# Payment Bundle Administration (PBA) Tool

## Desk Reference

January 2021

NOTE: ALL IDENITIFYING INFORMATION, LINKS, PHONE NUMBERS, ETC HAVE BEEN REMOVED AND INDIVIDUAL EXAMPLES USE FAKE USER DATA.

### Contents

| Getting Started                                | 5  |
|------------------------------------------------|----|
| Purpose of This Document                       | 5  |
| Document Audience                              | 5  |
| Document Maintenance                           | 5  |
| Revision History                               | 5  |
| PBA Tool Access                                | 5  |
| Basic Tool Layout                              | б  |
| Main Tabs                                      |    |
| PBA Data                                       |    |
| PBA Names                                      |    |
| Syntax and Formatting                          |    |
| Codes Tab                                      | 11 |
| Purpose of This Tab                            | 11 |
| Tab Layout                                     |    |
| Code Types                                     |    |
| Add a Code                                     | 14 |
| Dependencies                                   | 15 |
| Provider sets                                  | 17 |
| Conductors / Shared Savings Participants       | 17 |
| Types of Care                                  |    |
| Qualifier Groups Tab                           | 19 |
| Purpose of This Tab                            | 19 |
| Tab Layout                                     | 19 |
| Search and Filter Fields                       | 19 |
| Add or Edit Qualifier Group Fields             |    |
| Qualifier Syntax                               |    |
| Add a Qualifier Group                          |    |
| Add a Nested Qualifier Group or Qualifier Type |    |
| Edit or Copy a Qualifier Group                 |    |
| Nested Qualifier Group Example                 |    |
| Dependencies                                   |    |
| Episode Definition Tab                         |    |

| Purpose of This Tab                                  |  |
|------------------------------------------------------|--|
| Tab Layout                                           |  |
| Episode Definition Columns                           |  |
| Add a New Episode Definition                         |  |
| Add an Episode Definition Rule - Creation Rule       |  |
| Add an Episode Definition Rule – Line or Claim Level |  |
| Episode Definition Rule Actions                      |  |
| Apply Episode Pricing                                |  |
| Cancel Patient Bundle                                |  |
| Capture Supplemental Data                            |  |
| Close Patient Bundle                                 |  |
| Skip Current Section                                 |  |
| Add Multiple Rules                                   |  |
| Move Rules                                           |  |
| Dependencies                                         |  |
| Episodes Tab                                         |  |
| Purpose of This Tab                                  |  |
| Tab Layout                                           |  |
| Add a New Episode                                    |  |
| Episode Details                                      |  |
| Episode Contracts                                    |  |
| Episode Pricing                                      |  |
| Episode Providers                                    |  |
| Conductors / Shared Savings                          |  |
| Copy an Episode                                      |  |
| Publish an Episode                                   |  |
| Dependencies                                         |  |
| Patient Bundle Tab                                   |  |
| Purpose of This Tab                                  |  |
| Tab Layout                                           |  |
| Tab Navigation: Search and Filter Fields             |  |
| PBA Bundle Dates                                     |  |
| Patient Bundle Claim                                 |  |

| Top Row Financial Information   |    |
|---------------------------------|----|
| Search and Filter Fields        | 52 |
| Auto-creating Patient Bundles   |    |
| Add a Patient Bundle            |    |
| Dependencies                    |    |
| Patient Death and Transfer      |    |
| Build on Paper                  |    |
| PBA Tool                        |    |
| Copy or Assign Qualifier Groups |    |
| Add Qualifier Groups            |    |
| Copy Episode Definition Rules   |    |
| Add Episode Definition Rules    | 60 |
| View in PBA Tool                | 63 |
| Resources and Troubleshooting   |    |
| Websites                        |    |

# **Getting Started**

## Purpose of This Document

This document introduces the Payment Bundle Administration (PBA) tool functionality, layout, and major tabs used when inputting bundle data. Tab by tab, it explains the data used in each field and any associated guidelines or parameters. It also explains the upstream and downstream dependencies of that data. It does not include highly detailed, advanced, or uncommon information or processes that are in the Disneyworld PBA User Guide or website. It also excludes tasks that are only done by more senior analysts (such as publishing). This document is based on Version 5.70.002.000 of the PBA tool.

### **Document Audience**

This document is intended for PBA tool novice users who are entering bundle data into the tool. For advanced information, see the PBA User Guide.

## Document Maintenance

This document should be updated to reflect tool changes. The Core Systems Configuration team is responsible for the updates.

## **Revision History**

| Date | Author | Change |
|------|--------|--------|
|      |        |        |
|      |        |        |
|      |        |        |
|      |        |        |

### **PBA Tool Access**

There are multiple environments for the PBA tool—a production environment and multiple configuration and test environments.

- Production: <u>URL REMOVED</u>
- ACPT environment (testing): <u>URL REMOVED</u>
- CFGM (configuration): <u>URL REMOVED</u>
- AITS (configuration / testing): URL REMOVED

Your login is your Disneyland login: CORP\<userID> plus your Disneyland network password.

| Cognizant<br>TriZetto <sup>®</sup> NetworX Suite <sup>®</sup>                                                       |               | Cognizant<br>TriZetto <sup>®</sup> NetworX Suite <sup>®</sup>                                                       |
|----------------------------------------------------------------------------------------------------|---------------|----------------------------------------------------------------------------------------------------|
| LOMAIN/User ID                                                                                                    | $\rightarrow$ | 2 corp\us59084                                                                                                    |
| Password                                                                                                    |               | <b>≞</b> ••••••••1]                                                                                                 |
| LOG IN                                                                                                    |               | LOG IN                                                                                                    |
| © 2003-2020 Cognizant TriZetto Software Group, Inc. All rights reserved.<br>Confidential and Trade Secret Material. |               | © 2003-2020 Cognizant TriZetto Software Group, Inc. All rights reserved.<br>Confidential and Trade Secret Material. |

- You must be assigned to a user group that has permission to use this tool.
- For access issues, submit a Service Now ticket or call the Help Desk at x.84100 (425-000-0000).
- See the TriZetto Customer Exchange website (which contains the PBA User Guide) for detailed help. For access, contact Paul Ng at paul.ng@Disneyland.com.

## **Basic Tool Layout**

The PBA tool consists of several tabs that can be added, deleted, and rearranged (drag them with your mouse) to customize your workspace. The main tabs you will use when creating patient bundles are: Codes, Qualifier Groups, Episode Definitions, Episodes, and Patient Bundles. These are the tabs explained in this document.

|                          | SL.               |                                      | 0.7                          | TriZetto Ne    | etworX Payment B | undling Administration | de Servet Material   |                             |             | corp\us59084 v     |
|--------------------------|-------------------|--------------------------------------|------------------------------|----------------|------------------|------------------------|----------------------|-----------------------------|-------------|--------------------|
| Patient Bundles          | × Episodes × Epis | ode Definitions × Qualifier Groups × | Test Price × Claim Re-evalua | tion × Codes × | Administration × | Batch Processing ×     | Service Categories × |                             |             |                    |
| NEW D End Date           | 👻 : From          | - To SEARCH                          | CLEAR                        |                |                  |                        |                      |                             |             |                    |
| OPEN EDIT                | CANCEL            |                                      |                              |                |                  |                        |                      | والمتحدث والمراجع           |             | EXPORT DETAILS 🛓 - |
| Bundle ID                | Status            | Claimant ID                          | Claimant Name                | Provider ID    | Star             | rt Date                | End Date             | Episode Name                | Methodology | Run Out Date       |
| Type here to narrow your | r search          | *                                    |                              |                | = *              | mm/dd/yyyy             | = * mm/dd/yyyy       |                             |             | 🛩 = 🔻 mm/dd/yyyy   |
| 263                      | Active            | 602953160-01                         | SUN GUOWEI                   | 565823565823   |                  | 10/27/2020             | 12/26/2020           | 2020 PROVIDENCE ST PETER H  | Prospective |                    |
| 262                      | Active            | 602953142-01                         | WEST JESSICA                 | 749659749659   |                  | 10/25/2020             | 12/24/2020           | 2020 PROVIDENCE REGIONAL    | Prospective |                    |
| 261                      | Active            | 602953139-01                         | MURPHY RACHEL                | 106220106220   |                  | 10/22/2020             | 12/21/2020           | 2020 SWEDISH BALLARD KNEE   | Prospective |                    |
| 260                      | Active            | 602635539-01                         | SCHMUCKER JEREMY             | 749659749659   |                  | 10/19/2020             | 12/18/2020           | 2020 PROVIDENCE REGIONAL    | Prospective |                    |
| 259                      | Active            | 602727920-01                         | LANG MEGAN                   | 106220106220   |                  | 10/17/2020             | 12/16/2020           | 2020 SWEDISH BALLARD KNEE   | Prospective |                    |
| 258                      | Active            | 601355036-01                         | CUTLER KEITH M               | 106220106220   |                  | 10/16/2020             | 12/15/2020           | 2020 SWEDISH BALLARD KNEE   | Prospective |                    |
| 257                      | Active            | 102042868-01                         | SAVAGE JERRY                 | 106217106217   |                  | 10/14/2020             | 12/13/2020           | 2020 SWEDISH FIRST HILL KNE | Prospective |                    |
| 256                      | Active            | 601420027-01                         | NORASTEH POURIA              | 101995101995   |                  | 10/24/3030             | 12/23/3030           | 2020 KADLEC REGIONAL MEDIC  | Prospective |                    |
| 255                      | Active            | 102077709-03                         | KIPP ALEXANDER               | 101995101995   |                  | 10/22/2020             | 12/21/2020           | 2020 KADLEC REGIONAL MEDIC. | Prospective |                    |
| 254                      | Active            | 102074569-01                         | LLAMAS LUIS                  | 106217106217   |                  | 10/14/2020             | 12/13/2020           | 2020 SWEDISH FIRST HILL KNE | Prospective |                    |
| 253                      | Active            | 102079738-01                         | LAVADIA JHENILYN B           | 749659749659   |                  | 10/21/2020             | 12/20/2020           | 2020 PROVIDENCE REGIONAL    | Prospective |                    |
| 252                      | Active            | 102079081-01                         | THOMAS BRITTANY S            | 101995101995   |                  | 10/21/2020             | 12/20/2020           | 2020 KADLEC REGIONAL MEDIC  | Prospective |                    |
| 251                      | Active            | 102101254-01                         | WYRUCHOWSKI DAWN M           | 565823565823   |                  | 10/20/2020             | 12/19/2020           | 2020 PROVIDENCE ST PETER H  | Prospective |                    |
| 250                      | Active            | 102101043-02                         | HANSON HARPER K              | 749666749666   | 2                | 10/19/2020             | 12/18/2020           | 2020 PROVIDENCE SACRED HE   | Prospective |                    |
| 249                      | Active            | 102086126-03                         | COMPTON CELIA C              | 749659749659   | -0               | 10/18/2020             | 12/17/2020           | 2020 PROVIDENCE REGIONAL    | Prospective |                    |
| 248                      | Active            | 102083839-05                         | SNOW MATTHEW                 | A00HV4A00HV4   |                  | 10/17/2020             | 12/16/2020           | 2020 SWEDISH EDMONDS KNEE   | Prospective |                    |
| 247                      | Active            | 102102639-02                         | RANGAN MUKUND                | 106220106220   |                  | 10/16/2020             | 12/15/2020           | 2020 SWEDISH BALLARD KNEE   | Prospective |                    |
| 246                      | Active            | 102092386-03                         | BROWNING RILEE               | 106217106217   |                  | 10/14/2020             | 12/13/2020           | 2021 SWEDISH FIRST HILL KNE | Prospective |                    |
| 245                      | Complete          | 601561926-01                         | CAMARGO IRAIS                | 101995101995   |                  | 10/11/2020             | 12/10/2020           | 2020 KADLEC REGIONAL MEDIC  | Prospective |                    |
| 244                      | Complete          | 602944648-01                         | Loading                      | 101995101995   |                  | 10/07/2020             | 12/06/2020           | 2020 KADLEC REGIONAL MEDIC  | Prospective |                    |
| 243                      | Complete          | 102084973-01                         | PLADSON CINDY                | 101995101995   |                  | 10/06/2020             | 12/05/2020           | 2020 KADLEC REGIONAL MEDIC  | Prospective |                    |
| 242                      | Complete          | 602613609-01                         | GEUBTNER LISA M              | 101995101995   |                  | 10/10/2020             | 12/09/2020           | 2020 KADLEC REGIONAL MEDIC. | Prospective |                    |
| 241                      | Active            | 602614291-01                         | WILLIAMS KRISTOFER J         | 101995101995   |                  | 10/16/2020             | 12/15/2020           | 2020 KADLEC REGIONAL MEDIC  | Prospective |                    |
| 240                      | Cancelled         | 602246859-01                         | HALL BRANDON                 | 101995101995   |                  | 10/16/2020             | 12/15/2020           | 2020 KADLEC REGIONAL MEDIC  | Prospective |                    |
| 239                      | Active            | 601293976-02                         | DUBOIS BRANDON R             | 101995101995   |                  | 10/16/2020             | 12/15/2020           | 2020 KADLEC REGIONAL MEDIC  | Prospective |                    |
| 238                      | Active            | 602246859-01                         | HALL BRANDON                 | 101995101995   |                  | 10/31/2020             | 12/30/2020           | 2020 KADLEC REGIONAL MEDIC  | Prospective |                    |
| 237                      | Active            | 602945358-01                         | NOVAK MATTHEW                | 101995101995   |                  | 11/10/2020             | 01/09/2021           | 2020 KADLEC REGIONAL MEDIC  | Prospective |                    |
| 236                      | Complete          | 102087111-01                         | CASTRO ADRIANA G             | 101995101995   |                  | 10/02/2020             | 12/01/2020           | 2020 KADLEC REGIONAL MEDIC  | Prospective |                    |
| 235                      | Complete          | 602953149-03                         | WIMBERLEY WYATT              | 106220106220   |                  | 05/02/2020             | 07/02/2020           | 2020 SWEDISH BALLARD KNEE   | Prospective |                    |
| 263 Bundles / 0 selected |                   |                                      |                              |                |                  |                        |                      |                             |             | H Page 1 of 6 F H  |

Each tab has a unique layout, but there are basic elements that apply to most tabs. Generally, you can search and filter, create a record from scratch, and edit, cut, copy, or delete. Above and below is the Patient Bundles tab (the leftmost tab is shown by default when you open the tool).

|                             |               |              |                 |            | 0                            |                    |              |                     | TriZe     |
|-----------------------------|---------------|--------------|-----------------|------------|------------------------------|--------------------|--------------|---------------------|-----------|
| Tabs Menu                   | $\rightarrow$ | Patier       | nt Bundles 🛞    | Episodes × | Episode Definitions $\times$ | Qualifier Groups × | Test Price × | Claim Re-evaluation | × Coc     |
| Create, Filter, Search      | $\rightarrow$ | NEW D        | End Date        | ♥ : Fro    | m – To                       | SEARCH             | CLEAR        |                     |           |
| Open, Edit, Cancel, Delete, | $\rightarrow$ | OPEN         | EDIT            | ANCEL      |                              |                    |              |                     |           |
| Cut, Copy, etc.             |               | Bundle ID    |                 | Status     | Clair                        | mant ID            | Claimant Nan | na Pi               | rovider I |
| Search by Field             | $\rightarrow$ | Type here to | narrow your sea | rct        | ~                            |                    |              |                     |           |
|                             |               | 263          |                 | Active     | 6029                         | 53160-01           | SUN GUOWEI   | 56                  | 65823565  |
|                             |               | 262          |                 | Active     | 6029                         | 53142-01           | WEST JESSICA | 74                  | 49659749  |
|                             |               | 261          |                 | Active     | 6029                         | 53139-01           | MURPHY RACH  | 1EL 10              | 06220106  |
|                             |               | 260          |                 | Active     | 6026                         | 35539-01           | SCHMUCKER J  | EREMY 74            | 49659749  |
|                             |               | 259          |                 | Active     | 6027                         | 27920-01           | LANG MEGAN   | 10                  | 0622010F  |
|                             |               | 258          |                 | Active     | 6013                         | 55036-01           | CUTLER KEITH | (M 10               | 06220106  |
|                             |               | 257          |                 | Active     | 1020                         | 42868-01           | SAVAGE IFRE  | r 16                | 06212106  |

Click the hamburger icon at the top left of the screen to add tabs (the tab dropdown list is shown here), and the X at the right of a tab to close it.

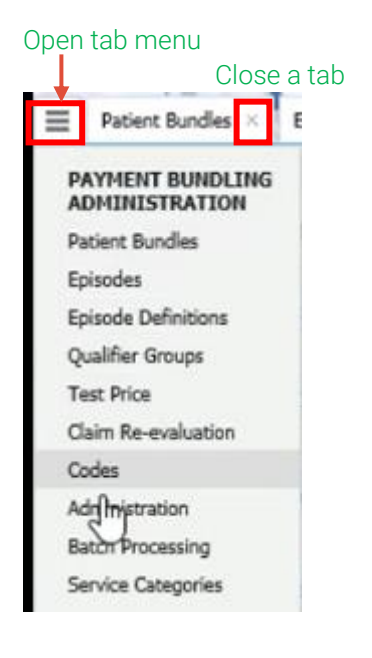

Click **About** under your username at the top right of the screen to view the version of the tool. The main user guide frequently refers to which version includes certain features, so it's helpful to be able to locate this information.

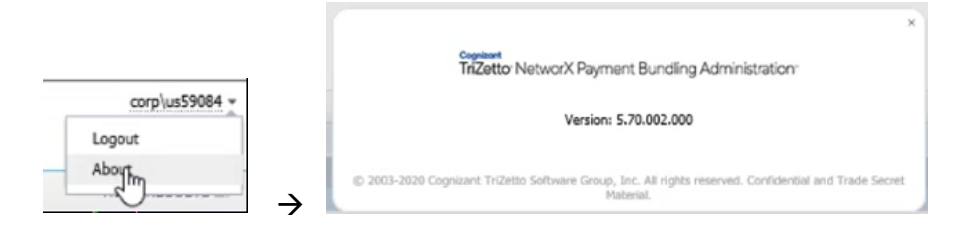

## Main Tabs

These are the five main tabs used when entering data from the Build on Paper to create a patient bundle.

| Tab                 | Definition                                                                                                    |
|---------------------|----------------------------------------------------------------------------------------------------|
| Codes               | Codes are user-determined values that help define episode definitions, rule<br>actions, and information for reporting. There are various code types, including<br>Cancel Reason, Explanation, Pricing Category, Supplemental Data, Close<br>Reason, and Service Category. Types of Care are also listed in this tab. Some<br>codes are defined in the Functional Design document, and they must be<br>identical to the codes in Facets. What is entered here is used in the<br>subsequent tabs, so analysts begin building patient bundles with this tab. |
| Qualifier Groups    | A qualifier group is a set of conditions that a claim must meet to qualify for a specific rule action, such as a particular hospital, procedure, surgeon, date range, or service. Individual qualifiers can be strung together with AND/OR conditions or nested within each other. Qualifier types are individual conditions that can stand alone or comprise a qualifier group.                                                                                                    |
| Episode Definitions | Episode Definitions are rules that qualify a claim for a patient bundle. They<br>attach qualifier groups to codes and tell the system what to do with a claim<br>that meets certain criteria. For example, an episode definition might apply a<br>certain price to a claim, assign a set of procedure codes, or indicate that a<br>service is included in a bundle.                                                                                                    |
| Episodes            | Episodes define details for a unit of care (an episode), such as hip<br>replacement or colonoscopy. These details might include associated<br>contracts, effective dates, claim inclusion days, pricing method<br>(prospective/retrospective), pricing rates, and providers.                                                                                                    |
| Patient Bundles     | A patient bundle is a collection of claims that qualify for an episode for a specific claimant and date range. Examples of claims that might be included in a patient bundle for a hip replacement include a primary care visit, orthopedic consult, pre-surgical blood work, anesthesiologist, and physical therapy.                                                                                                    |

## PBA Data

The data in this tool comes from provider contracts, the Facets tool, the bundle's Functional Design document, and the bundle's Requirements document, which are all used to create the Build on Paper. Everything you enter into PBA should already be in the Build on Paper, so you should not have to make

analytical decisions or use other sources while entering codes and descriptions into the tool. If something is missing or seems incorrect, ask an experienced PBA analyst for guidance.

## **PBA Names**

Qualifier Groups, Episodes, and Episode Definitions can't have the same name. When there was only one bundle in the system, this was not an issue, but as additional bundles and rules get added, generic names (such as Knee Replacement or Patient Transfer) will have to have things like years, providers, or other unique identifiers added. For example, trying to add the qualifier group PATIENT DEATH causes the error below, as there is already one in the system. If different qualifier group parameters are required, a new name must be added, such as 2021 PATIENT DEATH or PROVIDENCE PATIENT DEATH.

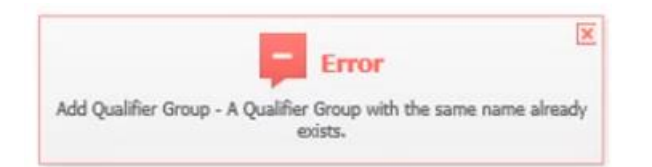

Everything that is valid for only one year, such as an Episode, should have the year in the title:

| 2020 values | Episode Name 🔺                |
|-------------|-------------------------------|
|             | 2020 SWEDISH EDMONDS HIP RPL  |
|             | 2020 SWEDISH EDMONDS KNEE RPL |
| 2021 values | 2021 SWEDISH EDMONDS HIP RPL  |
|             | 2021 SWEDISH EDMONDS KNEE RPL |

Things that are potentially valid indefinitely, such as Episode Definitions or Qualifier Groups, do not need this, but if changes require a new version (like stated above), a year or other unique identifier might be added.

## Syntax and Formatting

Adhering to naming conventions throughout the PBA tool (as well as Facets) makes codes and descriptions consistent and easy to interpret. Use ALL CAPS when creating a code or description, and don't use special characters. There are also standard abbreviations used, including:

- 30, 60, etc. = these numbers refer to pre and post days from surgery or primary service
- CPT = list of procedure codes (Current Procedural Terminology)
- DME = durable medical equipment
- DRG = Diagnosis-related Group
- DX = list of diagnosis codes

- EVAL = evaluation
- LK# = Codes from LK1 to LK7 (and beyond) refer to explanation codes
- MOD = modifier
- OP = operation (does not specify pre- OR post-op)
- POST = post-op
- PRE = pre-op
- PROC = procedure code
- PRPR = provider ID
- PT = physical therapy
- REV = revenue code
- SUBCON = subcontractor
- VISIT = office visit
- WO = without

Descriptions usually consist of a few of these abbreviations strung together:

- SUBCON DME 30 WO
- PREOP VISIT30

# Codes Tab

## Purpose of This Tab

This tab holds codes that are created in the Functional Design documents, added to the Build on Paper, and used in other PBA tabs, such as Episode Definition and Qualifier Groups. You might be creating new codes, but several codes relevant to a bundle have already been defined in the tool.

## Tab Layout

This tab includes search fields, short and long descriptions, and a folder structure at the left where the codes are divided into types.

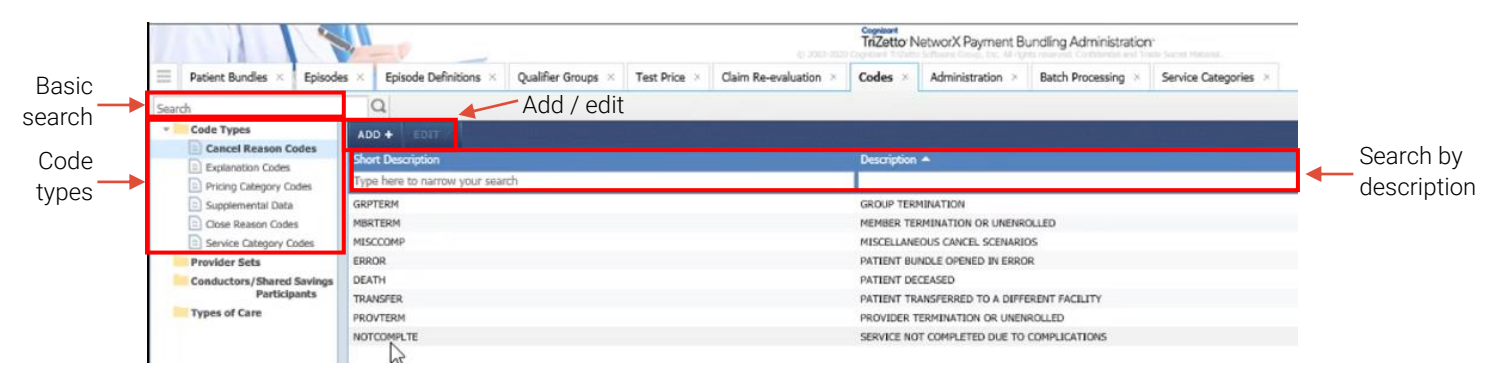

## Code Types

These are the code types listed in the folder at the left side of the tab.

| Code Type                 | Description                                                                                                    |
|---------------------------|----------------------------------------------------------------------------------------------------|
| Cancel<br>Reason<br>Codes | Used to identify why a patient bundle is cancelled. No claims can be added to a canceled bundle. Any claims previously associated to the bundle must be reprocessed to apply the standard network pricing.                                                                                                    |
|                           | Example Scenario: A member is going through an oncology episode of care,<br>which administers chemotherapy. They become eligible for a clinical trial. The<br>requirement states that any member who is in a clinical trial will not be part of<br>the bundled program. The member's bundle gets canceled once the claim for<br>a clinical trial is received. |
|                           | Examples: NOTCOMPLETE, ERROR, DEATH<br>Information Entered: Short and long description                                                                                                    |

|             | Short Description                                                                                                    | Description A                                           |
|-------------|----------------------------------------------------------------------------------------------------|---------------------------------------------------------|
|             | Type here to narrow your search                                                                                                    |                                                         |
|             | GRPTERM                                                                                                    | GROUP TERMINATION                                       |
|             | MBRTERM                                                                                                    | MEMBER TERMINATION OR UNENROLLED                        |
|             | MISCCOMP                                                                                                    | MISCELLANEOUS CANCEL SCENARIOS                          |
|             | DEATH                                                                                                    | PATIENT BUNDLE OPENED IN ERROR                          |
|             | TRANSFER                                                                                                    | PATIENT TRANSFERRED TO A DIFFERENT FACILITY             |
|             | PROVTERM                                                                                                    | PROVIDER TERMINATION OR UNENROLLED                      |
|             | NOTCOMPLTE                                                                                                    | SERVICE NOT COMPLETED DUE TO COMPLICATIONS              |
|             |                                                                                                    |                                                         |
| Explanation | Used to identify details abo                                                                                                    | t how a claim is priced. These must be identical to the |
| Codes       | codes used in Facets.                                                                                                    |                                                         |
|             | Examples: INCLUDED IN BL                                                                                                    | NDLE, BUNDLED ALLOWABLE, PREOP DME                      |
|             | Information Entered: Short a                                                                                                    | nd long description                                     |
|             | Short Description                                                                                                    | Description 🔺                                           |
|             | Type here to narrow your search                                                                                                    |                                                         |
|             | LK0 N                                                                                                    | LK0 INCLUDED IN BUNDLE                                  |
|             | uki kê                                                                                                    | LK1 BUNDLED ALLOWABLE                                   |
|             | UK2                                                                                                    | LK2 DEFAULT CODE                                        |
|             | UG                                                                                                    | LK3 NON EPISODE PROVIDER                                |
|             | LK4                                                                                                    | LK4 DEFAULT DIAGNOSIS CODE                              |
|             | 186                                                                                                    | LKS BUNDLED OUTLIER ALLOWABLE                           |
|             | UK7                                                                                                    | LK7 INCLUDED IN THE BUNDLE FOR PT                       |
|             | The second second secon |                                                         |
| Dricing     | Lload to identify the type of                                                                                                    | Jaim ar anniae far an aniaeda. Driaing actagoriae are   |
| Pricing     | Used to identify the type of                                                                                                    | and of service for an episode. Pricing categories are   |
| Category    | used as the basis for assigr                                                                                                    | ing a price to a service.                               |
| Codes       | Examples: DHVSICIAN HOS                                                                                                    |                                                         |
|             | LXamples. FTTSICIAN, HOS                                                                                                    | FITAL, SURGLUN, FUSTUF UTTICLVISITSU                    |
|             | Information Entered: Long o                                                                                                    | escription                                              |
|             | <u> </u>                                                                                                    |                                                         |
|             | Description A                                                                                                    |                                                         |
|             | Type here to narrow your search                                                                                                    |                                                         |
|             | (TZ) Episode                                                                                                    |                                                         |
|             | ANESTHESIA                                                                                                    |                                                         |
|             | DME                                                                                                    |                                                         |
|             | DME SALES TAX                                                                                                    |                                                         |
|             | EPISODE PRPR SERVICES                                                                                                    |                                                         |
|             | FACILITY                                                                                                    |                                                         |
|             | FACILITY OUTLIER                                                                                                    |                                                         |
|             | OTHER PROCEDURES                                                                                                    |                                                         |
|             | OTHER PRPR SERVICES                                                                                                    |                                                         |
|             | POSTOP ALL WO                                                                                                    |                                                         |
|             | POSTOP DME30                                                                                                    |                                                         |
|             | POSTOP DME30 WO DX                                                                                                    |                                                         |
|             | POSTOP DME30 WO PROC                                                                                                    |                                                         |
|             | POSTOP OFFICEVISIT30                                                                                                    |                                                         |
|             | POSTOP OFFICEVISIT30 WO DX                                                                                                    |                                                         |
|             | POSTOP OFFICEVISIT30 WO PROC                                                                                                    |                                                         |

#### Supplemental Data

Used to identify additional information about a claim that is often used for reporting or tracking purposes.

Examples: READMISSION, SURGICAL SITE INFECTION, IMPLANTABLE DEVICE COSTS

| Description -                   | Data Capture Indicator Type | Status |
|---------------------------------|-----------------------------|--------|
| Type here to narrow your search | ×                           |        |
| (TZ) Date - Inpatient Stay      | Code, NPI and Date Range    | Active |
| PATIENT DEATH                   | Code and Date Range         | Active |
| PATIENT TRANSFER                | Code and Date Range         | Active |
| POSTOP ALL CPT                  | Code and Date               | Active |
| POSTOP ALL DX                   | Code and Date               | Active |
| POSTOP DME                      | Code and Date               | Active |
| POSTOP OFFICEVISIT              | Code and Date               | Active |
| POSTOP XRAY                     | Code and Date               | Active |
| PREOP ALL OPT                   | Code and Date               | Active |
| PREOP ALL DX                    | Code and Date               | Active |
| PREOP ANESTHESLOGIST            | Code and Date               | Active |
| PREOP EN                        | Code and Date               | Active |
| PREOP LAB                       | Code and Date               | Active |
| PREOP OFFICEVISIT               | Code and Date               | Active |
| PREOP PT                        | Code and Date               | Active |
| PREOP XRAY RADIOLOGY READING    | Code and Date               | Active |
|                                 |                             |        |

#### Information Entered

- Description (These are used in Episode Definition rule actions)
- Data Capture Indicator (Data to capture and save when the code is used for a rule with a supplemental code qualifier; usually Code and Date)

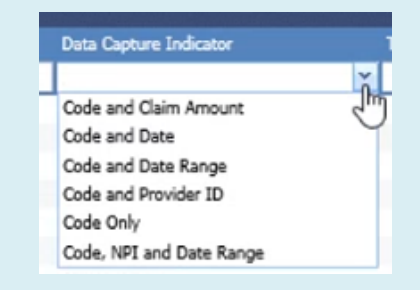

• Status (Active means valid and able to be used; it doesn't necessarily mean they are being used)

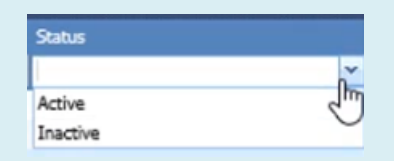

CloseUsed to identify why a patient bundle is ending prematurely. Claims with a date ofReasonservice on or before the date the bundle is closed will be included if they qualify forCodesthe bundle.

Example Scenario 1: A bundle is closed on the date of patient discharge because they are being transferred to another hospital, and the requirements state that no further claims qualify for the bundle. In this case, pre-op and procedure claims will be included in the bundle, but no post-op visits can be included.

|                   | Example Scenario 2: A patient does both his left<br>bundle pricing would not be appropriate. This sit<br>Examples: PATIENT DEATH, TRANSFER, PROVT                                                                                                    | and right knee simultaneously, so<br>cuation would be fee for service.<br>FERM |  |  |  |  |  |  |
|-------------------|----------------------------------------------------------------------------------------------------|--------------------------------------------------------------------------------|--|--|--|--|--|--|
|                   |                                                                                                    |                                                                                |  |  |  |  |  |  |
|                   | Short Description                                                                                                    | Description 🔺                                                                  |  |  |  |  |  |  |
|                   | Type here to narrow your search                                                                                                    |                                                                                |  |  |  |  |  |  |
|                   | (TZ) Death<br>BILATERAL                                                                                                    | (12) Death<br>BILATERAL PROCEDURE                                              |  |  |  |  |  |  |
|                   | MEDADVICE                                                                                                    | DISCHARGE AGAINST MEDICAL ADVICE                                               |  |  |  |  |  |  |
|                   | GRPTERM                                                                                                    | GROUP TERMINATION                                                              |  |  |  |  |  |  |
|                   | MBRTERM                                                                                                    | MEMBER TERMINATION OR UNENROLLED                                               |  |  |  |  |  |  |
|                   | MISCCOMP                                                                                                    | MISCELLANEOUS CANCEL SCENARIOS                                                 |  |  |  |  |  |  |
|                   | ERROR                                                                                                    | PATIENT BUNDLE OPENED IN ERROR                                                 |  |  |  |  |  |  |
|                   | DEATH                                                                                                    | PATIENT DECEASED                                                               |  |  |  |  |  |  |
|                   | TRANSFER                                                                                                    | PATIENT TRANSFERRED TO A DIFFERENT FACILITY                                    |  |  |  |  |  |  |
|                   | PROVTERM                                                                                                    | PROVIDER TERMINATION OR UNENROLLED                                             |  |  |  |  |  |  |
| Category<br>Codes | service is being done.<br>Examples: HOSPITAL MEDICINE, INTERNAL ME<br>GYNECOLOGY, EMERGENCY MEDICINE<br>Information Entered: Description<br>Description<br>Type here to narrow your search<br>Al Inclusive R&B<br>Ambulatory Surgery<br>Anesthesia<br>Behavioral Health<br>Blood Products<br>Cardiac Catheterization<br>Cardiovascular<br>Care Coordination<br>Chemotherapy<br>Coronary Care | DICINE, OBSTETRICS AND                                                         |  |  |  |  |  |  |

## Add a Code

To add a code, click and enter the required information (such as a short and long description for a Close Reason code, below), then Save.

| ADD + EDIT                      |                                  |      |        |
|---------------------------------|----------------------------------|------|--------|
| Short Description               | Description +                    |      |        |
| Type here to narrow your search |                                  |      |        |
| 1                               |                                  |      |        |
| GRPTERM                         | GROUP TERMINATION                | SAVE | CANCEL |
| MBRTERM                         | MEMBER TERMINATION OR UNENROLLED |      |        |
| MICCOMP                         | NTECH I ABEAUE CAMPBI COBMIDIO   |      |        |

Do not delete codes. Just because they aren't being used in your bundle doesn't mean they aren't being used elsewhere.

## Dependencies

Where do these codes end up, and where do they come from?

After being inputted in this tab, codes appear elsewhere in PBA, such as in the Episode Definition rules and Patient Bundle tab. Here you can see a Close Reason Code, Pricing Category Code, Explanation Code, and Supplemental Code in the Episode Definition rules.

| Edit Episode Definition Rule - PA                       | Edit Episode Definition Rule - PATIENT DEATH (Content - Claim Inclusion Rule(s) - Tier 1) |                                                                                    |                           |                                                   |                                                       | Edit Episode Definition Rule - PREOP ALL CPT 30 WO PROC (Content - Line Inclusion Rule(s) - Tier 1) |                                   |  |  |
|---------------------------------------------------------|-------------------------------------------------------------------------------------------|------------------------------------------------------------------------------------|---------------------------|---------------------------------------------------|-------------------------------------------------------|----------------------------------------------------------------------------------------------------|-----------------------------------|--|--|
| Description                                             | Description Qualifications                                                                |                                                                                    |                           |                                                   | Description Qualifications                            |                                                                                                    |                                   |  |  |
| Description PATIENT DEAT<br>Effective Dates* 01/01/2020 | H<br>- 12/31/9999                                                                         | Qualifier<br>Qualifier Group®<br>Reverse Result<br>Episode Provider Match Required | Type  Group PATIENT DEATH | Description PREOP ALL Effective Dates* 01/01/2020 | CPT 30 WO PROC                                        | Qualifier Group*<br>Qualifier Group*<br>Reverse Result<br>Episode Provider Match Required           | Type Group KADLEC REG HIP PREOP C |  |  |
|                                                         |                                                                                           |                                                                                    |                           | Action<br>Type here to search                     | Apply Episode P                                       | ricing                                                                                              |                                   |  |  |
| Action                                                  |                                                                                           |                                                                                    |                           | *                                                 | Pricing Category                                      | PREOP ALL WO                                                                                        | ×.                                |  |  |
| Type here to search                                     | Close Patient Bundle                                                                      |                                                                                    |                           | Apply Episode Pricing                             | Explanation Code LK                                   | 2 DEFAULT CODE                                                                                      | <b>~</b> .                        |  |  |
| -                                                       | Update the patient bundle end date to the claim end date.                                 |                                                                                    |                           | Capture Supplemental Data<br>Close Patient Bundle | a Dota Update Patient Bundle date(s) Do not update M. |                                                                                                    |                                   |  |  |
| Apply Episode Pricing                                   | Close Reason Code                                                                         |                                                                                    |                           | Skip Current Section                              | Supplemental Code(s                                   | ) to save for the claim                                                                             |                                   |  |  |
| Capture Supplemental Data                               | PATIENT DECEASED                                                                          |                                                                                    | <b>*</b> .                |                                                   | PREOP ALL CPT                                         |                                                                                                    | *                                 |  |  |
| Close Patient Bundle                                    |                                                                                           |                                                                                    |                           |                                                   |                                                       |                                                                                                    | ~                                 |  |  |
| Exclude Claim From Patient Bundle                       |                                                                                           |                                                                                    |                           |                                                   |                                                       |                                                                                                    | *                                 |  |  |
| Skip Current Section                                    |                                                                                           |                                                                                    |                           |                                                   | Mark patient bund                                     | lle for claim re-evaluation                                                                         |                                   |  |  |

Pricing Categories and Supplemental Data are shown in the Patient Bundle tab.

|                                   | 15               |                                       |                                                     |                                     | TriZetto Netw        | vorX Payment Bundling Ad | ministration                   |               |                         |                     | corp\us59084        |
|-----------------------------------|------------------|---------------------------------------|-----------------------------------------------------|-------------------------------------|----------------------|--------------------------|--------------------------------|---------------|-------------------------|---------------------|---------------------|
| Patient Bundles >                 | Episor           | des × Episode Definiti                | ons > Qualifier Groups > Tes                        | t Price × Claim Re-evalua           | tion × Codes ×       | Administration × Batch P | rocessing × Service Categories | ×             |                         |                     |                     |
| + BACK Bundle ID                  | : 221 🕜          | Claimant: 6029532                     | 70-01 / Episode                                     | e: 2020 KADLEC REGIONAL N           | EDICAL CENTER HIP RP | r.                       |                                |               |                         | Methodo             | logy: Prospective   |
| TOTAL EPISODE PRICE<br>\$1,135.44 | EPISOD<br>\$23,5 | E BUDGET EPISODE VI<br>00.00 \$22,364 | RIANCE Non-complications Con<br>1,56 \$1,135.44 N/A | mplications TOTAL CHU<br>A \$3,519. | NGES<br>00           |                          |                                |               |                         | Show                | Pre-Episode Pricing |
| PATIENT BUNDLE CLAIM              | IS               |                                       |                                                     |                                     |                      |                          |                                |               |                         |                     |                     |
| DELETE                            |                  | x 전 양류: · · · ·                       |                                                     |                                     | ~~ 언제 보기             |                          |                                |               |                         |                     |                     |
| Claim Number 🔺                    | Line             | . Provider ID                         | Provider Name                                       | Pricing Category                    | Total Charges        | Threshold Price          | Pre-Episode Price              | Episode Price | Split Pre-Episode Price | Split Episode Price | Complication        |
| Type here to narrow your s        | ea l             |                                       |                                                     |                                     |                      |                          |                                |               |                         |                     | ×                   |
| 203030003200                      | 1                | A05YSHA08ZUN                          | BLACK, JOHN-DAVID                                   | POSTOP OFFICEVISIT30                | \$100.00             | \$0.00                   | \$100.00                       | \$0.00        | \$100.00                | \$0.00              | T                   |
| 203040000300                      | 1                | A05YSHA08ZUN                          | BLACK, JOHN-DAVID                                   | POSTOP ALL WO                       | \$100.00             | \$0.00                   | \$100.00                       | \$100.00      | \$100.00                | \$100.00            | т                   |
| 203040003001                      | 1                | A03GK9A03GK9                          | INTEGRA IMAGING                                     | POSTOP XRAY30                       | \$100.00             | \$0.00                   | \$83.37                        | \$0.00        | \$83.37                 | \$0.00              | т                   |
| 203040003100                      | 1                | 101995101995                          | KADLEC REGIONAL MEDICAL                             | POSTOP ALL WO                       | \$100.00             | \$0.00                   | \$100.00                       | \$100.00      | \$100.00                | \$100.00            | т                   |
| 203040003500                      | 1                | 101995101995                          | KADLEC REGIONAL MEDICAL                             | POSTOP DME30 WO PROC                | \$100.00             | \$0.00                   | \$100.00                       | \$100.00      | \$100.00                | \$100.00            | т                   |
| 203040003500                      | 2                | 101995101995                          | KADLEC REGIONAL MEDICAL                             | POSTOP DME30 WO PROC                | \$100.00             | \$0.00                   | \$100.00                       | \$100.00      | \$100.00                | \$100.00            | т                   |
| 203040003500                      | 3                | 101995101995                          | KADLEC REGIONAL MEDICAL                             | POSTOP DME30 WO PROC                | \$100.00             | \$0.00                   | \$70.00                        | \$70.00       | \$70.00                 | \$70.00             | т                   |
| 203070001200                      | 1                | A05W71A06W71                          | PACIFIC MEDICAL (STATEWI                            | POSTOP DME30                        | \$100.00             | \$0.00                   | \$17.94                        | \$0.00        | \$17.94                 | \$0.00              | т ,                 |
| 203070001400                      | 1                | 201362201362                          | PACIFIC MEDICAL SYSTEMS                             | POSTOP DME30 WO PROC                | \$100.00             | \$0.00                   | \$9.27                         | \$9.27        | \$9.27                  | \$9.27              | T                   |
| 35 Claims                         |                  |                                       |                                                     |                                     |                      |                          |                                |               |                         | 14 A Page 1         | of 1 (b) (b)        |
| SUPPLEMENTAL DATA                 |                  |                                       |                                                     |                                     |                      |                          | ***                            |               |                         |                     |                     |
| Claim Number 🔺                    |                  | Line                                  | . Supplemental Data Description                     |                                     |                      | Pr                       | ovider ID                      | From Date     | Through Date Amo        | unt                 |                     |
| Type here to narrow your s        | earch            |                                       |                                                     |                                     |                      |                          |                                | = + mm/dd/y   | γγγ = • mm/dd/γγγγ      |                     |                     |
| 203040000300                      |                  | 1                                     | POSTOP ALL DX                                       | s                                   |                      |                          |                                | 09/15/202     | 20                      |                     |                     |
| 203040003100                      |                  | 1                                     | POSTOP ALL DX                                       |                                     |                      |                          |                                | 08/18/202     | 20                      |                     |                     |
| 203040003500                      |                  | 1                                     | POSTOP DME                                          |                                     |                      |                          |                                | 08/22/202     | 20                      |                     |                     |
| 203040003500                      |                  | 2                                     | POSTOP DME                                          |                                     |                      |                          |                                | 08/23/203     | 20                      |                     |                     |
| 203040003500                      |                  | 3                                     | POSTOP DME                                          |                                     |                      |                          |                                | 08/24/202     | 20                      |                     |                     |
| 203070001400                      |                  | 1                                     | POSTOP DME                                          |                                     |                      |                          |                                | 08/31/202     | 20                      |                     |                     |
| 203080001600                      |                  | 1                                     | POSTOP ALL CPT                                      |                                     |                      |                          |                                | 08/20/202     | 20                      |                     |                     |
| 203080001600                      |                  | 2                                     | POSTOP ALL CPT                                      |                                     |                      |                          |                                | 08/20/202     | 20                      |                     |                     |
| 203080002000                      |                  | 1                                     | POSTOP ALL CPT                                      |                                     |                      |                          |                                | 08/20/202     | 20                      |                     |                     |
| 203080002000                      |                  | 2                                     | POSTOP ALL CPT                                      |                                     |                      |                          |                                | 68/20/203     | 20                      |                     |                     |
| 14 Baser                          |                  |                                       |                                                     |                                     |                      |                          |                                | 68/56/56      | 50.                     | THE Date I          | 44 6 6              |

Some codes come from Functional Design documents. Here is an example of how Explanation Codes (LK# format) are listed and mapped to the Episode Definition. This is for a knee surgery, but these explanation codes and pricing categories can be applied to other types of bundles.

#### Scenario: Professional subcontractor claim bundled into facility claim zero payment

| Field                            | Content                                                            |
|----------------------------------|--------------------------------------------------------------------|
| Code                             | LKO                                                                |
| Short Text                       | INCLUDED IN BUNDLE                                                 |
| Long Text1                       | Payment is part of the Plan's High Value Specialty Care Centers of |
| Long Text2                       | of Excellence Program payment. Member: No action required.         |
| Healthcare Claim Adj Reason Code | 234                                                                |
| Remittance Remark Codes-1        | N390                                                               |
| Print on EOB                     | Yes                                                                |
| Override Type                    |                                                                    |

| Scenario: Prov | idence Facility | y bundled | payment |
|----------------|-----------------|-----------|---------|
|----------------|-----------------|-----------|---------|

| Field                            | Content                                                             |
|----------------------------------|---------------------------------------------------------------------|
| Code                             | LK1                                                                 |
| Short Text                       | BUNDLED ALLOWABLE                                                   |
| Long Text1                       | Reimbursement based on the Plan's High Value Specialty Care Centers |
| Long Text2                       | of Excellence Program bundled rate. Member: No action required.     |
| Healthcare Claim Adj Reason Code | 234                                                                 |
| Remittance Remark Codes-1        | N390                                                                |
| Print on EOB                     | Yes                                                                 |
| Override Type                    |                                                                     |

Explanation Codes [Codes tab] to map to respective Episode Definition [PBA]

| Pricing Category                                                                                                    | Short Description | Description                   |
|----------------------------------------------------------------------------------------------------|-------------------|-------------------------------|
| PREOP EKG30<br>PREOP OFFICEVISIT30<br>PREOP RADIOLOGY READING30<br>PREOP XRAY30<br>PREOP ANESTHESIOLOGIST30<br>PREOP LAB30<br>SUBCON DME*<br>POSTOP OFFICEVISIT30<br>POSTOP XRAY30<br>POSTOP DME30<br>SURGEON<br>ANESTHESIA<br>EPISODE PRPR SERVICES<br>OTHER PRPR SERVICES | LKO               | INCLUDED IN BUNDLE            |
| FACILITY                                                                                                    | LK1               | BUNDLED ALLOWABLE             |
| PREOP EKG30 WO<br>PREOP PT30 WO<br>DME SALES TAX<br>PREOP ALL WO<br>SUBCON DME 30 WO*<br>POSTOP DME30 WO PROC<br>POSTOP ALL WO (w/o proc)                                                                                                    | LK2               | DEFAULT CODE                  |
| NON EPISODE PROVIDER                                                                                                    | LK3               | NON EPISODE PROVIDER          |
| POSTOP ALL WO (w/o Dx)                                                                                                    | LK4               | DEFAULT DIAGNOSIS CODE        |
| FACILITY OUTLIER                                                                                                    | LK5               | BUNDLED OUTLIER ALLOWABLE     |
| PREOP DME*                                                                                                    | LK6               | PREOP DME                     |
| PREOP PT30                                                                                                    | LK7               | INCLUDED IN THE BUNDLE FOR PT |

### Provider sets

These are groups of providers, such as a hospital group that has several locations. Disneyland does not yet use these, but there are entries in the system for potential future use.

| Provider Set Name 🔺                        | Description                                                            | Number of Providers |
|--------------------------------------------|------------------------------------------------------------------------|---------------------|
| Type here to narrow your search            |                                                                        |                     |
| KADLEC REGIONAL MEDICAL CENTER             | KADLEC REGIONAL MEDICAL CENTER PROVIDER AND SUBCONTRACTORS             | 0                   |
| PROVIDENCE REGIONAL MEDICAL CENTER EVERETT | PROVIDENCE REGIONAL MEDICAL CENTER EVERETT PROVIDER AND SUBCONTRACTORS | 0                   |
| PROVIDENCE SACRED HEART MEDICAL CENTER     | PROVIDENCE SACRED HEART MEDICAL CENTER PROVIDER AND SUBCONTRACTORS     | 0                   |
| PROVIDENCE ST PETER HOSPITAL               | PROVIDENCE ST PETER HOSPITAL PROVIDER AND STOCONTRACTORS               | 0                   |
| SWEDISH BALLARD                            | SWEDISH BALLARD PROVIDER AND SUBCONTRACTORS                            | 0                   |
| SWEDISH EDMONDS                            | SWEDISH EDMONDS PROVIDER AND SUBCONTRACTORS                            | 0                   |
| SWEDISH FIRST HILL                         | SWEDISH FIRST HILL PROVIDER AND SUBCONTRACTORS                         | 0                   |

## Conductors / Shared Savings Participants

These track pricing methodology. They are empty and not used at Disneyland. Ignore this folder.

## Types of Care

Types of Care is an imported list of nearly 100 categories that determine the order in which bundles are processed. These have an abbreviation, description, and episode type. These could potentially be used in the future for bundle auto-creation processing.

Types of Care are currently only being used for analytic reporting, by PBA processes such as leveling, and for duplicate checking to prevent creation of duplicate patient bundles. For example, if episodes exist for a contracted hip replacement episode and a non-contracted hip replacement episode with the same Type of Care, bundles will not be created for both.

|                           |                                   |                                                 | TriZetto NetworX Payment Bundling Administration                                                                                                    |                                                                                                    | corp\us5908                                                                                                    |
|---------------------------|-----------------------------------|-------------------------------------------------|----------------------------------------------------------------------------------------------------|----------------------------------------------------------------------------------------------------|----------------------------------------------------------------------------------------------------|
| Patient Bundles × Episode | es × Episode Definitions × Qualif | ier Groups × Test Price × Claim Re-evaluation × | Codes × Administration × Batch Processing × S                                                                                                    | ervice Categories X                                                                                                    |                                                                                                    |
| Search                    | Q                                 |                                                 |                                                                                                    |                                                                                                    |                                                                                                    |
| * Code Types              | ADD + EDIT                        |                                                 |                                                                                                    |                                                                                                    |                                                                                                    |
| Cancel Reason Codes       | Abbreviation                      | Description A                                   |                                                                                                    |                                                                                                    | Episode Type                                                                                                    |
| Explanation Codes         | Type here to narrow your search   |                                                 |                                                                                                    |                                                                                                    |                                                                                                    |
| Supplemental Data         | FALL                              | Arridental Falls                                |                                                                                                    |                                                                                                    | Suttern Relatert Failure                                                                                                    |
| Close Reason Codes        | ACOHE                             | Acute CHF / pulm edema                          |                                                                                                    |                                                                                                    | System Related Failure                                                                                                    |
| Service Category Codes    | AMI                               | Acute Myocardial Infanction                     |                                                                                                    |                                                                                                    | Acute                                                                                                    |
| Provider Sets             | ARF                               | Acute Renal Failure                             |                                                                                                    |                                                                                                    | System Related Failure                                                                                                    |
| Conductors/Shared Savings | ADRUG                             | Adverse effects of drugs                        |                                                                                                    |                                                                                                    | System Related Failure                                                                                                    |
| Participants              | RHINTS                            | Allergic Rhinitis/Chronic Sinusitis             |                                                                                                    |                                                                                                    | Chronic                                                                                                    |
| Types of Care             | ARRELK                            | Arrhythmia / Heart Block / Condn Dis            | 2                                                                                                    |                                                                                                    | Chronic                                                                                                    |
|                           | EMBOL                             | Arterial thromboembolism                        | ~                                                                                                    |                                                                                                    | System Related Failure                                                                                                    |
|                           | ASPPNE                            | Aspiration Pneumonia                            |                                                                                                    |                                                                                                    | System Related Failure                                                                                                    |
|                           | ASTHMA                            | Asthma                                          |                                                                                                    |                                                                                                    | Chronic                                                                                                    |
|                           | ADHD                              | Attention Deficit / Oppositional                |                                                                                                    |                                                                                                    | Chronic                                                                                                    |
|                           | BARI                              | Bariatric Surgery                               |                                                                                                    | Procedural                                                                                                    |                                                                                                    |
|                           | BIPLR                             | Bipolar Disorder                                |                                                                                                    |                                                                                                    | Chronic                                                                                                    |
|                           | < BSTBIO                          | Breast Biopsy                                   |                                                                                                    | Procedural                                                                                                    |                                                                                                    |
|                           | BRSTCA                            | Breast Cancer                                   |                                                                                                    |                                                                                                    | Other                                                                                                    |
|                           | CDIFF                             | C-Difficile Infection                           |                                                                                                    |                                                                                                    | System Related Falure                                                                                                    |
|                           | CSECT                             | The state water of                              | and the second second se                                                                                                    |                                                                                                    | A REAL PROPERTY AND A REAL PROPERTY AND A REAL |
|                           | CICABG                            | Code Types                                      | ADD + EDIT                                                                                                    |                                                                                                    |                                                                                                    |
|                           | CTRTSU                            | Cancel Reason Codes                             | A REAL PROPERTY AND A REAL PROPERTY AND A REAL |                                                                                                    | and the second second second second second second second second second second second second second second second                                                                                                    |
|                           | СТНИТІ                            |                                                 | Abbreviation                                                                                                    | Description                                                                                                    |                                                                                                    |
|                           | CELUTS                            | Explanation Codes                               | destroy description                                                                                                    | and the second second se                                                                                                    | A CONTRACTOR OF A CONTRACTOR OF                                                                                                    |
|                           | LINE                              | D                                               | Type here to narrow your search                                                                                                    | KNEE                                                                                                    |                                                                                                    |
|                           | COPD                              | Pricing Category Codes                          | The unit of united for some                                                                                                    |                                                                                                    |                                                                                                    |
|                           | CONCAN                            | Cuestamental Data                               | KNARTH                                                                                                    | Knee Arthr                                                                                                    | SCOON .                                                                                                    |
|                           | COLON                             | C subbeneriai para                              | PRACT III                                                                                                    | Fortun of the local of the local of the loca | percelo A                                                                                                    |
|                           | COMA                              | Close Reason Codes                              | KNRPL                                                                                                    | Knee Repla                                                                                                    | cement & Kn Revision                                                                                                    |
|                           | DEVICE                            | 5                                               |                                                                                                    |                                                                                                    | 45                                                                                                    |
|                           | COMPLC                            | Service Category Codes                          |                                                                                                    |                                                                                                    |                                                                                                    |
|                           |                                   | Description Cate                                |                                                                                                    |                                                                                                    |                                                                                                    |
| $\langle \rangle$         | 97 Codes                          | Provider Sets                                   |                                                                                                    |                                                                                                    | of 2 🕨 1                                                                                                    |
|                           |                                   | Conductors/Shared Savings<br>Participants       |                                                                                                    |                                                                                                    |                                                                                                    |
|                           |                                   | Types of Care                                   |                                                                                                    |                                                                                                    |                                                                                                    |

Search by Abbreviation or Description (or filter by episode type).

Type of Care and Episode Type appear in the Episode Details tab of an Episode, though they can't be edited there (they are greyed out).

| Edit Episode - 2020 K     | ADLEC REGION                           | AL MEDICAL CEN   | TER HIP RPL (ID 13 | ;)                        | X                      |
|---------------------------|----------------------------------------|------------------|--------------------|---------------------------|------------------------|
| Episode Details           | pisode Contracts                       | Episode Pricing  | Episode Providers  | Conductors/Shared Savings |                        |
| Episode Name <sup>®</sup> | 2020 KADLEC                            | REGIONAL MEDICAL | CENTER HIP RPL     |                           | Non-Contracted Episode |
| Episode Definition*       | KADLEC REGIONAL MEDICAL CENTER HIP RPL |                  |                    |                           |                        |
| Effective Date*           | 01/01/2020                             |                  |                    |                           |                        |
| Termination Date*         | 12/31/2020                             |                  |                    |                           |                        |
| Length of Stay            | 0                                      |                  |                    |                           |                        |
| Run Out                   |                                        | 0                | _                  |                           |                        |
| Episode Type              | Procedural                             | × 0              | )                  |                           |                        |
| Type of Care              | Hip Replaceme                          | ent & Hip Re 🖂   |                    |                           |                        |

# **Qualifier Groups Tab**

## Purpose of This Tab

A qualifier group is a set of conditions that a claim must meet to qualify for a specific rule action. These groups refer to things like a particular hospital, procedure, surgeon, date range, or service. Individual qualifier groups can be strung together with AND/OR conditions or nested within each other. Qualifier types are individual conditions that comprise a qualifier group.

Qualifier group names are abbreviated descriptions that indicate data such as the procedure type, facility, whether it's pre- or post-op, and what type of service or item is being provided. For example, pre-operative durable medical equipment (DME) for a hip surgery at Sacred Heart Hospital might have this qualifier group: SACRED HEART HIP PREOP DME.

| Tab                               | Layout                                                                                                    |                                                      |                                                                                                    |                                          |                                                      |                                                              | Hide Groups                                                                                 |
|-----------------------------------|----------------------------------------------------------------------------------------------------|------------------------------------------------------|----------------------------------------------------------------------------------------------------|------------------------------------------|------------------------------------------------------|--------------------------------------------------------------|---------------------------------------------------------------------------------------------|
|                                   |                                                                                                    |                                                      | @ 2007-2027                                                                                             | Cognitant<br>TriZetto NetworX Payment Bu | ndling Administration                                |                                                              | corp\us59084 ~                                                                              |
| Add New —                         | Patient Bundles × Episodes × Episode Defin      NEW Dearch                                                                                                    | Nitions × Qualifier Groups ×                         | Test Price × Claim Re-evaluation                                                                        | Codes × Administration ×                 | Batch Processing > Service Categories                | x                                                            | HIDE GROUPS DI                                                                              |
|                                   | Group Name 🔺                                                                                                    | Eff. Date Term                                       | n. Date Created By                                                                                      |                                          | Created                                              | Modified By                                                  | Modified •                                                                                  |
| Search —                          | Type here to narrow your search                                                                                                    | = + mm/dd/yyyy = +                                   | mm/dd/yyyy                                                                                              |                                          | = + mm/dd/yyyy                                       |                                                              | = + mm/dd/yyyy                                                                              |
| + filter                          | DME FUNCE OF GENERAL<br>DME REVENUE CODES<br>ENG HIP DEFAULT PREOP. CPT<br>ENG HIP DEFOR CPT                                                                                                    | 0.(01/2020<br>01/01/2020<br>01/01/2020<br>01/01/2020 | 12/31/9999 Corplus5802<br>12/31/9999 Corplus58002<br>12/31/9999 Corplus58004<br>12/31/9999 Corplus59004 |                                          | 09/08/2020<br>09/17/2020<br>09/15/2020<br>09/15/2020 | Corphus58802<br>Corphus58802<br>Corphus59084<br>Corphus59084 | 09/17/2020<br>09/15/2020<br>09/15/2020                                                      |
|                                   | EKG HIP PREOP DX<br>EKG KNEE DEFAULT PREOP CPT<br>EKG KNEE DEFAULT PREOP CPT MOD                                                                                                    | 01/01/2020<br>01/01/2020<br>01/01/2020               | 12/31/9999 Corplut59084<br>12/31/9999 CORPLut08827<br>12/31/9999 CORPLut08827                           |                                          | 09/15/2020<br>00/16/2029<br>06/10/2020               | CORPULSIVE4<br>CORPULSIVE4<br>CORPULSIVE27<br>CORPULSIVE27   | 09(72)2020<br>08/10/2020<br>08/10/2020<br>08/10/2020                                        |
| Edit                              | Ess Avec Bendor Pator of Pator of Pator | 61/01/2020                                           | 12/31/9999 CORPlatS8960                                                                                 |                                          | 66/29/2526                                           | CORP.us51960                                                 | 66/79/2020                                                                                  |
| selected group                    | Edit Qualifier Group - EKG KNEE DEFAULT<br>Group Name* EKG KNEE DEFAULT PREOP CPT N<br>Effective Dates* 01/01/2020 - 12/31/9999                                                                                                    | F PREOP CPT MOD CPT                                  | Same Qualifier Or<br>Different Qualifier Or                                                             | In Use No                                |                                                      |                                                              | SUS (1978)                                                                                  |
| Add or edit —<br>nested           | ADD QUALIFIER + ADD QUALIFIER GROUP +<br>Qualifi Name *<br>G EKG KINEE DEFAULT PREOP CPT<br>G EKG KINEE DEFAULT PREOP CPT MOD                                                                                                    | EDIT DELETE DETA                                     | AILS .                                                                                                  |                                          | Value 1                                              | Value 2                                                      | Reverse Result EFF. Date Term. Date<br>No 01/01/2020 12/31/9999<br>No 01/01/2020 12/31/9999 |
| qualifier or<br>qualifier<br>type | 2 Qualifiers                                                                                                    |                                                      |                                                                                                    |                                          |                                                      |                                                              | Popp 1 or 1 in 10                                                                           |
|                                   | All and a second second second second second second second second second second second second second second se                                                                                                    |                                                      |                                                                                                    |                                          |                                                      |                                                              |                                                                                             |

#### Search and Filter Fields

These are the standard fields used to search and filter qualifier groups.

| Column Title | Definition                                                                                                    |
|--------------|----------------------------------------------------------------------------------------------------|
| Group Name   | Type qualifier group name elements to narrow your search—such as knee,<br>Sacred Heart, preop, DME, or other items. |

| Effective and<br>Termination Date | The options are before (<), after (>), or exact date (=) indicated. These dates are often from January 1 of a particular year to December 31, 9999. |
|-----------------------------------|----------------------------------------------------------------------------------------------------|
| Created By / Created              | Enter your username and the date you created the qualifier group.                                                                                   |
| Modified By / Modified            | Enter your username and the date you modified the qualifier group.                                                                                  |

You can change the fields displayed by clicking the arrow at the right of the column titles. This is true for all PBA tabs.

| Mod | lified       | • |
|-----|--------------|---|
|     | Group Name   |   |
| 2   | Eff. Date    |   |
| 12  | Term. Date   |   |
| 1   | Created By   |   |
| 2   | Created      |   |
| 1   | Modified By  |   |
| 12  | Modified     |   |
| -   | TRADIC AT AT | - |

## Add or Edit Qualifier Group Fields

When adding a new qualifier group or editing an existing one, complete these fields.

| Column Title                       | Definition                                                                                                    |
|------------------------------------|----------------------------------------------------------------------------------------------------|
| Group Name                         | Qualifier group name. Like entries in the Codes tab, these are in all caps and<br>use standard syntax and abbreviations for consistency and ease of<br>interpretation. They also often include the provider and/or surgery type.<br>Examples:• ALL KNEE POSTOP CPT<br>• KADLEC REG ALL PROVIDERS PRPR ID<br>• LAB VISIT KNEE PREOP DXQualifier groups are designated in the tool with a G. |
| Effective and<br>Termination Dates | Effective and Termination date range.                                                                                                    |

| Same Qualifier      | If two qualifiers measure the same thing, the chosen conditional (AND/OR) is<br>used to link them. AND means both qualifiers must match the claim, and OR<br>means only one must match.<br>For example, a patient might need to be below 18 OR over 65 to qualify for a<br>bundle. Age is measured both times, and someone can't fulfill both categories<br>at once, so the OR option is used. This field is often OR, because it allows for<br>mutually exclusive ways to qualify for a single parameter, like age or location.<br>Another Example for Same Qualifier (Qualifier Group Name "ALL DIAG M17"):<br>ICD-10 Diagnosis - All Code(s) M17<br>ICD-10 Diagnosis - All Code(s) M17.11<br>ICD-10 Diagnosis - All Code(s) M17.22<br>With the above scenario,<br>If the same qualifier is set to <b>OR</b> : if claim has any one of these<br>diagnosis codes, it will qualify for the term.<br>If the same qualifier is set to <b>AND</b> : the claim must have all of these<br>diagnosis codes to qualify for the term. |
|---------------------|----------------------------------------------------------------------------------------------------|
| Different Qualifier | <ul> <li>If two qualifiers measure different things, they are joined by the chosen conditional (AND/OR). AND means both qualifiers must match the claim, and OR means only one must match.</li> <li>For example, if a patient must be between 18-65 AND must have a certain provider. This field is often AND, which requires a claim to qualify in several different categories for inclusion.</li> <li>Another example for Different Qualifier:</li> <li>Place of Service Code(s) - Line 11</li> <li>ICD-10 Diagnosis - All Code(s) M17</li> <li>CPT-4 Procedure Code(s) - Line 99215</li> <li>If the Different Qualifier is set to <b>OR</b>: The claim will qualify if the place of service is 11, <b>or</b> CPT code is 99215, <b>or</b> the diagnosis code is M17</li> <li>If the Different Qualifier is set to <b>AND</b>: The claim will qualify only when the place of service is 11, <b>and</b> CPT code is 99215, <b>and</b> the diagnosis code is M17</li> </ul>                                                  |
| In Use              | Indicates whether a Qualifier Group is currently used in a rule or nested in another qualifier group.                                                                                                    |

| Add Qualifier       | Add a qualifier type inside of a main qualifier group. A qualifier type is a single qualifier, designated in the tool with a T.                                                                   |
|---------------------|----------------------------------------------------------------------------------------------------|
| Add Qualifier Group | Add a nested qualifier group inside of a main qualifier group.                                                                                                    |
| Reverse Result      | Checking this box when editing a qualifier group will select for the inverse of what is specified. If a qualifier is for ages 18-60, a reverse result will qualify everyone under 18 and over 60. |

#### Qualifier Syntax

Below you can see the Group Name syntax, the G (for group) and T (for type) designations, Qualifier Type names, and qualifier Values. Claims can qualify at the line level or at the claim level, and this is included in the Qualifier Type name. If the qualifier type says "line," it qualifies the at the line level. This is generally for a particular procedure or element of service (such as EKG and anesthesiologist below). If it says "exists," it qualifies at the claim level. This is for the entire claim.

| Group Name                          | Qualifier | Add Qualifier Type:<br>Name      | Add Qualifier:<br>Value 1 | Add Qualifier:<br>Value 2 |  |
|-------------------------------------|-----------|----------------------------------|---------------------------|---------------------------|--|
| RADIOLOGY READING HIP PREOP OPT MOD | G         |                                  |                           |                           |  |
|                                     | G         |                                  |                           |                           |  |
| EKG HIP PREOP CPT                   | т         | CPT-4 Procedure Code(s) - Line   | 93000                     | 93000                     |  |
|                                     | т         | CPT-4 Procedure Code(s) - Line   | 93010                     | 93010                     |  |
| EKG HIP DEFAULT PREOP CPT           | т         | CPT-4 Procedure Code(s) - Line   | 93005                     | 93005                     |  |
| ANESTHESIOLOGIST HIP PREOP CPT      | т         | CPT-4 Procedure Code(s) - Line   | 01200                     | 01200                     |  |
| EVAL AND THERAPY HIP PREOP CPT      | т         | CPT-4 Procedure Code(s) - Exists | 97161                     | 97161                     |  |
|                                     | т         | CPT-4 Procedure Code(s) - Exists | 97162                     | 97162                     |  |
|                                     | Т         | CPT-4 Procedure Code(s) - Exists | 97163                     | 97163                     |  |

## Add a Qualifier Group

To add a qualifier group, click at the top left of the screen. Add a name, dates, and the same / different qualifier values, then click Continue to add the nested qualifiers and qualifier types. A nested qualifier group is one that is inside another qualifier group. For dates, use the format MMDDYYYY. The system automatically inserts slashes when you press tab to advance to the next field.

| New Qualifier Group                      |                               | 0.              |
|------------------------------------------|-------------------------------|-----------------|
| Group Name*                              | Same Qualifier Or Y In Use No |                 |
| Effective Dates* mm/dd/yyyy - 12/31/9999 | Different Qualifier And 🗸     |                 |
|                                          |                               | CONTINUE CANCEL |

#### Add a Nested Qualifier Group or Qualifier Type

Qualifier groups are a collection of qualifier types. When you select a qualifier group, you can then add, edit, or delete nested qualifier groups and types in the Edit window on the bottom half of the screen. The Edit and Delete options are clickable once you select a nested qualifier or qualifier type.

| AD   | QUALIFIER +   | ADD QUALIF    | IER GROUP + | EDIT/ | DELETE X | DETAILS |
|------|---------------|---------------|-------------|-------|----------|---------|
| Qual | ifi Name 🧇    |               | N           |       |          |         |
| G    | ASST SURGEON  | MODIFIERS     | 2           |       |          |         |
| G    | INPATIENT SUR | GICAL HIP CPT |             |       |          |         |

Qualifier types have a single qualifying element, such as an age range or a provider, and they can be added to a qualifier group or directly to the episode definition. Adding types into qualifier groups is more common, because it is easier to update the qualifier group than to update an episode definition.

There is a large dropdown (or up, in this case) menu to choose from more than 800 qualifier groups...

| LL KNEE POSTOP CPT                         | 01/01/2020 | 12/31/9999 | corp\us58802 |                                       | 09/02/2020                            | corp\us58960 |                |                  | 09/24/2020       |
|--------------------------------------------|------------|------------|--------------|---------------------------------------|---------------------------------------|--------------|----------------|------------------|------------------|
| LL KNEE P ALL HIP POSTOP CPT               |            |            |              |                                       | 09/02/2020                            | Corp)us59084 |                |                  | 09/15/2020       |
| LL KNEE R ALL HIP PREOP CPT                | 0          |            |              | · · · · · · · · · · · · · · · · · · · | 09/08/2020                            | corp\us58960 |                |                  | 09/24/2020       |
| LL KNEE R ALL HIP REVERSE RESULT PREOP CPT | 2m         |            |              |                                       | 09/08/2020                            | corp\us58802 |                |                  | 10/27/2020       |
| LL OTHER ALL KNEE POSTOP CPT               | 0          |            |              |                                       | 06/29/2020                            | CORPlus58960 |                |                  | 06/29/2020       |
| 850 Qualify ALL KNEE PREOP CPT             |            |            |              |                                       |                                       |              | 16 3           | Page 1           | of 17 🕨          |
| ALL KNEE REVERSE RESULT POSTOP CPT         |            |            |              |                                       |                                       |              | Section Ave.   | A. C.S. D. Asses | - All March Land |
| ALL   ALL KNEE REVERSE RESULT PREOP CPT    |            |            |              |                                       |                                       |              |                |                  | 0                |
| ALL OTHER MODIFIERS                        |            |            |              |                                       |                                       |              |                |                  |                  |
| Grou ANESTHESIA CPT                        |            |            |              |                                       |                                       |              |                |                  |                  |
| ANESTHESIOLOGIST HIP PREOP CPT             |            |            |              |                                       |                                       |              |                |                  |                  |
| Effec ANESTHESIOLOGIST KNEE PREOP CPT      |            |            |              |                                       |                                       |              |                |                  |                  |
| ANESTHESIOLOGIST KNEE PREOP CPT MOD        |            |            |              |                                       |                                       |              |                |                  |                  |
| ANESTHESIOLOGIST KNEE PREOP CPT MOD CPT    |            |            |              |                                       |                                       |              |                |                  |                  |
| ASST SURGEON CPT MOD                       |            |            |              |                                       | 1 1 1 1 1 1 1 1 1 1 1 1 1 1 1 1 1 1 1 | 101 - 2      |                |                  |                  |
| ACCT CURGEON UTD ONT MOD                   |            |            |              |                                       | value 1                               | Value 2      | Reverse Result | err. Date        | Term, Date       |
| G                                          |            |            |              |                                       | 1                                     |              |                | 01/01/2020       | 12/31/9999       |
| G OFFICE ORTHO VISIT HIP POSTOP CPT        |            |            |              |                                       |                                       |              | No             | SAVE             | CANCEL P         |
| G XRAY HIP POSTOP OPT                      |            |            |              |                                       |                                       |              | No             |                  |                  |

... and also several qualifier types.

| ALL KNEE P Acute Care Transfer Within Date Window | ~                                                                                                    | 09/02/2020 | Corp\us59084 |                |            | 09/15/2020      |
|---------------------------------------------------|----------------------------------------------------------------------------------------------------|------------|--------------|----------------|------------|-----------------|
| ALL KNEE R Age                                    |                                                                                                    | 09/08/2020 | corp\us58960 |                |            | 09/24/2020      |
| ALL KNEE R Age at Patient Bundle End Date         |                                                                                                    | 09/08/2020 | corp\us58802 |                |            | 10/27/2020      |
| ALL OTHER APC Code(s) - Line                      |                                                                                                    | 06/29/2020 | CORP\us58960 |                |            | 06/29/2020      |
| 850 Qualify Associated Provider(s)                |                                                                                                    |            |              | lat La         | Page 1     | of 17 🕨         |
| Claim Format 0                                    |                                                                                                    |            |              | June Page      |            | - Josef Install |
| ALL I Claim Submission Method (17)                |                                                                                                    |            |              |                |            | 0               |
| CPT-4 Procedure Code(s) - Exists                  |                                                                                                    |            |              |                |            |                 |
| Grou( CPT-4 Procedure Code(s) - Line              |                                                                                                    |            |              |                |            |                 |
| CPT-4 Procedure Modifier Code(s) - Line           |                                                                                                    |            |              |                |            |                 |
| Effec Ournulative Episode Price                   |                                                                                                    |            |              |                |            |                 |
| Cumulative Pre-Episode Price                      |                                                                                                    |            |              |                |            |                 |
| Discharge Status                                  | and the second second se |            |              |                |            |                 |
| DRG Code(s)                                       | ×                                                                                                    |            | Mahar M      |                | -          | Trans Date      |
| During Month V Bart Bundle Court                  | Agine 1                                                                                                    |            | Value 2      | Reverse Kesult | Err. Date  | Term, Date      |
| T L                                               | *                                                                                                    |            |              |                | 01/01/2020 | 12/31/9999      |
| G OFFICE OR THD VISIT HIP POSTOP CPT              |                                                                                                    |            |              | No             | SAVE       | CANCEL 9        |
| G XRAY HEP POSTOP CPT                             |                                                                                                    |            |              | No             |            |                 |

Once you add a qualifier group or type, you assign its values and dates.

| ADD QUALIFIER      | ADD QUALIFIER GROUP + |  |         |         |                |            |            |
|--------------------|-----------------------|--|---------|---------|----------------|------------|------------|
| Qualifi Name       |                       |  | Value 1 | Value 2 | Reverse Result | Eff. Date  | Term. Date |
| T Discharge Status | 12                    |  | 20      | 20      |                | 01/01/2020 | 12/31/9999 |
|                    |                       |  |         |         |                | SAVE       | CANCEL     |
|                    |                       |  |         |         |                | Ŀ          | 1          |
|                    |                       |  |         |         |                | -          |            |

Note the **Reverse Result** option in the qualifier group creation window above. This allows you to select everything BUT the designated data. For example, if the qualifier group specifies Kadlec as the provider and this option is checked, every provider EXCEPT Kadlec will qualify.

| <b>Reverse Result</b> | Eff. Date  | Term. D  | )ate |
|-----------------------|------------|----------|------|
|                       | 01/01/2020 | 12/31/99 | 999  |
| No                    | CAVE       | CANCEL   |      |
| No                    | JANE       | CARACEL  | þ    |

#### Edit or Copy a Qualifier Group

Edit or Copy Qualifier Groups to avoid doing them from scratch if a similar entry exists. Click the Settings gear at top right of Qualifier Group window.

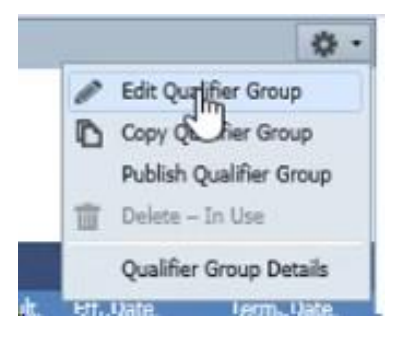

Don't Publish Qualifier Group from here. Experts on the team will publish from the Episode tab instead.

The **Delete** option is greyed out if a qualifier group is in use.

Click **Qualifier Group Details** to see a summary of what you're entered. It's often easier to find any errors this way. See how the **OR** values below are used to allow people to qualify from one of multiple age groups or procedure codes. The **AND** values require people to qualify from all listed qualifiers.

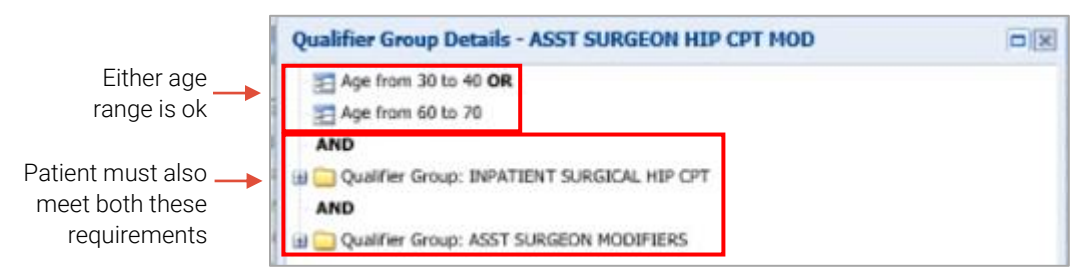

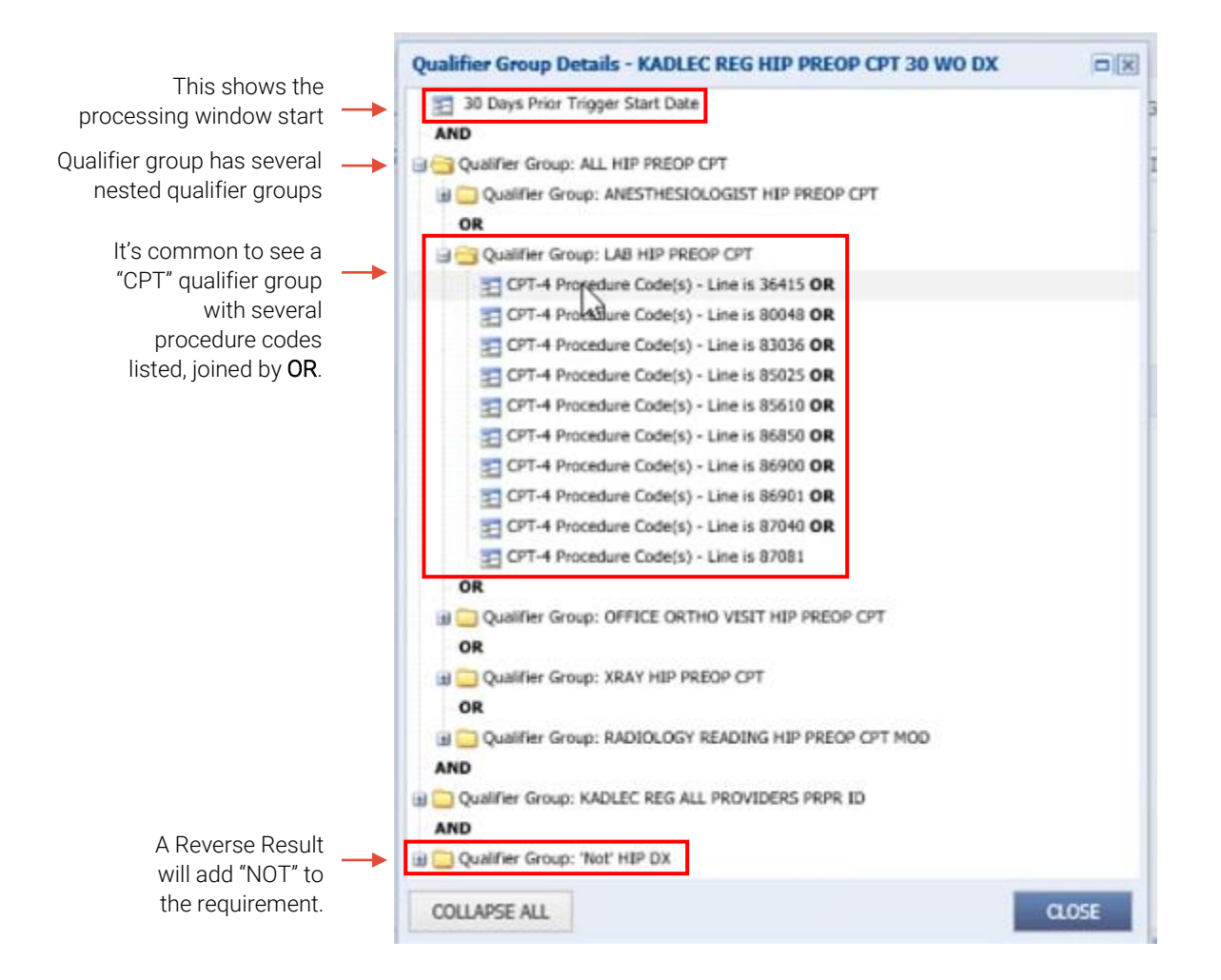

#### Nested Qualifier Group Example

In the example below, there is a main qualifier group (PT EVAL AND THERAPY HIP PREOP CPT) with two nested qualifier groups. To qualify, the claim must meet one criterion in each nested qualifier group.

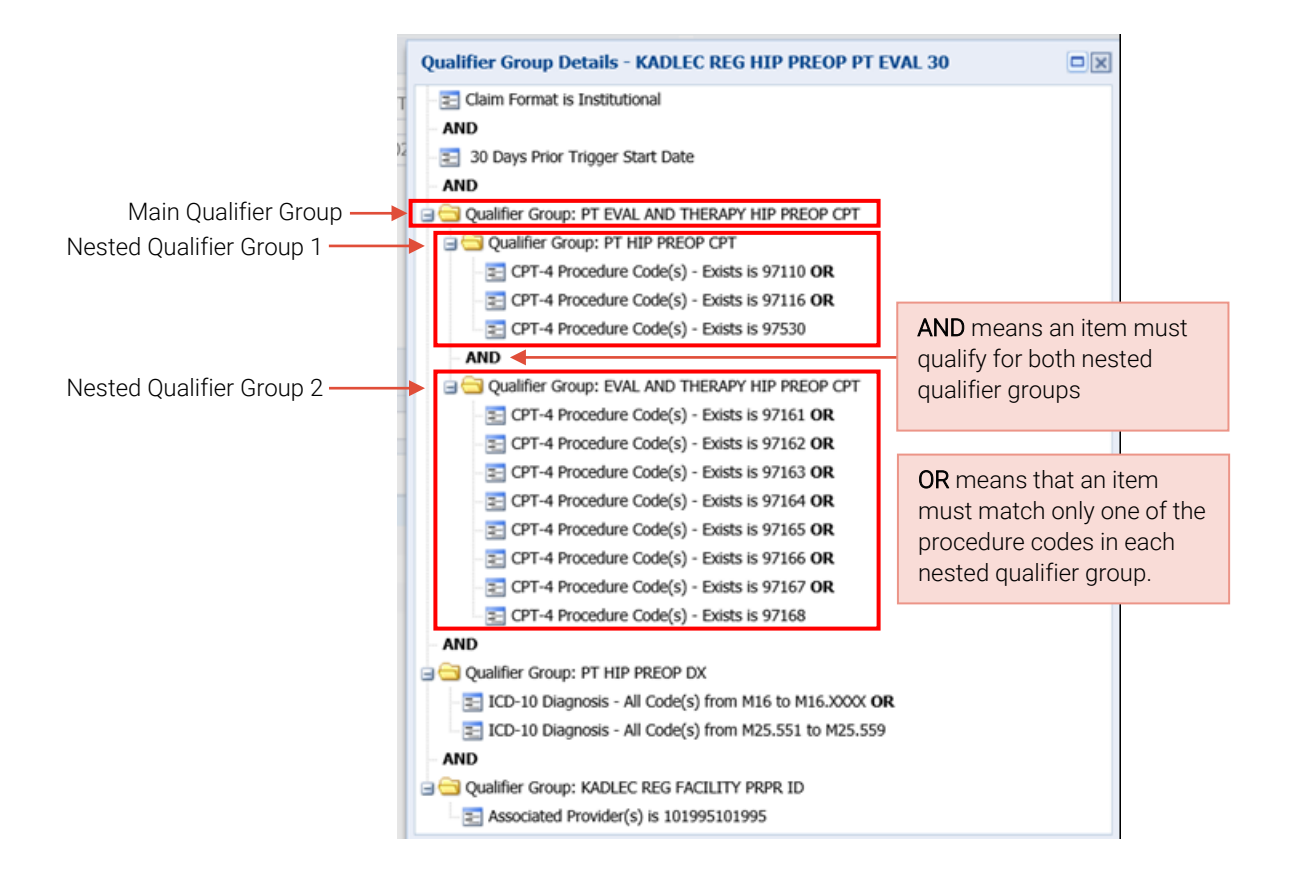

## Dependencies

This is what qualifier group data looks like in the Build on Paper. All required fields are listed (a few aren't shown here for space reasons), including the AND/OR designations, diagnosis and procedure codes, reverse result option, and whether the qualifier is a type or a group.

| Group Name                           | Effective<br>Dates:<br>From | Effective<br>Dates: To | Same<br>Qualifier | Different<br>Qualifier | Group Name                           | Qualifier | Add Qualifier Type:<br>Name      | Add Qualifier:<br>Value 1 | Add Qualifier:<br>Value 2 | Add Qualifier Group:<br>Name | Add Qualifier or Qualifier Group:<br>Reverse Result | Add Qualifier or Q<br>Effective Date |
|--------------------------------------|-----------------------------|------------------------|-------------------|------------------------|--------------------------------------|-----------|----------------------------------|---------------------------|---------------------------|------------------------------|-----------------------------------------------------|--------------------------------------|
|                                      |                             |                        |                   |                        |                                      | т         | CPT-4 Procedure Code(s) - Line   | 86901                     | 86901                     |                              | NO                                                  | 1/1/2020                             |
|                                      |                             |                        |                   |                        |                                      | т         | CPT-4 Procedure Code(s) - Line   | 87040                     | 87040                     |                              | NO                                                  | 1/1/2020                             |
|                                      |                             |                        |                   |                        |                                      | т         | CPT-4 Procedure Code(s) - Line   | 87081                     | 87081                     |                              | NO                                                  | 1/1/2020                             |
| LAB VISIT KNEE PREOP DX              | 1/1/2020                    | 12/31/9999             | OR                | AND                    | LAB VISIT KNEE PREOP DX              | т         | ICD-10 Diagnosis - All Code(s)   | Z01.810                   | Z01.810                   |                              | NO                                                  | 1/1/2020                             |
|                                      |                             |                        |                   |                        |                                      | т         | ICD-10 Diagnosis - All Code(s)   | Z01.812                   | Z01.812                   |                              | NO                                                  | 1/1/2020                             |
|                                      |                             |                        |                   |                        |                                      | т         | ICD-10 Diagnosis - All Code(s)   | Z01.818                   | Z01.818                   |                              | NO                                                  | 1/1/2020                             |
|                                      |                             |                        |                   |                        |                                      | т         | ICD-10 Diagnosis - All Code(s)   | M17                       | M17.XXXX                  |                              |                                                     |                                      |
| EKG KNEE PREOP DX                    | 1/1/2020                    | 12/31/9999             | OR                | AND                    | EKG KNEE PREOP DX                    | т         | ICD-10 Diagnosis - All Code(s)   | Z01.810                   | Z01.810                   |                              | NO                                                  | 1/1/2020                             |
|                                      |                             |                        |                   |                        |                                      | т         | ICD-10 Diagnosis - All Code(s)   | Z01.812                   | Z01.812                   |                              | NO                                                  | 1/1/2020                             |
|                                      |                             |                        |                   |                        |                                      | т         | ICD-10 Diagnosis - All Code(s)   | Z01.818                   | Z01.818                   |                              | NO                                                  | 1/1/2020                             |
| PT KNEE PREOD DX                     | 1/1/2020                    | 12/31/9999             | OR                | AND                    | PT KNEE PREOD DX                     | т         | ICD-10 Diagnosis - All Code(s)   | M17                       | M17 XXXX                  |                              | NO                                                  | 1/1/2020                             |
|                                      | -, -,                       |                        |                   |                        |                                      | Ť         | ICD-10 Diagnosis - All Code(s)   | M25.561                   | M25.569                   |                              | NO                                                  | 1/1/2020                             |
| VISIT XRAY KNEE POSTOP DX            | 1/1/2020                    | 12/31/9999             | OR                | AND                    | VISIT XRAY KNEE POSTOP DX            | т         | ICD-10 Diagnosis - All Code(s)   | M17                       | M17.XXXX                  |                              | NO                                                  | 1/1/2020                             |
|                                      |                             |                        |                   |                        |                                      | т         | ICD-10 Diagnosis - All Code(s)   | Z96.651                   | Z96.651                   |                              | NO                                                  | 1/1/2020                             |
| 4                                    |                             |                        |                   |                        |                                      | т         | ICD-10 Diagnosis - All Code(s)   | Z96.652                   | Z96.652                   |                              | NO                                                  | 1/1/2020                             |
| KNEE DX                              | 1/1/2020                    | 12/31/9999             | OR                | AND                    | KNEE DX                              | т         | ICD-10 Diagnosis - All Code(s)   | M17                       | M17.XXXX                  |                              | NO                                                  | 1/1/2020                             |
| INPATIENT SURGICAL KNEE DRG          | 1/1/2020                    | 12/31/9999             | OR                | AND                    | INPATIENT SURGICAL KNEE DRG          | т         | DRG Code(s)                      | 469                       | 469                       |                              | NO                                                  | 1/1/2020                             |
|                                      |                             |                        |                   |                        |                                      | т         | DRG Code(s)                      | 470                       | 470                       |                              | NO                                                  | 1/1/2020                             |
| INPATIENT SURGICAL KNEE CPT          | 1/1/2020                    | 12/31/9999             | OR                | AND                    | INPATIENT SURGICAL KNEE CPT          | т         | CPT-4 Procedure Code(s) - Exists | 27447                     | 27447                     |                              | NO                                                  | 1/1/2020                             |
| INPATIENT SUBGICAL STAY KNEE OPT DRG | 1/1/2020                    | 12/31/9999             | OR                | OR                     | INPATIENT SURGICAL STAY KNEE OPT DRG | 6         |                                  | -                         |                           | INPATIENT SURGICAL KNEE DRG  | NO                                                  | 1/1/2020                             |
|                                      | 1/ 1/ 2020                  | 12,02,0000             | 0.1               | 0.11                   |                                      | G         |                                  |                           |                           | INPATIENT SURGICAL KNEE CPT  | NO                                                  | 1/1/2020                             |
| ASST SURGEON KNEE CPT MOD            | 1/1/2020                    | 12/31/9999             | OR                | AND                    | ASST SURGEON KNEE CPT MOD            | G         |                                  | -                         |                           | INPATIENT SURGICAL KNEE CPT  | NO                                                  | 1/1/2020                             |
|                                      |                             |                        |                   |                        |                                      | G         |                                  |                           |                           | ASST SURGEON MODIFIERS       | NO                                                  | 1/1/2020                             |
| OFFICE ORTHO VISIT KNEE POSTOP CPT   | 1/1/2020                    | 12/31/9999             | OR                | AND                    | OFFICE ORTHO VISIT KNEE POSTOP CPT   | т         | CPT-4 Procedure Code(s) - Line   | 99212                     | 99212                     |                              | NO                                                  | 1/1/2020                             |
|                                      |                             |                        |                   |                        |                                      | т         | CPT-4 Procedure Code(s) - Line   | 99213                     | 99213                     |                              | NO                                                  | 1/1/2020                             |
|                                      |                             |                        |                   |                        |                                      | т         | CPT-4 Procedure Code(s) - Line   | 99214                     | 99214                     |                              | NO                                                  | 1/1/2020                             |
|                                      |                             |                        |                   |                        |                                      | т         | CPT-4 Procedure Code(s) - Line   | 99215                     | 99215                     |                              | NO                                                  | 1/1/2020                             |
|                                      |                             |                        |                   |                        |                                      | т         | CPT-4 Procedure Code(s) - Line   | 99024                     | 99024                     |                              | NO                                                  | 1/1/2020                             |
|                                      |                             |                        |                   |                        |                                      |           |                                  |                           |                           |                              |                                                     |                                      |

#### Qualifier groups and types appear in the Episode Definition tab.

| ADD + EDIT / DELETE X CUT           | X COPY PASTE       |                                                       |                       |                                                                                                    |            | COLLAPSE # | EXPAND 2 |
|-------------------------------------|--------------------|-------------------------------------------------------|-----------------------|----------------------------------------------------------------------------------------------------|------------|------------|----------|
| Rule                                | Qualification Type | Qualification                                         | Action                | Description                                                                                                    | Eff. Date  | Term. Date |          |
| 2.17 FREOP ALL OPT 30 WO PROC       | G                  | KADLEC REG HIP PREOP<br>CPT 30 WO PROC                | Apply Episode Pricing | Pricing Category - PREOP ALL WO. Explanation Code - LN2 DEFAULT CODE.<br>Update Patient Bundle date(s) - Do not update. Assign Complication - Typical.<br>Supplemental code(s) to save for the claim - PREOP ALL CPT. Mark patient<br>bundle for claim re-evaluation.      | 01/01/2020 | 12/31/9999 |          |
| 2.18 NON KADLEC REG PREOP 30        | G                  | NON KADLEC REG HIP<br>PREOP 30                        | Apply Episode Pricing | Pricing Category - NON EPISODE PROVIDER. Explanation Code - LK3 NON<br>EPISODE PROVIDER. Update Patient Bundle date(s) - Do not update. Assign<br>Complication - Typical. Mark patient bundle for claim re-evaluation.                                                     | 01/01/2020 | 12/31/9999 |          |
| 2.19 OP HIP SUBCON DME              | G                  | KADLEC REG HIP SUBCON<br>OP DME                       | Apply Episode Pricing | Pricing Category - SUBCON DME, Explanation Code - LK0 INCLUDED IN BUNDLE,<br>Update Patient Bundle date(s) - Do not update, Assign Complication - Typical.<br>Mark patient bundle for Catinn re-evaluation.                                                                | 01/01/2020 | 12/31/9999 |          |
| 2.20 OP HIP SUBCON DME 30 WO PROC C | G                  | KADLEC REG HIP SUBCON<br>OP DME WO PROC               | Apply Episode Pricing | Pricing Category - SUBCON DME 30 WO. Explanation Code - LK2 DEFAULT<br>CODE. Update Patient Bundle date(s) - Do not update. Assign Complication -<br>Tyrical. Mark patient bundle for chaim re-evoluation.                                                                 | 01/01/2020 | 12/31/9999 |          |
| 2.21 POSTOP VISIT 30                | G                  | KADLEC REG HIP POSTOP<br>VISIT 30                     | Apply Episode Pricing | Pricing Category - POSTOP OFFICEVISIT30. Explanation Code - LK0 INCLUDED<br>IN BUNDLE. Update Patient Bundle date(s) - Do not update. Assign Complication<br>- Typical. Mark patient bundle for claim re-evaluation.                                                       | 01/01/2020 | 12/31/9999 |          |
| 2.22 POSTOP XRAY 30 🔵               | G                  | KADLEC REG HIP POSTOP<br>XRAY 30                      | Apply Episode Pricing | Pricing Category - POSTOP XRAY30. Explanation Code - LK0 INCLUDED IN<br>BUNDLE. Update Patient Bundle date(s) - Do not update. Assign Complication -<br>Typical. Mark patient bundle for daim re-evoluation.                                                               | 01/01/2020 | 12/31/9999 |          |
| 2.23 POSTOP DME 30 WO PROC 🚭        | G                  | KADLEC REG HIP DEFAULT<br>FACILITY POSTOP DME 30      | Apply Episode Pricing | Pricing Category - POSTOP DME30 WO PROC. Explanation Code - LK2 DEFAULT<br>CODE: Update Potient Burdle date(s) - Do not update. Assign Complication -<br>Typical. Supplemental code(s) to save for the claim - POSTOP DME. Mark patient<br>bundle for claim re-evaluation. | 01/01/2020 | 12/31/9999 |          |
| 2.24 POSTOP SUBCON DME 30 WO PROC   | G                  | KADLEC REG HIP SUBCON<br>POSTOP DME 30 WO PROC        | Apply Episode Pricing | Pricing Category - POSTOP DME30 WO PROC, Explanation Code - LK2 DEFAULT<br>CODE: Update Patient Bundle date(s) - Do not update. Assign Complication -<br>Typical. Supplemental code(s) to save for the claim - POSTOP DME. Mark patient<br>bundle for claim ne evaluation. | 01/01/2020 | 12/31/9999 |          |
| 2.25 POSTOP DME 30                  | G                  | KADLEC REG HIP POSTOP<br>DME 30                       | Apply Episode Pricing | Pricing Category - POSTOP DME30. Explanation Code - LK0 INCLUDED IN<br>BUNDLE. Update Patient Bundle date(s) - Do not update. Assign Complication -<br>Typical. Mark patient bundle for claim re-evoluation.                                                               | 01/01/2020 | 12/31/9999 |          |
| 2.26 POSTOP DME 30 REV CODES 💭      | G                  | KADLEC REG HIP FACILITY<br>POSTOP DME 30 REV<br>CODES | Apply Episode Pricing | Pricing Category - POSTOP DME30. Explanation Code - LK0 INCLUDED IN<br>BUNDLE. Update Patient Bundle date(s) - Do not update. Assign Complication -<br>Typical.                                                                                                    | 01/01/2020 | 12/31/9999 |          |
| 2.27 POSTOP ALL CPT 30 WO PROC 💿    | G                  | KADLEC REG HIP POSTOP<br>CPT 30 WO PROC               | Apply Episode Pricing | Pricing Category - POSTOP ALL WO. Explanation Code - LK2 DEFAULT CODE.<br>Update Patient Bundle date(s) - Do not update. Assign Complication - Typical.<br>Supplemental code(s) to save for the claim - POSTOP ALL CPT. Mark patient<br>bundle for claim re-evaluation.    | 01/01/2020 | 12/31/9999 |          |
| 2.28 POSTOP ALL CPT 30 WO DX 🚭      | G                  | KADLEC REG HIP POSTOP<br>CPT 30 WO DX                 | Apply Episode Pricing | Pricing Category - POSTOP ALL WO. Explanation Code - LX4 DEFAULT<br>DIAGNOSIS CODE. Update Patient Bundle date(s) - Do not update. Assign                                                                                                    | 01/01/2020 | 12/31/9999 |          |

# **Episode Definition Tab**

## Purpose of This Tab

Episode Definitions are rules that qualify a claim for a patient bundle. They attach qualifier groups to codes and tell the system what to do with a claim that meets certain criteria. For example, an episode definition might apply a certain price to a claim, assign a set of procedure codes, or indicate that a service is included in a bundle. There are rules that apply at the line level, at the claim level, and creation rules. The Description column lists all the details for that episode definition.

| Tal                                | b Layout                                                                                                    | t                                       |                                |                                                       |                                                                                                    |                                                                                                    |            |                 |           |
|------------------------------------|----------------------------------------------------------------------------------------------------|-----------------------------------------|--------------------------------|-------------------------------------------------------|----------------------------------------------------------------------------------------------------|----------------------------------------------------------------------------------------------------|------------|-----------------|-----------|
|                                    |                                                                                                    | 1                                       |                                | TriZetto Networ                                       | rX Payment Bundling Administration                                                                                                    | and Minut                                                                                                    |            | corp/us         | \$59084 + |
|                                    | Patient Bundles × Episodes × Episodes × | ode Definitions × Qualifier Groups × Te | st Price × Claim Re-eva        | fuation × Codes × Av                                  | dministration × Batch Processing ×                                                                                                    | Service Categories ×                                                                                                    |            |                 |           |
|                                    | NEW D. Search                                                                                                    | Q                                       |                                |                                                       |                                                                                                    |                                                                                                    |            | SHOW RESU       | JLTS D)   |
|                                    | KADLEC REGIONAL MEDICAL CENTER HIP R                                                                                                    | PL - KADLEC REGIONAL MEDICAL CENTER H   | IP REPLACEMENT                 |                                                       |                                                                                                    |                                                                                                    |            |                 | ۰ نې      |
|                                    | PATIENT TRANSFER EXCLUSION                                                                                                    | ADD + EDIT / DELETE X CUT               | X COPY PASTE                   |                                                       |                                                                                                    |                                                                                                    |            | COLLAPSE # EXP. | AND X     |
|                                    | PREOP EKG 30                                                                                                    | Rule                                    | Qualification Type             | Qualification                                         | Action                                                                                                    | Description                                                                                                    | Eff. Date  | Term. Date      | 1         |
|                                    | PREOP PT 30 WO PROC PREOP VISIT 30                                                                                                    | 2.17 PREOP ALL OPT 30 WO PROC           | G                              | KADLEC REG HIP PREOP<br>CPT 30 WO PROC                | Apply Episode Pricing                                                                                                    | Pricing Category - PREOP ALL WO. Explanation Code - LK2 DEFAULT CODE.<br>Update Patient Bundle date(s) - Do not update. Assign Complication - Typical.<br>Supplemental code(s) to save for the claim - PREOP ALL CPT. Mark patient<br>bundle for claim re-evaluation.      | 01/01/2020 | 12/31/9999      | ^         |
| Episode<br>Definition<br>rule list | 2.18 NON KADLEC REG PREOP 30 💿                                                                                                    | G                                       | NON KADLEC REG HIP<br>PREOP 30 | Apply Episode Pricing                                 | Pricing Category - NON EPISODE PROVIDER. Explanation Code - LX3 NON<br>EPISODE PROVIDER. Update Patient Bundle date(s) - Do not update. Assign<br>Complication - Typical. Mark patient bundle for claim re-evaluation. | 01/01/2020                                                                                                    | 12/31/9999 |                 |           |
|                                    | PREOP LAB CPT 30                                                                                                    | 2.19 OP HIP SUBCON DME                  | G                              | KADLEC REG HIP SUBCON<br>OP DME                       | Apply Episode Pricing                                                                                                    | Pricing Category - SUBCON DME, Explanation Code - LK0 INCLUDED IN BUNDLE.<br>Update Patient Bundle date(s) - Do not update. Assign Complication - Typical.<br>Mark patient bundle for claim re-evaluation.                                                                 | 01/01/2020 | 12/31/9999      |           |
|                                    | DME SALES TAX                                                                                                    | 2.20 OP HIP SUBCON DME 30 WO PROC       | G                              | KADLEC REG HIP SUBCON<br>OP DME WO PROC               | Apply Episode Pricing                                                                                                    | Pricing Category - SUBCON DME 30 WO. Explanation Code - LK2 DEFAULT<br>CODE. Update Patient Bundle date(s) - Do not update. Assign Complication -<br>Typical. Mark patient bundle for Calm re-evaluation.                                                                  | 01/01/2020 | 12/31/9999      |           |
|                                    | PREOP PT EVAL 30  PREOP EVAL 30 WO PT PROC  REOP EVAL 30 WO PT PROC                                                                                                    | 2.21 POSTOP VISIT 30                    | G                              | KADLEC REG HIP POSTOP<br>VISIT 30                     | Apply Episode Pricing                                                                                                    | Pricing Category - POSTOP OFFICEVISIT30. Explanation Code - LK0 INCLUDED<br>IN BUNDLE: Update Patient: Bundle date(s) - Do not update. Assign Complication<br>- Typical. Mark patient bundle for Calim ne-evaluation.                                                      | 01/01/2020 | 12/31/9999      |           |
|                                    | PREOP ALL CPT 30 WO EVAL PROC                                                                                                    | 2.22 POSTOP XRAY 30                     | G                              | KADLEC REG HIP POSTOP<br>XRAY 30                      | Apply Episode Pricing                                                                                                    | Pricing Category - POSTOP XRAY30. Explanation Code - LK0 INCLUDED IN<br>BUNCLE: Update Patient Bundle date(s) - Do not update. Assign Complication -<br>Typical. Mark patient bundle for claim re-evaluation.                                                              | 01/01/2020 | 12/31/9999      |           |
|                                    | OP HIP SUBCON DME     OP HIP SUBCON DME 30 WO PROC     D POSTOP VISIT 30                                                                                                    | 2.23 POSTOP DME 30 WO PROC C            | G                              | KADLEC REG HIP DEFAULT<br>FACILITY POSTOP DME 30      | Apply Episode Pricing                                                                                                    | Pricing Category - POSTOP DME30 WO PROC, Explanation Code - LK2 DEFAULT<br>CODE: Update Patient Bundle date(s) - Do not update. Assign Complication -<br>Typical. Supplemental code(s) to save for the claim - POSTOP DME. Mark patient<br>bundle for claim re-evaluation. | 01/01/2020 | 12/31/9999      |           |
| Episode                            | POSTOP XRAY 30 POSTOP DME 30 WO PROC POSTOP SHECON DME 30 WO PROC                                                                                                    | 2.24 POSTOP SUBCON DME 30 WO PROC       | G                              | KADLEC REG HIP SUBCON<br>POSTOP DME 30 WO PROC        | Apply Episode Pricing                                                                                                    | Pricing Category - POSTOP DME30 WO PROC, Explanation Code - LK2 DEFAULT<br>CODE. Update Patient Bundle date(s) - Do not update. Assign Complication -<br>Typical. Supplemental code(s) to save for the claim - POSTOP DME. Mark patient<br>bundle for claim re-evaluation. | 01/01/2020 | 12/31/9999      |           |
| Definition                         | POSTOP DME 30 POSTOP DME 30 REV CODES                                                                                                    | 2.25 POSTOP DHE 30 C                    | G                              | KADLEC REG HIP POSTOP<br>DNE 30                       | Apply Episode Pricing                                                                                                    | Pricing Category - POSTOP DME30. Explanation Code - LK0 INCLUDED IN<br>BURDLE: Lipdate Potient Bundle date(s) - Do not update. Assign Complication -<br>Typical. Mark patient bundle for claim re-evaluation.                                                              | 01/01/2020 | 12/31/9999      |           |
| Tule details                       | POSTOP ALL CPT 30 WO PROC                                                                                                    | 2.26 POSTOP DHE 30 REV CODES 🚍          | G                              | KADLEC REG HIP FACILITY<br>POSTOP DME 30 REV<br>CODES | Apply Episode Pricing                                                                                                    | Pricing Category - POSTOP DME30, Explanation Code - LK0 INCLUDED IN<br>BURDLE: Lipdate Patient Bundle date(s) - Do not update. Assign Complication -<br>Typical.                                                                                                    | 01/01/2020 | 12/31/9999      |           |
|                                    | NON KADLEC REG POSTOP 30     Content - Claim Inclusion Rule(s) - Tier     PATIENT DEATH EXCLUSION                                                                                                    | 2.27 POSTOP ALL CPT 30 WO PROC 🔘        | G                              | KADLEC REG HIP POSTOP<br>CPT 30 WO PROC               | Apply Episode Pricing                                                                                                    | Pricing Category - POSTOP ALL WO. Explanation Code - LK2 DEFAULT CODE.<br>Update Patient Bundle date(s) - Do not update. Assign Complication - Typical.<br>Supplemental code(s) to save for the claim - POSTOP ALL CPT. Mark patient<br>bundle for claim re-evaluation.    | 01/01/2020 | 12/31/9999      |           |
|                                    | PATIENT TRANSFER EXCLUSION     PATIENT DEATH                                                                                                    | 2.28 POSTOP ALL CPT 30 WO DX            | G                              | KADLEC REG HIP POSTOP<br>CPT 30 WO DX                 | Apply Episode Pricing                                                                                                    | Pricing Category - POSTOP ALL WO. Explanation Code - LK4 DEFAULT<br>DIAGNOSIS CODE. Update Patient Bundle date(s) - Do not update. Assign                                                                                                    | 01/01/2020 | 12/31/9999      | ~         |

## **Episode Definition Columns**

This table defines the blue column headings in the Episode Definition Details panel above.

| Column Title | Definition                                                                                                    |
|--------------|----------------------------------------------------------------------------------------------------|
| Rule         | Number and abbreviated name of rule, which is designated in the Build on<br>Paper. This name is often similar to the qualifier group, but without the facility<br>name. These rules are in hierarchical order. They are processed one at a time<br>down the rows, and changing the order can cause claims to be processed<br>incorrectly. If a rule is met and marked "Complete" (the grey minus icon after<br>the name below), the system stops looking for a match. |

|                                   | 2.14 PREOP PT EVAL 30          2.15 PREOP EVAL 30 WO PT PROC          2.16 PREOP PT 30 WO EVAL PROC                                                                                                    |
|-----------------------------------|----------------------------------------------------------------------------------------------------|
| Qualification Type                | Indicates whether the qualifier is a type (T) or a group (G). Qualifier types have a single data element, and qualifier groups are a collection of qualifier types.                                                                                                    |
| Qualification                     | Qualification group or type name.                                                                                                    |
| Action                            | <ul> <li>The action taken if the claim or line within it meets the qualifications. Only one action can be assigned per rule. Possible actions:</li> <li>Apply episode pricing (most entries are of this type)</li> <li>Cancel patient bundle</li> <li>Capture supplemental data</li> <li>Close patient bundle</li> <li>Exclude claim from patient bundle (claim level inclusion only; not seen in line inclusion)</li> <li>Skip current section</li> </ul> |
| Description                       | A list of all details in the episode definition rule.                                                                                                    |
| Effective and<br>Termination Date | The begin and end dates designated in the episode definition rule. These are usually January 1 of the relevant year to December 31, 9999.                                                                                                    |

## Add a New Episode Definition

To add a new episode definition (rather than a single rule):

- 1. Click at the top left of the screen.
- 2. Enter the definition name.
- 3. Enter the description.
- 4. Enter the effective dates as MMDDYYYY (the system adds the slashes so you can just enter 12319999).
- 5. Select the sections you want to include (choose Line Inclusion Rules Tier 1 and Claim Inclusion Rules Tier 1; Creation Rule is always included).
- 6. Click Save.

| Sections                                                                                                    |   | Name*                           |                         |  |
|----------------------------------------------------------------------------------------------------|---|---------------------------------|-------------------------|--|
| <ul> <li>Creation Rule(s)</li> <li>Content - Line Inclusion Rule(s) - Tier 0 *</li> <li>Content - Line Inclusion Rule(s) - Tier 1</li> <li>Content - Line Inclusion Rule(s) - Tier 2 *</li> <li>Content - Line Inclusion Rule(s) - Tier 3 *</li> <li>Content - Line Inclusion Rule(s) - Tier 4 *</li> <li>Content - Line Inclusion Rule(s) - Tier 5 *</li> <li>Content - Line Inclusion Rule(s) - Tier 6 *</li> <li>Content - Line Inclusion Rule(s) - Tier 7 *</li> <li>Content - Line Inclusion Rule(s) - Tier 8 *</li> <li>Content - Line Inclusion Rule(s) - Tier 9 *</li> <li>Content - Line Inclusion Rule(s) - Tier 9 *</li> <li>Content - Line Inclusion Rule(s) - Tier 10 *</li> </ul> | ~ | Description<br>Effective Dates* | mm/dd/yyyy – 12/31/9999 |  |

This is what the information for adding an episode definition looks like in the Build on Paper.

| Episode Definition Name                 | Episode Definition Description                  | Effective Date: | Effective Dates: | Sections                                   |
|-----------------------------------------|-------------------------------------------------|-----------------|------------------|--------------------------------------------|
|                                         |                                                 | From            | То               |                                            |
| KADLEC REGIONAL MEDICAL CENTER KNEE RPL | KADLEC REGIONAL MEDICAL CENTER KNEE REPLACEMENT | 1/1/2020        | 12/31/9999       | Content - Line Inclusion Rule(s) - Tier 1  |
|                                         |                                                 |                 |                  | Content - Claim Inclusion Rule(s) - Tier 1 |

## Add an Episode Definition Rule - Creation Rule

Creation rules tell the system to create a bundle if certain circumstances are met. For example, if a particular provider creates a certain claim type within a certain date range, a patient bundle is generated (or explicitly NOT created). Disneyland doesn't currently use this feature but might in the future.

| Description                  |                      | Qualifications                       |                           |   |
|------------------------------|----------------------|--------------------------------------|---------------------------|---|
| Description New Rule         |                      | Qualifier                            | 💿 Type 💿 Group            |   |
| Effective Dates* 01/01/2020  | - 12/31/9999         | Qualifier Type*                      | Select                    | * |
|                              |                      | Reverse Result                       |                           |   |
|                              |                      |                                      |                           | ß |
| Action                       |                      |                                      |                           |   |
| Type here to search          | Create Patient       | Bundle                               |                           |   |
| •                            | Create a patient bun | dle for the claimant.                |                           |   |
| Create Patient Bundle        | Continuing Claim Tr  | igger Parameters (Optional)          |                           |   |
| Do Not Create Patient Bundle | Confirming claim     | n required 🛛 🕧                       |                           |   |
|                              | Activate Pending     | patient bundle 🕜                     |                           |   |
|                              | Trinner Separati     | on Dave: Min > May <                 |                           |   |
|                              | III Country Anti-    | en papar hine hex a                  |                           |   |
|                              | E) Create Active     | e padent bundle ir no Pending padent | bundie can de activiated. |   |
|                              |                      |                                      |                           |   |
|                              |                      |                                      |                           |   |
|                              |                      |                                      |                           |   |
|                              |                      |                                      |                           |   |
|                              |                      |                                      |                           |   |

Creation rules are included by default in the Episode Definition window as Section 1, so you'll still see this listed:

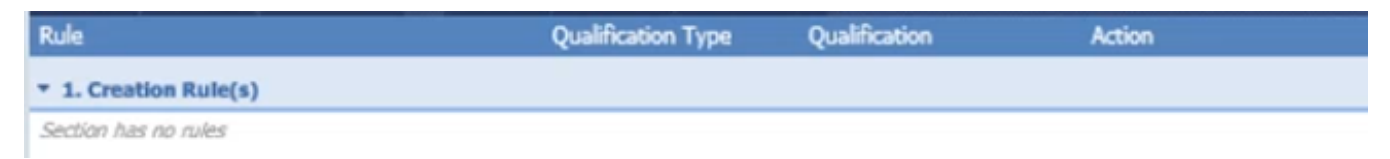

## Add an Episode Definition Rule – Line or Claim Level

Select the episode definition where you want to add the new rule. Click to add a new episode definition rule. Note you can also edit, delete, cut, copy, and paste selected episode definition rules.

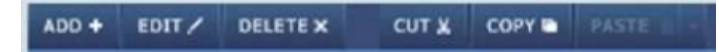

The New Episode Definition Rule window appears. Complete the required fields based on the Build on Paper. Remember only one action can be assigned per rule.

## **Episode Definition Rule Actions**

This section covers what to enter for each of the rule actions. There are two types of episode definition rules—line inclusion and claim inclusion. Line inclusions refer to a line in a claim, while claim inclusions refer to the entire claim. The only difference in the interface is that the claim inclusion has an "Exclude Claim from Patient Bundle" action that disqualifies the entire claim from being included in a bundle (this is used for patient transfer and death, among other things).

#### **Apply Episode Pricing**

This is the most used episode definition rule. The description and qualification information is at the top, and the specific action is selected and entered at the bottom. In the Qualifications window below, always set the Qualifier to Group, not Type. This ensures that qualifier revision updates will automatically apply wherever a specific qualifier is attached. Also, DO NOT check the Reverse Result box in the Qualifications area. Do that only in the qualifier group tab.

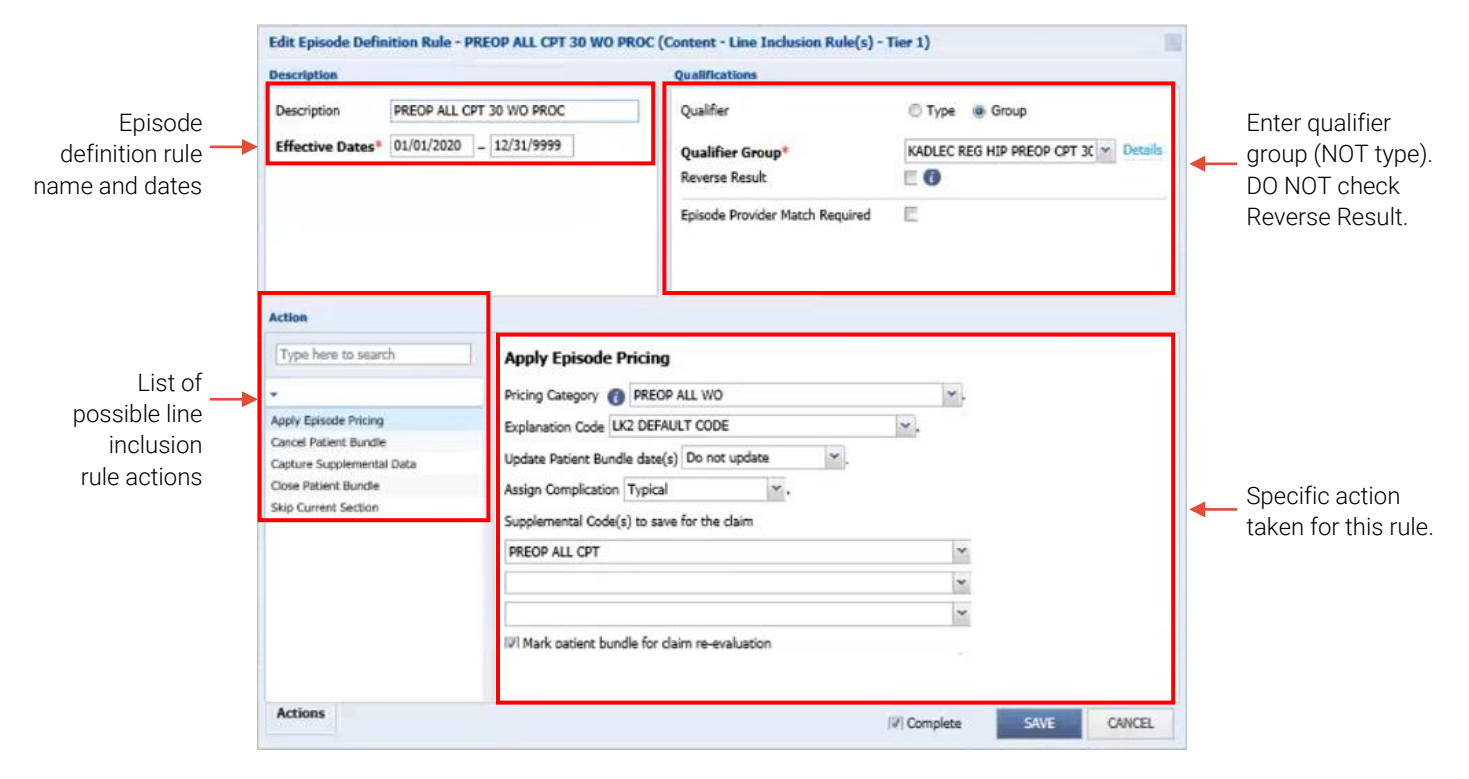

### Apply Episode Pricing Fields

| Column Title                  | Definition                                                                                                    |
|-------------------------------|----------------------------------------------------------------------------------------------------|
| Pricing Category              | This is defined in the Codes tab and used to identify the type of claim or service for an episode. You usually do not update this, as it's decided upon when the procedure is scheduled.                                                                                                    |
| Explanation Code              | This is a dropdown list of the explanation codes defined in the Codes tab.<br>Recall that these codes must be identical to the Facets explanation code definition.                                                                                                    |
| Update Patient Bundle<br>Date | Select how to update patient bundle dates if claim dates differ from the current patient bundle dates (for example, a delayed surgery date will shift the pre-op and post-op bundle window), or if patient bundle values do not already exist. This can be updated once the claim comes in, though it's not commonly necessary, because the date has already been assigned.                                                                             |
| Assign Complication           | The default and most common option is Typical. Complications are defined<br>in contracts and include things like pneumonia, infection, or sepsis. They<br>often must occur within defined timeframe and be handled at an approved<br>provider (so not all complications the patient might experience necessarily<br>qualify). Warranties also qualify as complications and are in some of the<br>Builds on Paper, but Disneyland does not yet use them. |

| Supplemental Codes                          | Used to identify additional information about a claim that is often used for reporting or tracking purposes.<br>You can assign up to three of these codes, which were previously defined in the Codes tab.                                                                                                    |
|---------------------------------------------|----------------------------------------------------------------------------------------------------|
| Mark patient bundle for claim re-evaluation | This is often checked, so that no claims are missed if they come in late.                                                                                                    |
| Complete checkbox                           | Once a claim qualifies for an episode definition, the PBA tool stops checking to see if it qualifies for others if this box is checked. Terms are hierarchical.          If Complete       SAVE       CANCEL         The Complete icon is a minus sign in a grey circle and is at the right of the rule description.       14 PREOP PT EVAL 30 •         214 PREOP PT EVAL 30 •       215 PREOP PT 30 WO EVAL PROC •         215 PREOP PT 30 WO EVAL PROC •       10 Proc •         216 PREOP PT 30 WO EVAL PROC •       10 Proc •         216 PREOP PT 30 WO EVAL PROC •       10 Proc •         216 PREOP PT 30 WO EVAL PROC •       10 Proc •         216 PREOP PT 30 WO EVAL PROC •       10 Proc •         216 PREOP PT 30 WO EVAL PROC •       10 Proc •         This box is almost always checked. Exceptions include patient death and patient transfer, as those situations require multiple actions. |

| 3.1 PATIENT DEATH EXCLUSION         |  |
|-------------------------------------|--|
| 3.2 PATIENT TRANSFER EXCLUSION      |  |
| 3.3 PATIENT DEATH                   |  |
| 3.4 PATIENT DEATH                   |  |
| 3.5 TRANSFER TO ANOTHER FACILITY    |  |
| 3.6 TRANSFER TO ANOTHER FACILITY    |  |
| 3.7 KADLEC REG HIP FACILITY OUTLIER |  |
|                                     |  |

All the information above is available in the Build on Paper, shown below.

| Inclusio | <b>b</b>                        |                  |                  | Qualifier |                                                  |                       |                           |                               |          |
|----------|---------------------------------|------------------|------------------|-----------|--------------------------------------------------|-----------------------|---------------------------|-------------------------------|----------|
| n Rule   | Line Inclusion Rule Description | Effective Dates: | Effective Dates: | Group or  | Qualifier Group or Qualifier Type                | Action                | Apply Episode Pricing:    | Apply Episode Pricing:        | Apply E  |
|          |                                 | From             | То               | Туре      |                                                  |                       | Pricing Category          | Explanation Code              | Update   |
| 2.1      | PATIENT DEATH EXCLUSION         | 1/1/2020         | 12/31/9999       | G         | PATIENT DEATH EXCLUSION                          | Skip Current Section  |                           |                               |          |
| 2.2      | PATIENT TRANSFER EXCLUSION      | 1/1/2020         | 12/31/9999       | G         | PATIENT TRANSFER EXCLUSION                       | Skip Current Section  |                           |                               |          |
| 2.3      | PREOP EKG 30                    | 1/1/2020         | 12/31/9999       | G         | KADLEC REG KNEE PREOP EKG 30                     | Apply Episode Pricing | PREOP EKG30               | LK0 INCLUDED IN BUNDLE        | Do not i |
| 2.4      | PREOP EKG 30 WO PROC            | 1/1/2020         | 12/31/9999       | G         | KADLEC REG KNEE PREOP EKG 30 WO PROC             | Apply Episode Pricing | PREOP EKG30 WO            | LK2 DEFAULT CODE              | Do not i |
| 2.5      | PREOP PT EVAL 30 WO PROC        | 1/1/2020         | 12/31/9999       | G         | KADLEC REG KNEE PREOP PT EVAL 30 WO PROC         | Apply Episode Pricing | PREOP PT30 WO             | LK2 DEFAULT CODE              | Do not i |
| 2.6      | PREOP VISIT 30                  | 1/1/2020         | 12/31/9999       | G         | KADLEC REG KNEE PREOP VISIT 30                   | Apply Episode Pricing | PREOP OFFICEVISIT30       | LK0 INCLUDED IN BUNDLE        | Do not i |
| 2.7      | PREOP RADIOLOGY READING 30      | 1/1/2020         | 12/31/9999       | G         | KADLEC REG KNEE PREOP RADIOLOGY READING 30       | Apply Episode Pricing | PREOP RADIOLOGY READING30 | LK0 INCLUDED IN BUNDLE        | Do not i |
| 2.8      | PREOP XRAY 30                   | 1/1/2020         | 12/31/9999       | G         | KADLEC REG KNEE PREOP XRAY 30                    | Apply Episode Pricing | PREOP XRAY30              | LKO INCLUDED IN BUNDLE        | Do not i |
| 2.9      | PREOP ANESTHESIOLOGIST 30       | 1/1/2020         | 12/31/9999       | G         | KADLEC REG KNEE PREOP ANESTHESIOLOGIST 30        | Apply Episode Pricing | PREOP ANESTHESIOLOGIST30  | LKO INCLUDED IN BUNDLE        | Do not i |
| 2.10     | PREOP LAB CPT 30                | 1/1/2020         | 12/31/9999       | G         | KADLEC REG KNEE PREOP LAB CPT 30                 | Apply Episode Pricing | PREOP LAB30               | LKO INCLUDED IN BUNDLE        | Do not i |
| 2.11     | PREOP DME                       | 1/1/2020         | 12/31/9999       | G         | KADLEC REG KNEE PREOP DME                        | Apply Episode Pricing | LK6 PREOP DME             | LK6 PREOP DME                 | Do not i |
| 2.12     | DME SALES TAX                   | 1/1/2020         | 12/31/9999       | G         | KADLEC REG DME SALES TAX                         | Apply Episode Pricing | DME SALES TAX             | LK2 DEFAULT CODE              | Do not i |
| 2.13     | PREOP ALL CPT 30 WO DX          | 1/1/2020         | 12/31/9999       | G         | KADLEC REG KNEE PREOP CPT 30 WO DX               | Apply Episode Pricing | PREOP ALL WO              | LK2 DEFAULT CODE              | Do not i |
| 2.14     | PREOP PT EVAL 30                | 1/1/2020         | 12/31/9999       | G         | KADLEC REG KNEE PREOP PT EVAL 30                 | Apply Episode Pricing | PREOP PT30                | LK7 INCLUDED IN BUNDLE FOR PT | Do not i |
| 2.15     | PREOP PT 30 WO EVAL PROC        | 1/1/2020         | 12/31/9999       | G         | KADLEC REG KNEE PREOP PT 30 WO EVAL PROC         | Apply Episode Pricing | PREOP ALL WO              | LK2 DEFAULT CODE              | Do not i |
| 2.16     | PREOP EVAL 30 WO PT PROC        | 1/1/2020         | 12/31/9999       | G         | KADLEC REG KNEE PREOP EVAL 30 WO PT PROC         | Apply Episode Pricing | PREOP PT30                | LK7 INCLUDED IN BUNDLE FOR PT | Do not i |
| 2.17     | PREOP ALL CPT 30 WO PROC        | 1/1/2020         | 12/31/9999       | G         | KADLEC REG KNEE PREOP CPT 30 WO PROC             | Apply Episode Pricing | PREOP ALL WO              | LK2 DEFAULT CODE              | Do not i |
| 2.18     | NON KADLEC REG PREOP 30         | 1/1/2020         | 12/31/9999       | G         | NON KADLEC REG KNEE PREOP 30                     | Apply Episode Pricing | LK3 NON EPISODE PROVIDER  | LK3 NON EPISODE PROVIDER      | Do not i |
| 2.19     | OP KNEE SUBCON DME              | 1/1/2020         | 12/31/9999       | G         | KADLEC REG KNEE SUBCON OP DME                    | Apply Episode Pricing | SUBCON DME                | LKO INCLUDED IN BUNDLE        | Do not i |
| 2.20     | OP KNEE SUBCON DME 30 WO PROC   | 1/1/2020         | 12/31/9999       | G         | KADLEC REG KNEE SUBCON OP DME WO PROC            | Apply Episode Pricing | SUBCON DME 30 WO          | LK2 DEFAULT CODE              | Do not i |
| 2.21     | POSTOP VISIT 30                 | 1/1/2020         | 12/31/9999       | G         | KADLEC REG KNEE POSTOP VISIT 30                  | Apply Episode Pricing | POSTOP OFFICEVISIT30      | LKO INCLUDED IN BUNDLE        | Do not i |
| 2.22     | POSTOP XRAY 30                  | 1/1/2020         | 12/31/9999       | G         | KADLEC REG KNEE POSTOP XRAY 30                   | Apply Episode Pricing | POSTOP XRAY30             | LKO INCLUDED IN BUNDLE        | Do not i |
| 2.23     | POSTOP DME 30 WO PROC           | 1/1/2020         | 12/31/9999       | G         | KADLEC REG KNEE DEFAULT FACILITY POSTOP DME 30   | Apply Episode Pricing | POSTOP DME30 WO PROC      | LK2 DEFAULT CODE              | Do not i |
| 2.24     | POSTOP SUBCON DME 30 WO PROC    | 1/1/2020         | 12/31/9999       | G         | KADLEC REG KNEE SUBCON POSTOP DME 30 WO PROC     | Apply Episode Pricing | POSTOP DME30 WO PROC      | LK2 DEFAULT CODE              | Do not i |
| 2.25     | POSTOP DME 30                   | 1/1/2020         | 12/31/9999       | G         | KADLEC REG KNEE POSTOP DME 30                    | Apply Episode Pricing | POSTOP DME30              | LK0 INCLUDED IN BUNDLE        | Do not i |
| 2.26     | POSTOP DME 30 REV CODES         | 1/1/2020         | 12/31/9999       | G         | KADLEC REG KNEE FACILITY POSTOP DME 30 REV CODES | Apply Episode Pricing | POSTOP DME30              | LKO INCLUDED IN BUNDLE        | Do not i |
| 2.27     | POSTOP ALL CPT 30 WO PROC       | 1/1/2020         | 12/31/9999       | G         | KADLEC REG KNEE POSTOP CPT 30 WO PROC            | Apply Episode Pricing | POSTOP ALL WO             | LK2 DEFAULT CODE              | Do not i |
| 2.28     | POSTOP ALL CPT 30 WO DX         | 1/1/2020         | 12/31/9999       | G         | KADLEC REG KNEE POSTOP CPT 30 WO DX              | Apply Episode Pricing | POSTOP ALL WO             | LK4 DEFAULT DIAGNOSIS CODE    | Do not i |
| 5 20     | NON KADLEC REC DOCTOR 20        | 1/1/2020         | 12/21/0000       | C         | NON KADLEC REC KNEE DOCTOD 20                    | Apply Enlands Delated | LK2 NON EDICODE DROVIDER  | 1 K2 NON EDISODE DROVIDER     | Donote   |

#### **Cancel Patient Bundle**

This action has only one field with a dropdown menu of options that are defined in the Codes tab. Canceled patient bundles cannot have any claims attached.

| Type here to search       | Cancel Patient Bundle                                                                                                    |
|---------------------------|----------------------------------------------------------------------------------------------------|
| •                         | Cancel this patient bundle and reprocess associated claims. Cancel Reason Code                                                                                                    |
| Apply Episode Pricing     | Υ.                                                                                                    |
| Cancel Patient Bundle     | GROUP TERMINATION                                                                                                    |
| Capture Supplemental Data | MEMBER TERMINATION OR UNENROLLED                                                                                                    |
| Close Patient Bundle      | MISCELLANEOUS CANCEL SCENARIOS                                                                                                    |
| Skip Current Section      | PATIENT BUNDLE OPENED IN ERROR<br>PATIENT DECEASED<br>PATIENT TRANSFERRED TO A DIFFERENT FACILITY<br>PROVIDER TERMINATION OR UNENROLLED<br>SERVICE NOT COMPLETED DUE TO COMPLICATIONS |
| Actions                   | [☑] Complete SAVE CANCEL                                                                                                    |

Capture Supplemental Data This action has three fields with a dropdown menu of options defined in the Codes tab. A patient bundle can also be marked for claim re-evaluation here.

| Action                    |                                               |          |      |        |
|---------------------------|-----------------------------------------------|----------|------|--------|
| Type here to search       | Capture Supplemental Data                     |          |      |        |
| •                         | Supplemental Code(s) to save for the claim    |          |      |        |
| Apply Episode Pricing     |                                               | ~        |      |        |
| Cancel Patient Bundle     |                                               |          |      |        |
| Capture Supplemental Nata |                                               | ·        |      |        |
| Close Patient Bundle      |                                               | ~        |      |        |
| Skip Current Section      | ☑ Mark patient bundle for claim re-evaluation |          |      |        |
| Actions                   | F                                             | Complete | SAVE | CANCEL |

Dropdown options:

|                              | ~ |
|------------------------------|---|
|                              |   |
| POSTOP ALL CPT               |   |
| POSTOP ALL DX                |   |
| POSTOP DME                   |   |
| POSTOP OFFICEVISIT           |   |
| POSTOP XRAY                  |   |
| PREOP ALL CPT                |   |
| PREOP ALL DX                 |   |
| PREOP ANESTHESLOGIST         |   |
| PREOP EKG                    |   |
| PREOP LAB                    |   |
| PREOP OFFICEVISIT            |   |
| PREOP PT                     |   |
| PREOP XRAY RADIOLOGY READING |   |

#### **Close Patient Bundle**

This action has only one field with a dropdown menu of options defined in the Codes tab. Many of these options are also in the Cancel Patient Bundle dropdown menu. Claims cannot be added once a bundle is closed.

| Action                                         |                                                                                                    |            |      |        |
|------------------------------------------------|----------------------------------------------------------------------------------------------------|------------|------|--------|
| Type here to search                            | Close Patient Bundle                                                                                                    |            |      |        |
| -                                              | Update the patient bundle end date to the claim end date.                                                                                                    |            |      |        |
| Apply Episode Pricing<br>Cancel Patient Bundle | Close Reason Code                                                                                                    |            |      | ₽<br>D |
| Capture Supplemental Data                      |                                                                                                    | <b>~</b> . |      |        |
| Close Patient Bundle                           | (TZ) Death                                                                                                    |            |      |        |
| Skip Current Section                           | BILATERAL PROCEDURE<br>DISCHARGE AGAINST MEDICAL ADVICE<br>GROUP TERMINATION<br>MEMBER TERMINATION OR UNENROLLED<br>MISCELLANEOUS CANCEL SCENARIOS<br>PATIENT BUNDLE OPENED IN ERROR<br>PATIENT DECEASED<br>PATIENT TRANSFERRED TO A DIFFERENT FACILITY<br>PROVIDER TERMINATION OR UNENROLLED<br>SERVICE NOT COMPLETED DUE TO COMPLICATIONS |            |      |        |
| Actions                                        |                                                                                                    | Complete   | SAVE | CANCEL |

#### **Skip Current Section**

There is nothing to fill out for this action.

| Action                    |                                                     |
|---------------------------|-----------------------------------------------------|
| Type here to search       | Skip Current Section                                |
| •                         | Do not process the remaining rules in this section. |
| Apply Episode Pricing     |                                                     |
| Cancel Patient Bundle     |                                                     |
| Capture Supplemental Data |                                                     |
| Close Patient Bundle      |                                                     |
| Skip Current Section      |                                                     |
|                           |                                                     |
|                           |                                                     |
|                           |                                                     |
|                           |                                                     |
|                           |                                                     |
|                           |                                                     |
|                           |                                                     |
|                           |                                                     |
| Actions                   | V Complete SAVE CANCIL                              |
|                           |                                                     |

## Add Multiple Rules

To add multiple episode definitions in succession, click **Save** rather than **Save And Close** when finished with each rule.

| Qualifications                                                                              |                                                                                                    |
|---------------------------------------------------------------------------------------------|----------------------------------------------------------------------------------------------------|
| Qualifier<br>Qualifier Type <sup>®</sup><br>Reverse Result<br>Episode Provider Match Requir | Group      Select      O                                                                                            |
|                                                                                             |                                                                                                    |
|                                                                                             |                                                                                                    |
|                                                                                             |                                                                                                    |
|                                                                                             |                                                                                                    |
|                                                                                             | Qualifier Qualifier Qualifier Qualifier Qualifier Qualifier Type*<br>Reverse Result<br>Episode Provider Match Requi |

## Move Rules

Rules are saved in the order they are created, but you can move them around. To move a rule, select and copy it, click on the rule it should come after, then paste it. To add a rule to the beginning of a section, click the section title, then paste it. Section 1 is for creation rules (Disneyland doesn't currently use these), Section 2 is for line inclusion rules, and Section 3 is for claim inclusion rules. The "Content – Line Inclusion Rule(s) – Tier 1" section is shown below, both in the folder at the left and in the main window.

| Patient Bundles × Episodes × Episo           | de Definitions 🔌      | Qualifier Groups $\times$ | Test Price $\times$ | Claim Re-evaluation $\times$ | Codes ×        | Administration $\times$ | Batch Pro |  |  |
|----------------------------------------------|-----------------------|---------------------------|---------------------|------------------------------|----------------|-------------------------|-----------|--|--|
| NEW D Search                                 | Q                     |                           |                     |                              |                |                         |           |  |  |
| KADLEC REGIONAL MEDICAL CENTER HIP R         | PL - KADLEC REGIO     | NAL MEDICAL CENT          | ER HIP REPLAC       | EMENT 0                      |                |                         |           |  |  |
| Creation Rule(s)                             | ADD + EDIT            | DELETE                    | CUT COPY            | PASTE                        |                |                         |           |  |  |
| Content - Line Inclusion Rule(s) - Tier 1    | Rule                  |                           | Qualific            | cation Type Qualifica        | tion           | Action                  |           |  |  |
| PATIENT TRANSFER EXCLUSION                   | 7 1. Creation Rule(s) |                           |                     |                              |                |                         |           |  |  |
| PREOP EKG 30                                 | Section has no rules  |                           |                     |                              |                |                         |           |  |  |
| PREOP EKG 30 WO PROC                         | ▼ 2. Content - Li     | ne Inclusion Rule(s) - 1  | fier 1              |                              |                |                         |           |  |  |
| PREOP PT 30 WO PRDC  PREOP VISIT 30          | 2.1 PATIENT DEAT      | TH EXCLUSION              | G                   | PATIENT<br>EXCLUSE           | DEATH<br>ON    | Skip Current Sect       | ion       |  |  |
| PREOP RADIOLOGY READING 30     PREOP XRAY 30 | 2.2 PATIENT TRAM      | ISFER EXCLUSION 🚍         | G                   | PATIENT<br>EXCLUSE           | TRANSFER<br>ON | Skip Current Sect       | ion       |  |  |
| PREOP ANESTHESIOLOGIST 30                    | 2.3 PREOP EKG 30      | 0                         | G                   | KADLEC<br>EKG 30             | REG HIP PREOP  | Apply Episode Pri       | cing      |  |  |

## Dependencies

- Episode Definitions pull information from the other tabs in the PBA tool, such as the Codes Tab and the Qualifier Groups tab. Other information comes directly from the Build on Paper.
- Episode Definition information feeds into the Episodes and Patient Bundle tabs.

## **Episodes** Tab

## Purpose of This Tab

Episodes define details for a unit of care, such as a hip replacement or colonoscopy. These details might include associated contracts, effective dates, claim inclusion days, pricing method (prospective / retrospective), pricing rates, and providers.

## Tab Layout

You can search episodes by ID, name, contract ID, episode definition, dates, pricing methodology, and other columns that you choose to add using the arrow icon at the far right. The tab has the usual options of New, Open, Cut, Copy, Paste, etc, at the top left.

| NEW D       | the second second second second second second second second second second second second second second second s   |              |                                                    |                |                |                  |         |
|-------------|----------------------------------------------------------------------------------------------------|--------------|----------------------------------------------------|----------------|----------------|------------------|---------|
| OPEN COPY : | and the second second second second second second second second second second second second second second second |              | والمحجوب والمحجوب والمحجوب المحجوب المحجو          |                | ALL EP         | ISODES +         | PUBLISH |
| Episode ID  | Episode Name 🔺                                                                                                   | Contract ID  | Episode Definition                                 | Eff. Date      | Term. Date     | Pricing Methodol | logy -  |
|             |                                                                                                    |              |                                                    | = * mm/dd/yyyy | = * mm/dd/yyyy |                  | ~       |
| 13          | 2020 KADLEC REGIONAL MEDICAL CENTER HIP RPL                                                                      | CFAC00MA1020 | KADLEC REGIONAL MEDICAL CENTER HIP RPL             | 01/01/2020     | 12/31/2020     | Prospective      |         |
| 2           | 2020 KADLEC REGIONAL MEDICAL CENTER KNEE RPL                                                                     | CFAC00MA1020 | KADLEC REGIONAL MEDICAL CENTER KNEE RPL            | 01/01/2020     | 12/31/2020     | Prospective      |         |
| 15          | 2020 PROVIDENCE REGIONAL MEDICAL CENTER EVERETT HIP RPL                                                          | CFAC00MA1011 | PROVIDENCE REGIONAL MEDICAL CENTER EVERETT HIP RPL | 01/01/2020     | 12/31/2020     | Prospective      |         |
| 15          | 2020 PROVIDENCE REGIONAL MEDICAL CENTER EVERETT HIP RPL                                                          | CFAC00MA1061 | PROVIDENCE REGIONAL MEDICAL CENTER EVERETT HIP RPL | 01/01/2020     | 12/31/2020     | Prospective      |         |
| 3           | 2020 PROVIDENCE REGIONAL MEDICAL CENTER EVERETT KNEE RPL                                                         | CFAC00MA1011 | PROVIDENCE REGIONAL MEDICAL CENTER EVERETT KNEE RP | 01/01/2020     | 12/31/2020     | Prospective      |         |
| 3           | 2020 PROVIDENCE REGIONAL MEDICAL CENTER EVERETT KNEE RPL                                                         | CFAC00MA1061 | PROVIDENCE REGIONAL MEDICAL CENTER EVERETT KNEE RP | 01/01/2020     | 12/31/2020     | Prospective      |         |
| 10          | 2020 PROVIDENCE SACRED HEART MEDICAL CENTER HIP RPL                                                              | CFAC00MA1016 | PROVIDENCE SACRED HEART MEDICAL CENTER HIP RPL     | 01/01/2020     | 12/31/2020     | Prospective      |         |
| 10          | 2020 PROVIDENCE SACRED HEART MEDICAL CENTER HIP RPL                                                              | CFAC00MA1063 | PROVIDENCE SACRED HEART MEDICAL CENTER HIP RPL     | 01/01/2020     | 12/31/2020     | Prospective      |         |
| 6           | 2020 PROVIDENCE SACRED HEART MEDICAL CENTER KNEE RPL                                                             | CFAC00MA1016 | PROVIDENCE SACRED HEART MEDICAL CENTER KNEE RPL    | 01/01/2020     | 12/31/2020     | Prospective      |         |
| 6           | 2020 PROVIDENCE SACRED HEART MEDICAL CENTER KNEE RPL                                                             | CFAC00MA1063 | PROVIDENCE SACRED HEART MEDICAL CENTER KNEE RPL    | 01/01/2020     | 12/31/2020     | Prospective      |         |
| 9           | 2020 PROVIDENCE ST PETER HOSPITAL HIP RPL                                                                        | CFAC00MA1015 | PROVIDENCE ST PETER HOSPITAL HIP RPL               | 01/01/2020     | 12/31/2020     | Prospective      |         |
| 7           | 2020 PROVIDENCE ST PETER HOSPITAL KNEE RPL                                                                       | CFAC00MA1015 | PROVIDENCE ST PETER HOSPITAL KNEE RPL              | 01/01/2020     | 12/31/2020     | Prospective      |         |
| 11          | 2020 SWEDISH BALLARD HIP RPL                                                                                     | CFAC00MA1002 | SWEDISH BALLARD HIP RPL                            | 01/01/2020     | 12/31/2020     | Prospective      |         |
| 11          | 2020 SWEDISH BALLARD HIP RPL                                                                                     | CFAC00MA1064 | SWEDISH BALLARD HIP RPL                            | 01/01/2020     | 12/31/2020     | Prospective      |         |
| 8           | 2020 SWEDISH BALLARD KNEE RPL                                                                                    | CFAC00MA1002 | SWEDISH BALLARD KNEE RPL                           | 01/01/2020     | 12/31/2020     | Prospective      |         |
| 8           | 2020 SWEDISH BALLARD KNEE RPL                                                                                    | CFAC00MA1064 | SWEDESH BALLARD KNEE RPL                           | 01/01/2020     | 12/31/2020     | Prospective      |         |
| 14          | 2020 SWEDISH EDMONDS HIP RPL                                                                                     | CFAC00MA1010 | SWEDISH EDMONDS HIP RPL                            | 01/01/2020     | 12/31/2020     | Prospective      |         |
| 14          | 2020 SWEDISH EDMONDS HIP RPL                                                                                     | CFAC00MA1066 | SWEDISH EDMONDS HIP RPL                            | 01/01/2020     | 12/31/2020     | Prospective      | _       |
| 4           | 2020 SWEDISH EDMONDS KNEE RPL                                                                                    | CFAC00MA1066 | SWEDISH EDMONDS KNEE RPL                           | 01/01/2020     | 12/31/2020     | Prospective      |         |
| 4           | 2020 SWEDISH EDMONDS KNEE RPL                                                                                    | CFAC00MA1010 | SWEDISH EDMONDS KNEE RPL                           | 01/01/2020     | 12/31/2020     | Prospective      |         |
| 12          | 2020 SWEDISH FIRST HILL HIP RPL                                                                                  | CFAC00MA1002 | SWEDISH FIRST HILL HIP RPL                         | 01/01/2020     | 12/31/2020     | Prospective      |         |
| 12          | 2020 SWEDISH FIRST HILL HIP RPL                                                                                  | CFAC00MA1064 | SWEDISH FIRST HILL HIP RPL                         | 01/01/2020     | 12/31/2020     | Prospective      |         |
| 5           | 2020 SWEDISH FIRST HILL KNEE RPL                                                                                 | CFAC00MA1002 | SWEDISH FIRST HILL KNEE RPL                        | 01/01/2020     | 12/31/2020     | Prospective      |         |
| 5           | 2020 SWEDISH FIRST HILL KNEE RPL                                                                                 | CFAC00MA1064 | SWEDISH FIRST HILL KNEE RPL                        | 01/01/2020     | 12/31/2020     | Prospective      |         |
| 22          | 2021 KADLEC REGIONAL MEDICAL CENTER HIP RPL                                                                      | CFAC00MA1020 | KADLEC REGIONAL MEDICAL CENTER HIP RPL             | 01/01/2021     | 12/31/2021     | Prospective      |         |
| 29          | 2021 KADLEC REGIONAL MEDICAL CENTER KNEE RPL                                                                     | CFAC00MA1020 | KADLEC REGIONAL MEDICAL CENTER KNEE RPL            | 01/01/2021     | 12/31/2021     | Prospective      |         |
| 24          | 2021 PROVIDENCE REGIONAL MEDICAL CENTER EVERETT HIP RPL                                                          | CFAC00MA1011 | PROVIDENCE REGIONAL MEDICAL CENTER EVERETT HIP RPL | 01/01/2021     | 12/31/2021     | Prospective      |         |
| 24          | 2021 PROVIDENCE REGIONAL MEDICAL CENTER EVERETT HIP RPL                                                          | CFAC00MA1051 | PROVIDENCE REGIONAL MEDICAL CENTER EVERETT HIP RPL | 01/01/2021     | 12/31/2021     | Prospective      |         |
| 25          | 2021 PROVIDENCE REGIONAL MEDICAL CENTER EVERETT KNEE RPL                                                         | CFAC00MA1011 | PROVIDENCE REGIONAL MEDICAL CENTER EVERETT KNEE RP | 01/01/2021     | 12/31/2021     | Prospective      | ~       |
|             |                                                                                                    |              |                                                    |                |                |                  |         |

## Add a New Episode

To create an episode, click New.

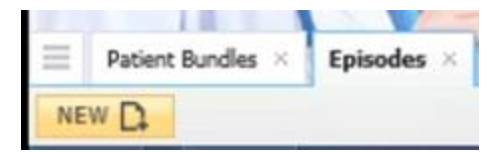

There are several tabs to complete when you are creating or editing an episode.

### **Episode Details**

General information about the episode is entered here. A few items are visible, but not alterable, when in Edit mode.

| Edit Episode - 2020 KA           | DLEC REGIONAL MEDICAL CENTER HIP RPL (ID 13)                                | ×                      |
|----------------------------------|-----------------------------------------------------------------------------|------------------------|
| Episode Details Ep               | isode Contracts Episode Pricing Episode Providers Conductors/Shared Savings |                        |
| Episode Name*                    | 2020 KADLEC REGIONAL MEDICAL CENTER HIP RPL                                 | Non-Contracted Episode |
| Episode Definition*              | KADLEC REGIONAL MEDICAL CENTER HIP RPL                                      |                        |
| Effective Date*                  | 01/01/2020                                                                  |                        |
| Termination Date*                | 12/31/2020                                                                  |                        |
| Length of Stay                   | 0                                                                           |                        |
| Run Out                          |                                                                             |                        |
| Episode Type                     | Procedural 🗸 🕜                                                              |                        |
| Type of Care                     | Hip Replacement & Hip Re 🗸                                                  |                        |
| Claim Inclusion                  |                                                                             |                        |
| Claim Inclusion Method           | Days OMonths                                                                |                        |
| Days Before<br>Admission/Service | 30 Days After 30 Discharge/Service 30                                       |                        |
| Bundle Duration Months           |                                                                             |                        |
| Pricing Methodology              | Prospective     Retrospective                                               |                        |
| Episode Budget                   | \$23,500.00                                                                 |                        |
| Episode Condition<br>Minimum     | \$23,500.00                                                                 |                        |
|                                  |                                                                             | SAVE CANCEL            |

#### Episode Details Tab Fields

| Column Title                       | Definition                                                                                                    |
|------------------------------------|----------------------------------------------------------------------------------------------------|
| Episode Name                       | Note that the episode name begins with a year (2020 or 2021) but the episode definition does not. This is because the rates change every year and require a new episode in which they're defined, but the general episode definition often remains the same and can be reused year after year. Episodes have a date range of January 1 through December 31 of the same year. |
| Episode Definition                 | Episode definition previously defined in the Episode Definition tab.                                                                                                    |
| Effective and<br>Termination Dates | The start and end date for when the episode applies, which is based on the provider contract. These are currently usually January 1 – December 31 for the relevant year, but this could change in the future.                                                                                                    |

| Length of Stay                                                          | Some hospitals require mandatory hospital stays, which can be used to calculate a discharge date if one hasn't been provided. However, this field is not used with Facets claim data, so Disneyland is not currently using this field. It also might override other dates, such as discharge / end dates.                                        |
|-------------------------------------------------------------------------|----------------------------------------------------------------------------------------------------|
| Run Out                                                                 | This is not currently being used. It defines the number of days after the patient<br>bundle end date that claims can still qualify for inclusion in a patient bundle.<br>The default value is 90 days.                                                                                                    |
| Episode Type                                                            | This is defined in the Codes tab and selected when creating a new episode. It is visible here but can't be altered.<br>Examples: CHRONIC, PROCEDURAL, ACUTE                                                                                                    |
| Type of Care                                                            | This is defined in the Codes tab and selected when creating a new episode. It is visible here but can't be altered.<br>Examples: ASTHMA, BREAST CANCER, KNEE ARTHROSCOPY                                                                                                    |
| Claim Inclusion<br>Method                                               | This is selected when creating a new episode. It is visible in Edit mode but can't be altered. You can choose either Days or Months.                                                                                                    |
| Days Before<br>Admission/Service<br>and Days After<br>Discharge/Service | Once a claim qualifies to trigger a patient bundle, these dates are used to set<br>the patient bundle date window. The default for these fields has been 30, but<br>they might change depending on the bundle type. For example, maternity has<br>a longer duration of care than a typical knee surgery.                                         |
| Bundle Duration<br>Months                                               | If you choose months instead of days in the Claim Inclusion Method, fill in this field rather than the Days fields.                                                                                                    |
| Pricing Methodology                                                     | This is selected when creating a new episode. It is visible here but can't be<br>altered. The options are Prospective and Retrospective. Prospective pricing<br>occurs when PBA prices and includes the claim in the bundle. Retrospective<br>pricing occurs when the claim is a fee for service and is included for reporting<br>purposes only. |
| Episode Budget                                                          | This is an assigned baseline price for an episode (for comparison or reporting purposes).                                                                                                    |
| Episode Condition<br>Minimum                                            | This is the minimum dollar amount required for patient bundles tied to this episode. This field is not currently being used by Disneyland.                                                                                                    |

### **Episode Contracts**

This tab contains Contract IDs for all contracts that should trigger PBA to create a patient bundle.

| dit Episode - 20 | 020 KADLEC REGION/ | AL MEDICAL CENT | ER HIP RPL (ID 13 |                           |           |
|------------------|--------------------|-----------------|-------------------|---------------------------|-----------|
| Episode Details  | Episode Contracts  | Episode Pricing | Episode Providers | Conductors/Shared Savings |           |
| Contract I       | •* 0               |                 |                   |                           | Delete    |
| 1 CFAC00MA       | 1020               |                 |                   |                           | ×         |
| 2                |                    |                 |                   |                           | վետ       |
|                  |                    |                 |                   |                           | ADD NEW   |
|                  |                    |                 |                   |                           |           |
|                  |                    |                 |                   |                           |           |
|                  |                    |                 |                   |                           |           |
|                  |                    |                 |                   |                           |           |
|                  |                    |                 |                   |                           |           |
|                  |                    |                 |                   |                           |           |
|                  |                    |                 |                   |                           |           |
|                  |                    |                 |                   |                           |           |
|                  |                    |                 |                   |                           |           |
|                  |                    |                 |                   |                           | SAVE CANO |

**Episode Pricing** This tab contains rates and other cost information for all categories in the episode.

| pisode     | e Details    | Episode Contracts  | Episode Pric | ing Episode | Providers | Conduc    | tors/Shared Savings |                    |                     |                    |        |
|------------|--------------|--------------------|--------------|-------------|-----------|-----------|---------------------|--------------------|---------------------|--------------------|--------|
| © Th       | reshold Pric | cing 🥘 Category Pi | ricing       |             |           |           |                     |                    |                     |                    |        |
| T          | HRESHOLD     | PRICING            |              |             |           |           |                     |                    |                     |                    |        |
| <b>`</b> c | ATEGORY      | PRICING            |              |             |           |           |                     |                    |                     |                    |        |
| c          | ategory      |                    | ş            | tate        | % 0       | f Allowed | Dollar Limit        | Frequency<br>Limit | ITS Pricing Flag 🚺  | Benefit Override 🚺 | Delete |
| 1          | ANESTHESI    | IA                 | ~            | \$0.00      |           | %         | \$                  |                    | Include in Global 👻 |                    | ×      |
| 2          | ome sales    | TAX                | ~            | \$          |           | 100%      | \$                  | 2                  | Carve Out           |                    | х      |
| 8          | EPISODE PI   | RPR SERVICES       | ~            | \$0.00      |           | 96        | \$                  |                    | Include in Global 👻 |                    | ×      |
| •          | FACILITY     |                    | *            | \$23500.00  |           | %         | \$                  |                    | Global Price 💌      | BO                 | ×      |
| 5 8        | FACILITY O   | UTLIER             | ~            | \$          |           | 100%      | \$                  |                    | Global Price 💙      | BO                 | ×      |
| 6 1        | NON EPISO    | DE PROVIDER        | ~            | \$          |           | 100%      | \$                  |                    | Leakage 💙           |                    | ×      |
| 7          | OTHER PRP    | R SERVICES         | ~            | \$0.00      |           | %         | \$                  |                    | Include in Global 🛩 |                    | ×      |
| B          | POSTOP AL    | L WO               | ~            | \$          |           | 100%      | \$                  |                    | Carve Out 🗸         |                    | ×      |

### Episode Pricing Tab Fields

| Column Title    | Definition                                                                                                    |
|-----------------|----------------------------------------------------------------------------------------------------|
| Category        | Service Category defined in the Codes tab that describes the type of service<br>being done. There is no limit to the number that can be added. The tool<br>automatically alphabetizes them as they're entered.                          |
| Rate            | Dollar amount for the service on a claim. This is often \$0 except for the facility fee, which is often the entire budget for the patient bundle.                                                                                       |
| % of Allowed    | The percentage of the total cost that the patient is responsible for. If a rate has been inputted, this field must remain blank. You can only have one or the other.                                                                    |
| Dollar Limit    | Limit on the cost of a particular service for an episode. If used, the dollar limit must be equal to or larger than the rate. This field is optional.                                                                                   |
| Frequency Limit | This determines how many times a code be used on a claim, such as how many visits or services of this type are allowed before the limit is hit. This is only used with "% of Allowed" above. It is never used with Rate. Also, either a |

|                  | dollar limit or a frequency limit is possible. You can't have both. This field is optional.                                                                                                    |
|------------------|----------------------------------------------------------------------------------------------------|
| ITS Pricing Flag | <ul> <li>ITS membership is a Blue Cross Blue Shield designation and is assigned when creating a patient bundle (not in the episode pricing area). This doesn't change the pricing; it just changes how it appears on a claim. This is the dropdown menu:</li> <li>ITS Pricing Flag </li> <li>Carve Out</li> <li>Global Price</li> <li>Include in Global</li> <li>Easkage</li> <li>Stop Loss</li> <li>None</li> <li>Clobal Price (1GL) The set price for the episode.</li> <li>Include in Global (1ZO) Item that is included in the set global price.</li> <li>Leakage (1LK) - Used for out-of-network or out-of-bundle services</li> <li>Stop Loss (1SL) - If a cost reaches a certain threshold, this flag is assigned to keep patients from paying out of pocket.</li> <li>None (NULL) - Default value</li> </ul> |
| Benefit Override | Use the benefit override feature to define an indicator that PBA should send to the core claim system to indicate that member liability may be impacted for a particular claim. Facets requires a two-character indicator in this field (such as "BO").                                                                                                    |

#### **Episode Providers**

This tab lists the Provider IDs and dates. The Creating field set to Yes means that the provider is billing. Provider Sets are listed here and can be added to, but Disneyland is not yet using them.

| Edit Ep | pisode - 20   | 020 KADLEC REGI     | ONAL MEDICAL CE               | NTER HIP RPL (ID 13              | )                         |            |            | [           |
|---------|---------------|---------------------|-------------------------------|----------------------------------|---------------------------|------------|------------|-------------|
| Episod  | de Details    | Episode Contracts   | Episode Pricing               | Episode Providers                | Conductors/Shared Savings |            |            |             |
| 🔲 Re    | quire Facilit | y/Physician seconda | ry match for Patient          | Bundle creation 🕧                |                           |            |            |             |
| PROV    | IDERS 👩       | )                   |                               |                                  |                           |            |            |             |
| ADD 4   | • EDIT        | DELETE              | - A.C. 1                      |                                  |                           |            |            |             |
| Provide | er ID 🔺       | Se<br>Gr            | condary Match<br>iteria - NPI | Secondary Match<br>Criteria - ID | Provider Name             | Eff. Date  | Term. Date | Creating    |
| 101995  | 5101995<br>G  |                     |                               |                                  |                           | 01/01/2020 | 12/31/9999 | Yes         |
|         |               |                     |                               |                                  |                           |            |            |             |
|         |               |                     |                               |                                  |                           |            |            |             |
|         |               |                     |                               |                                  |                           |            |            |             |
|         |               |                     |                               |                                  |                           |            |            |             |
| PROV    | IDER SETS     |                     |                               |                                  |                           |            |            |             |
| Pr      | rovider Set N | lame                |                               |                                  |                           |            |            | Delete      |
| 1 [     | ADLEC REC     | GIONAL MEDICAL CE   | NTER                          |                                  |                           | ~          |            | ×           |
|         |               |                     |                               |                                  |                           |            |            | ADD NEW     |
|         |               |                     |                               |                                  |                           |            |            |             |
|         |               |                     |                               |                                  |                           |            |            | SAVE CANCEL |

**Conductors / Shared Savings** This tab is for administrative and analytical purposes only. You can ignore it.

| it Episode - 2 | 020 KADLEC REGIO  | ONAL MEDICAL CE | INTER HIP RPL (ID 1 | 3)                        |             |                  |         |
|----------------|-------------------|-----------------|---------------------|---------------------------|-------------|------------------|---------|
| isode Details  | Episode Contracts | Episode Pricing | Episode Providers   | Conductors/Shared Savings |             |                  |         |
| ARED SAVIN     | IGS SPLIT         | PAYER 100% 0    | THERS (BELOW)       | 0%                        |             |                  |         |
| Name/ID        |                   |                 |                     |                           | Conductor 🕧 | Shared Savings 👔 | Delete  |
|                |                   |                 |                     |                           |             |                  | ADD NEW |
|                |                   |                 |                     |                           |             |                  |         |
|                |                   |                 |                     |                           |             |                  |         |
|                |                   |                 |                     |                           |             |                  |         |
|                |                   |                 |                     |                           |             |                  |         |
|                |                   |                 |                     |                           |             |                  |         |
|                |                   |                 |                     | L.                        |             |                  |         |
|                |                   |                 |                     | -0                        |             |                  |         |
|                |                   |                 |                     |                           |             |                  |         |
|                |                   |                 |                     |                           |             |                  |         |
|                |                   |                 |                     |                           |             |                  |         |
|                |                   |                 |                     |                           |             |                  |         |
|                |                   |                 |                     |                           |             |                  |         |
|                |                   |                 |                     |                           |             |                  |         |
|                |                   |                 |                     |                           |             | CAVE             | CANC    |

## Copy an Episode

You can copy episodes just like you can episode definitions. This is helpful when creating episodes for a new year and rate based on the previous year's episode definitions. Just copy the previous year's episode and update the year and rate.

| NEW D        | J                  |                               |
|--------------|--------------------|-------------------------------|
| OPEN J       | COPY C             |                               |
| Episode ID   |                    | Episode Name 🔺                |
| Type here to | narrow your search |                               |
| 8            |                    | 2020 SWEDISH BALLARD KNEE RPL |
| 14           |                    | 2020 SWEDISH EDMONDS HIP RPL  |
| 14           |                    | 2020 SWEDISH EDMONDS HIP RPL  |

## Publish an Episode

ONLY experienced members on the Disneyland team may publish at the Episode level using the button at the top right of the screen. Individual or multiple episodes can be published at once.

| ALL EPI        | SODES -      | PUBLISH | € |
|----------------|--------------|---------|---|
| Term. Date     | Pricing Meth | odolog  |   |
| = * mm/dd/yyyy |              | *       |   |
| 12/31/2020     | Prospective  |         |   |

## Dependencies

• Episode details, contract IDs, and pricing are pulled from the Build on Paper. The spreadsheet sections (blue title rows) correspond to the tabs they populate in the PBA tool.

|                                              |                                          | Ep                                   | bisode Contracts   |
|----------------------------------------------|------------------------------------------|--------------------------------------|--------------------|
| Episode Parameters                           | Value                                    | Contract ID(s)                       | CFAC00MA1020       |
| Epis                                         | ode Details                              |                                      |                    |
| Episode Name                                 | 2020 KADLEC REGIONAL MEDICAL CENTER KNEE | E                                    | Episode Pricing    |
| Non-Contracted Episode<br>Episode Definition | KADLEC REGIONAL MEDICAL CENTER KNEE RPL  | Category Pricing                     |                    |
| Effective Date Termination Date              | 1/1/2020<br>12/31/2020                   | Service<br>Bate                      | ANESTHESIA         |
| Run Out                                      | 0                                        | % of Allowed                         | \$0.00             |
| Episode Type<br>Type of Care                 | KNEE REPLACEMENT AND KNEE REVISION       | Dollar Amount<br>Frequency Limit     |                    |
| Claim Inclusion Method                       |                                          | ITS Pricing Flag<br>Benefit Override | Included in Global |
| Days Before Admission/Service                | 30 DAYS                                  | Service                              | DME SALES TAX      |
| Bundle Duration Months                       | 30 DATS                                  | Rate<br>% of Allowed                 | 100%               |
| Pricing Methodology                          | PROSPECTIVE                              | Dollar Amount                        |                    |
| Episode Budget<br>Episode Condition Minimum  | 23,500                                   | ITS Pricing Flag                     | Carve Out          |

• Episode names appear in the Patient Bundle Tab.

## Patient Bundle Tab

## Purpose of This Tab

A patient bundle is a collection of claims that qualify for an episode for a specific claimant and date range. Examples of claims that might be included in a patient bundle for a hip replacement include a primary care visit, orthopedic consult, pre-surgical blood work, anesthesiologist, and physical therapy.

## Tab Layout

These fields can be searched, filtered, and modified by selecting others from the dropdown menu at the right, like elsewhere in the tool. The entire field list is shown at the right.

|               | TriZetto Network Payment Bundling Administration |                                        |                              |                |                                     |                      | E                           | XPORT DETAILS 📩 🗸 |         |                                      |
|---------------|--------------------------------------------------|----------------------------------------|------------------------------|----------------|-------------------------------------|----------------------|-----------------------------|-------------------|---------|--------------------------------------|
| Patient Bundl | lles × Episodes × Ep                             | isode Definitions × Qualifier Groups × | Test Price × Claim Re-evalua | tion × Codes × | Administration × Batch Processing × | Service Categories × |                             |                   | dolog   | Y I                                  |
| NEW D End D   | ate 💽 I From                                     | - To SEARCH                            | CLEAR                        |                |                                     |                      |                             |                   | 15      | 2                                    |
|               |                                                  |                                        |                              |                |                                     |                      |                             |                   | 10      | Show/Hide Columns                    |
| Bundle ID     | Status                                           | Claimant ID                            | Claimant Name                | Provider ID    | Start Date                          | End Date             | Episode Name                | Methodology       | 18      |                                      |
| 1             |                                                  | *                                      |                              |                | = * mm/dd/yyyy                      | = * mm/dd/yyyy       |                             |                   | 100     | Claimant ID                          |
| 263           | Active                                           | 602953160-01                           | SUN GUOWEI                   | 565823565823   | 10/27/2020                          | 12/26/2020           | 2020 PROVIDENCE ST PETER H  | Prospective       | I INT   | Claimant 10                          |
| 262           | Active                                           | 602953142-01                           | WEST JESSICA                 | 749659749659   | 10/25/2020                          | 12/24/2020           | 2020 PROVIDENCE REGIONAL.   | Prospective       | 100     | Claimant Nama                        |
| 261           | Active                                           | 602953139-01                           | MURPHY RACHEL                | 106220106220   | 10/22/2020                          | 12/21/2020           | 2020 SWEDISH BALLARD KNEE   | Prospective       | 10.2    | Ciamanic Hame                        |
| 260           | Active                                           | 602635539-01                           | SCHMUCKER JEREMY             | 749659749659   | 10/19/2020                          | 12/18/2020           | 2020 PROVIDENCE REGIONAL    | Prospective       | 100     | Brouider ID                          |
| 259           | Active                                           | 602727920-01                           | LANG MEGAN                   | 106220106220   | 10/17/2020                          | 12/16/2020           | 2020 SWEDISH BALLARD KNEE   | Prospective       | 100.0   | Provider 10                          |
| 258           | Active                                           | 601355036-01                           | CUTLER KEITH M               | 106220106220   | 10/16/2020                          | 12/15/2020           | 2020 SWEDISH BALLARD KNEE   | Prospective       | 121     | Start Date                           |
| 257           | Complete                                         | 102042868-01                           | SAVAGE JERRY                 | 106217106217   | 10/14/2020                          | 12/13/2020           | 2020 SWEDISH FIRST HILL KNE | Prospective       | 1 10.1  | Start Parts                          |
| 256           | Active                                           | 601420027-01                           | NORASTEH POURIA              | 101995101995   | 10/24/3030                          | 12/23/3030           | 2020 KADLEC REGIONAL MEDIC  | Prospective       | 100     | End Date                             |
| 255           | Active                                           | 102077709-03                           | KIPP ALEXANDER               | 101995101995   | 10/22/2020                          | 12/21/2020           | 2020 KADLEC REGIONAL MEDIC  | Prospective       | 12.1    | End bace                             |
| 254           | Complete                                         | 102074569-01                           | LLAMAS LUIS                  | 106217106217   | 10/14/2020                          | 12/13/2020           | 2020 SWEDISH FIRST HILL KNE | Prospective       | 12      | Enisode Name                         |
| 253           | Active                                           | 102079738-01                           | LAVADIA JHENILYN B           | 749659749659   | 10/21/2020                          | 12/20/2020           | 2020 PROVIDENCE REGIONAL.   | Prospective       | 100.0   | Episode Hame                         |
| 252           | Active                                           | 102079081-01                           | THOMAS BRITTANY S            | 101995101995   | 10/21/2020                          | 12/20/2020           | 2020 KADLEC REGIONAL MEDIC  | Prospective       | 17      | Methodology                          |
| 251           | Active                                           | 102101254-01                           | WYRUCHOWSKI DAWN M           | 565823565823   | 10/20/2020                          | 12/19/2020           | 2020 PROVIDENCE ST PETER H  | Prospective       | a start | meenouology                          |
| 250           | Active                                           | 102101043-02                           | HANSON HARPER K              | 749866749666   | 10/19/2020                          | 12/18/2020           | 2020 PROVIDENCE SACRED HE   | Prospective       | F       | Run Out Date                         |
| 249           | Active                                           | 102086126-03                           | COMPTON CELIA C              | 749659749659   | 10/18/2020                          | 12/17/2020           | 2020 PROVIDENCE REGIONAL    | Prospective       | -       | than but but                         |
| 246           | Active                                           | 102083839-05                           | SNOW MATTHEW                 | A00HV4A00HV4   | 10/17/2020                          | 12/16/2020           | 2020 SWEDISH EDMONDS KNEE   | Prospective       | . 199   | Trigger Start Date                   |
| 247           | Active                                           | 102102639-02                           | RANGAN MUKUND                | 106220106220   | 10/16/2020                          | 12/15/2020           | 2020 SWEDISH BALLARD KNEE   | Prospective       | Sec.    |                                      |
| 246           | Complete                                         | 102092386-03                           | BROWNING RILEE               | 106217106217   | 10/14/2020                          | 12/13/2020           | 2021 SWEDISH FIRST HILL KNE | Prospective       | 1.00    | Trigger End Date                     |
| 245           | Complete                                         | 601561926-01                           | CAMARGO IRAIS                | 101995101995   | 10/11/2020                          | 12/10/2020           | 2020 KADLEC REGIONAL MEDIC  | Prospective       |         |                                      |
| 244           | Complete                                         | 602944648-01                           | Loading                      | 101995101995   | 10/07/2020                          | 12/06/2020           | 2020 KADLEC REGIONAL MEDIC  | Prospective       | - 100 C | Procedure Date                       |
| 243           | Complete                                         | 102084973-01                           | PLADSON CINDY                | 101995101995   | 10/06/2020                          | 12/05/2020           | 2020 KADLEC REGIONAL MEDIC  | Prospective       | -       |                                      |
| 242           | Complete                                         | 602613609-01                           | GEUBTNER LISA M              | 101995101995   | 10/10/2020                          | 12/09/2020           | 2020 KADLEC REGIONAL MEDIC  | Prospective       | PT.     | Provider Name                        |
| 241           | Active                                           | 602614291-01                           | WILLIAMS KRISTOFER J         | 101995101995   | 10/16/2020                          | 12/15/2020           | 2020 KADLEC REGIONAL MEDIC  | Prospective       | 1       |                                      |
| 240           | Canceled                                         | 602246859-01                           | HALL BRANDON                 | 101995101995   | 10/16/2020                          | 12/15/2020           | 2020 KADLEC REGIONAL MEDIC  | Prospective       | 100     | Created                              |
| 239           | Active                                           | 601293976-02                           | DUBOIS BRANDON R             | 101995101995   | 10/16/2020                          | 12/15/2020           | 2020 KADLEC REGIONAL MEDIC  | Prospective       | 1       |                                      |
| 238           | Active                                           | 602246859-01                           | HALL BRANDON                 | 101995101995   | 10/31/2020                          | 12/30/2020           | 2020 KADLEC REGIONAL MEDIC  | Prospective       | 10      | Conductor ID                         |
| 237           | Active                                           | 602945358-01                           | NOVAK MATTHEW                | 101995101995   | 11/10/2020                          | 01/09/2021           | 2020 KADLEC REGIONAL MEDIC  | Prospective       |         |                                      |
| 236           | Complete                                         | 102087111-01                           | CASTRO ADRIANA G             | 101995101995   | 10/02/2020                          | 12/01/2020           | 2020 KADLEC REGIONAL MEDIC  | Prospective       |         | Conductor Name                       |
| 235           | Complete                                         | 602953149-03                           | WIMBERLEY WYATT              | 106220106220   | 05/02/2020                          | 07/02/2020           | 2020 SWEDISH BALLARD KNEE   | Prospective       | 1       | a recent to the second of the second |

#### Tab Navigation: Search and Filter Fields

These are the standard fields seen above that are used to search and filter patient bundles.

| Column Title | Definition                                                                                                    |
|--------------|----------------------------------------------------------------------------------------------------|
| Bundle ID    | This is autogenerated when a patient bundle is created and ties the Facets claim to the patient bundle in PBA. |
| Status       | The bundle status has a dropdown menu.                                                                         |

|                    | <ul> <li>Status</li> <li>Active</li> <li>Canceled</li> <li>Complete</li> <li>Pending</li> <li>Post Run Out</li> <li>Active - Bundle is currently open and in use.</li> <li>Canceled - Bundle is terminated before being completed.</li> <li>Complete - Bundle has reached the end date. Claims can still be accepted through the claim re-evaluation process.</li> <li>Pending -Rarely used field that indicates a temporary technical or other error.</li> <li>Post Run Out - Disneyland doesn't use run out dates (after this date, the claim isn't accepted into bundle).</li> </ul> |
|--------------------|----------------------------------------------------------------------------------------------------|
| Claimant ID        | Disneyland Facets Subscriber ID number.                                                                                                    |
| Claimant Name      | Patient name                                                                                                    |
| Provider ID        | Facility or medical professional ID                                                                                                    |
| Start and End Date | These are auto-populated by the system. Note that the start and end dates<br>for a bundle are for a specific date range, rather than the generic 01/01 –<br>12/31 range often used for episodes and episode definitions. These dates are<br>generally 30 days prior to the admission date (trigger start date) and 30 days<br>after the discharge date (trigger end date).<br>You can select any date before (<) or after (>), or an exact date (=).                                                                                                    |
| Episode Name       | This is defined in the Episode tab.                                                                                                    |
| Methodology        | This is the pricing methodology (prospective or retrospective), which is defined in the Episode tab.                                                                                                    |

## **PBA Bundle Dates**

There are a few types of dates referred to in PBA, which can be confusing. There are also multiple terms for the same type of date. This timeline shows the entire processing window—from 30 days before the admission to 30 days after discharge (this window can vary)—and the various terms used for each date.

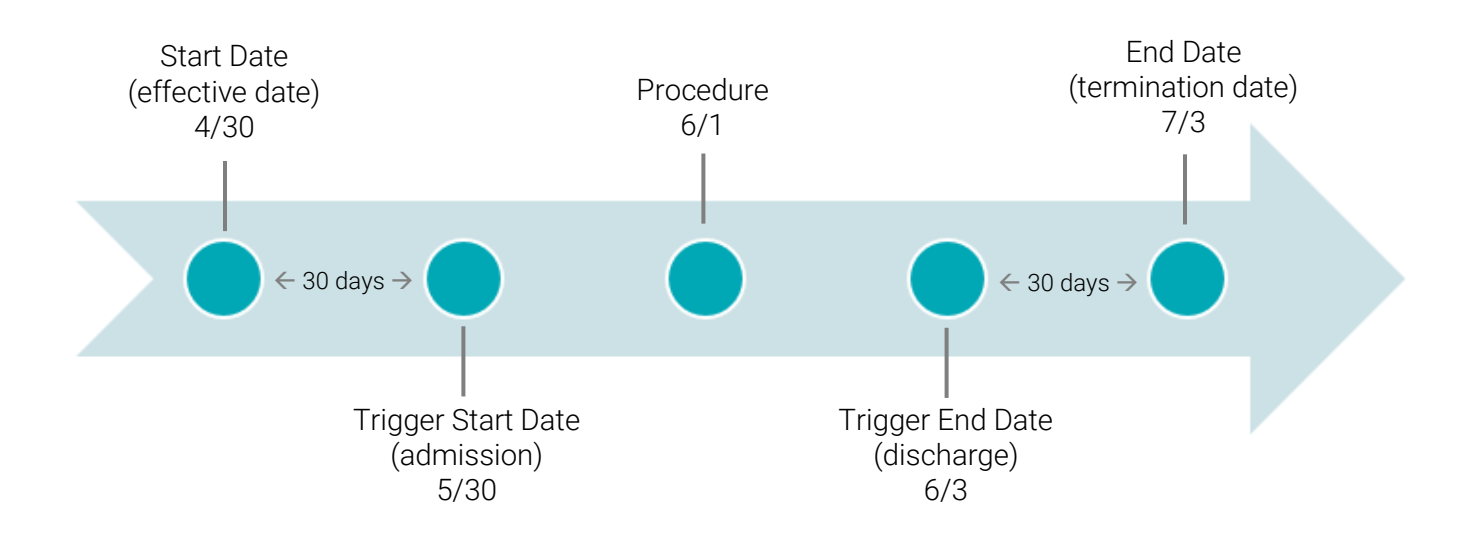

## Patient Bundle Claim

When you click into a specific bundle, this screen appears. Note that if a claim in this patient bundle has supplemental data, it is listed in the lower window. Here, that includes several pre-op office visits and x-rays.

| <u>Aessitu</u>                        |                    |               |                                 |                                  |                  | 0 2003                             | TriZetto      | NetworX Payn   | nent Bundling   | g Administratic | <b>n'</b><br>rade Secret Material. |                      |            |                         |                     | 9            | ORP\us08827 -  |
|---------------------------------------|--------------------|---------------|---------------------------------|----------------------------------|------------------|------------------------------------|---------------|----------------|-----------------|-----------------|------------------------------------|----------------------|------------|-------------------------|---------------------|--------------|----------------|
| Patient Bundles ×     BACK Bundle ID: | Episode            | S × Epis      | 102060129-01 / L                | Qualitier Groups ×               | rest Price       | A SWEDTSH EDMONDS KNEE             | Codes ×       | Administration | × Koles         | × Users ×       | Batch Processing ×                 | Service Categories × |            |                         | Mat                 | hodology: 1  | rospective     |
| - DACK BUILD                          | 19 0               | Cialinant     | 102000129-017                   | ERBORTHUGH EPIE                  | soue. 202        | U SWEDISH EDHONDS KNEET            | UPL.          |                |                 |                 |                                    |                      |            |                         | riet                | nouology.    | rospective     |
| TOTAL EPISODE PRICE<br>\$26,019.93    | EPISODE<br>\$23,50 | BUDGET        | EPISODE VARIANCE<br>-\$2,519.93 | Non-complications<br>\$26,019.93 | Complicat<br>N/A | ions TOTAL CHARGES<br>\$204,348.00 |               |                |                 |                 |                                    |                      |            |                         |                     | Show Pre-Epi | sode Pricing   |
| PATIENT BUNDLE CLAIMS                 |                    |               |                                 |                                  |                  |                                    |               |                |                 |                 |                                    |                      |            |                         |                     |              |                |
| DELETE ×                              |                    |               |                                 |                                  |                  |                                    |               |                |                 |                 |                                    |                      |            |                         |                     |              |                |
| Claim Number 🔺                        | Line               | . Provider II | )                               | Provider Name                    | F                | ricing Category                    | Total Charges |                | Threshold Price | re              | Pre-Episode Price                  | Episode Price        |            | Split Pre-Episode Price | Split Episode Price | 1            | Complication - |
| Type here to narrow your sea          | r                  | 1             |                                 |                                  |                  |                                    |               |                |                 |                 |                                    |                      |            |                         |                     |              | *              |
| 909010000001                          |                    | A00HV4A00     | IHV4                            | SWEDISH EDMONDS                  |                  | ACIUITY                            | \$182,031,00  |                | \$0.00          |                 | \$71,910,85                        | \$23,500,00          |            | \$71.910.85             | \$23,500.00         |              | T A            |
| 909010000100                          |                    | 201013201     | 113                             | PACIFIC ANESTHESIA               |                  | NESTHESIA                          | \$3,000,00    |                | \$0.00          |                 | \$579.54                           | \$0.00               |            | 6579 54                 | \$0.00              |              | -<br>-         |
| 909010000200                          |                    | 144666409     | 017                             | STAFHELL JOHN W.                 |                  | URGEON                             | \$8,000.00    |                | \$0.00          |                 | \$2,080,48                         | \$0.00               |            | \$2,080,48              | \$0.00              |              | T              |
| 909010000300                          |                    | 404M02403     | 152                             | TOWOLAWI MARGARET                | N C              | THEP PROCEDURES                    | \$1 500.00    |                | \$0.00          |                 | \$212.24                           | \$0.00               |            | \$212.24                | \$0.00              |              | T              |
| 909010000400                          | 1                  | 144666409     | 017                             | STAFHELL JOHN W.                 | P                | REOP OFFICEVISIT30                 | \$400.00      |                | \$0.00          |                 | \$67.63                            | \$0.00               |            | \$67.63                 | \$0.00              |              | т              |
| 909010000400                          | 2                  | 144666A09     | 017                             | STAEHELI, JOHN W.                | P                | REOP EKG30                         | \$21.00       |                | \$0.00          |                 | \$21.00                            | \$0.00               |            | \$21.00                 | \$0.00              |              | т              |
| 909010000400                          | 3                  | 144666A09     | 017                             | STAEHELI, JOHN W.                | P                | REOP PT30                          | \$100.00      |                | \$0.00          |                 | \$46.33                            | \$0.00               |            | \$46.33                 | \$0.00              |              | т              |
| 909010000400                          | 4                  | 144666A09     | 017                             | STAEHELI, JOHN W.                | P                | REOP OFFICEVISIT EKG PT3           | \$410.00      |                | \$0.00          |                 | \$34.08                            | \$34.08              |            | \$34.08                 | \$34.08             |              | т              |
| 909010000400                          | 5                  | 144666A09     | 017                             | STAEHELI, JOHN W.                | P                | REOP OFFICEVISIT EKG PT3           | \$22.00       |                | \$0.00          |                 | \$19.17                            | \$19.17              |            | \$19.17                 | \$19.17             |              | т              |
| 909010000400                          | 6                  | 144666A09     | 017                             | STAEHELI, JOHN W.                | P                | REOP OFFICEVISIT EKG PT3           | \$110.00      |                | \$0.00          |                 | \$0.00                             | \$0.00               |            | \$0.00                  | \$0.00              |              | т              |
| 909010000500                          | 1                  | 144666A09     | 017                             | STAEHELI, JOHN W.                | P                | REOP OFFICEVISIT EKG PT3           | \$450.00      |                | \$0.00          |                 | \$67.63                            | \$67.63              |            | \$67.63                 | \$67.63             |              | т              |
| 909010000500                          | 2                  | 144666A09     | 017                             | STAEHELI, JOHN W.                | P                | REOP OFFICEVISIT EKG PT3           | \$31.00       |                | \$0.00          |                 | \$25.56                            | \$25.56              |            | \$25.56                 | \$25.56             |              | т              |
| 909010000500                          | 3                  | 144666A09     | 017                             | STAEHELI, JOHN W.                | P                | REOP OFFICEVISIT EKG PT3           | \$150.00      |                | \$0.00          |                 | \$46.33                            | \$46.33              |            | \$46.33                 | \$46.33             |              | т              |
| 0000100000101                         |                    | ******        |                                 | 04014                            |                  |                                    | **** **       |                | *****           |                 | *****                              | ** **                |            | *****                   | ****                |              | · · · · ·      |
| 36 Claims                             |                    |               |                                 |                                  |                  |                                    |               |                |                 |                 |                                    |                      |            |                         | I A Pa              | ge 1 o       | 1 > >          |
|                                       |                    |               |                                 |                                  |                  |                                    |               |                | Ψ               |                 |                                    |                      |            |                         |                     |              |                |
| SUPPLEMENTAL DATA                     |                    |               |                                 |                                  |                  |                                    |               |                |                 |                 |                                    |                      |            |                         |                     |              |                |
| Claim Number 🔺                        |                    |               | Line . Su                       | pplemental Data Descript         | tion             |                                    |               |                |                 | Provider ID     |                                    | From                 | Date       | Through Date Amount     |                     |              | -              |
| Type here to narrow your sea          | arch               |               |                                 |                                  |                  |                                    |               |                |                 |                 |                                    | = * n                | nm/dd/yyyy | = v mm/dd/yyyy          |                     |              |                |
| 909010000400                          |                    |               | 4 PR                            | EOP OFFICEVISIT EKG PT           |                  |                                    |               |                |                 |                 |                                    | 0                    | 4/10/2020  |                         |                     |              | *              |
| 909010000400                          |                    |               | 5 PR                            | EOP OFFICEVISIT EKG PT           |                  |                                    |               |                |                 |                 |                                    | 0                    | 4/11/2020  |                         |                     |              |                |
| 909010000400                          |                    |               | 6 PR                            | EOP OFFICEVISIT EKG PT           |                  |                                    |               |                |                 |                 |                                    | 0                    | 4/12/2020  |                         |                     |              |                |
| 909010000500                          |                    |               | 1 PR                            | EOP OFFICEVISIT EKG PT           |                  |                                    |               |                |                 |                 |                                    | 0                    | 4/07/2020  |                         |                     |              |                |
| 909010000500                          |                    |               | 2 PR                            | EOP OFFICEVISIT EKG PT           |                  |                                    |               |                |                 |                 |                                    | 0                    | 4/07/2020  |                         |                     |              |                |
| 909010000500                          |                    |               | 3 PR                            | EOP OFFICEVISIT EKG PT           |                  |                                    |               |                |                 |                 |                                    | 0                    | 4/07/2020  |                         |                     |              |                |
| 909010000601                          |                    |               | 3 PR                            | EOP XRAY RADIOLOGY REA           | DING             |                                    |               |                |                 |                 |                                    | 0                    | 4/08/2020  |                         |                     |              |                |
| 909010000601                          |                    |               | 4 PR                            | EOP XRAY RADIOLOGY REA           | DING             |                                    |               |                |                 |                 |                                    | 0                    | 4/07/2020  |                         |                     |              |                |
| 909010000700                          |                    |               | 1 PR                            | EOP XRAY RADIOLOGY REA           | DING             |                                    |               |                |                 |                 |                                    | 0                    | 4/11/2020  |                         |                     |              |                |

#### **Top Row Financial Information**

Note the cost information above the main window that lists all the bundle claims.

| Patient Bund       | dles ×  | Episodes ×                   | Episode Definitions $\times$ | Qualifier Groups                 | × Test Price         | × Claim Re-evaluation ×       |
|--------------------|---------|------------------------------|------------------------------|----------------------------------|----------------------|-------------------------------|
| + BACK Bun         | dle ID: | 19 🕧 Clai                    | mant: 102060129-01 / HE      | ERBURT HUGH                      | Episode: 2020        | SWEDISH EDMONDS KNEE RPL      |
| TOTAL EPISODE PRIC | Έ       | EPISODE BUDGE<br>\$23,500.00 | EPISODE VARIANCE             | Non-complication:<br>\$26,019.93 | s Complicatio<br>N/A | TOTAL CHARGES<br>\$204,348.00 |

- Total Episode Price What has been allowed to the episode so far.
- Episode Budget Average cost of this type of episode as determined by Healthcare Economics. Set in Episodes tab.
- Episode Variance Difference between episode budget and total episode price.
- Non-complications and Complications Splits charges out between these two areas (Complications might include pneumonia, infection, or sepsis within a week of surgery and are defined in the Episode Definition > Apply Episode Pricing area).
- Total charges Total cost of everything billed without the bundle discount.

Clicking the information icon 🕐 next to the Bundle ID brings up basic information:

| Patient Bundles $\times$     | Ep        | oisodes ×  | Episode Definitions | ×     | Qualifier Groups    | ×    | Test Price  |
|------------------------------|-----------|------------|---------------------|-------|---------------------|------|-------------|
| BACK Bundle ID:              | 19        | Clai       | imant: 102060129-0  | 1 / H | ERBURT HUGH         | Ep   | isode: 2020 |
| AL EPISODE PRICE<br>5,019.93 | EP<br>\$: | Patient B  | undle ID            | 19    | 60120-01 / HEDRID   | тыц  | CH I        |
| ENT BUNDLE CLAIM             | 5         | Bundle D   | ate Window          | 04/0  | 1/2020 - 06/01/2020 | )    | GIT         |
| ETE ×                        |           | Original E | Bundle Date Window  | 04/0  | 1/2020 - 06/01/2020 | )    |             |
| n Number 🔺                   | L         | Status     |                     | Com   | plete               |      |             |
| here to narrow your se       | ar        | Status Re  | ason                |       |                     |      |             |
| 10000001                     |           | Episode N  | lame                | 2020  | SWEDISH EDMOND      | S KN | EE RPL      |
| 10000100                     |           | Episode [  | Definition Name     | SWE   | DISH EDMONDS KNE    | E RP | ι Ι         |
| 10000200                     |           | Trigger C  | laim Number         | N/A   |                     |      | ,           |
| 10000300                     |           | Confirmin  | og Claim Number     |       |                     |      | r           |
| 10000400                     | 1         | Closing C  | laim Number         |       |                     |      | :           |
| 10000400                     | 2         | closing C  |                     |       |                     |      |             |
| 10000400                     | 3         | Canceling  | Claim Number        |       |                     |      |             |

#### Search and Filter Fields

| Column Title | Definition                                    |
|--------------|-----------------------------------------------|
| Claim Number | Claim number attached to bundle               |
| Line         | Line item number on the claim form in Facets. |

|                         | There are six tota<br>909010000400.                              | al lines                                                                                                    | listed              | below as qu                     | ialifying in PB,                   | A for claim number                        |  |  |
|-------------------------|------------------------------------------------------------------|----------------------------------------------------------------------------------------------------|---------------------|---------------------------------|------------------------------------|-------------------------------------------|--|--|
|                         | Detient Bundles X                                                | Faireda                                                                                                    |                     | ada Dafinitiana 🗸               | Qualifier Crewes                   | Test Bries M Cla                          |  |  |
|                         | Patient Bundles ×                                                | Episode:                                                                                                    | Claimant            | • 102060129-01 / H              |                                    |                                           |  |  |
|                         |                                                                  | EPISODE F                                                                                                    | BUDGET              | EPISODE VARIANCE                | Non-complications                  | Complications                             |  |  |
|                         | \$26,019.93                                                      | \$23,50                                                                                                    | 0.00                | -\$2,519.93                     | \$26,019.93                        | N/A                                       |  |  |
|                         | PATIENT BUNDLE CLAIMS                                            |                                                                                                    |                     |                                 |                                    |                                           |  |  |
|                         | DELETE ×                                                         |                                                                                                    |                     |                                 |                                    |                                           |  |  |
|                         | Claim Number 🔺                                                   | Line .                                                                                                    | . Provider I        | D                               | Provider Name                      | Pricing Cate                              |  |  |
|                         | 909010000400                                                     | 2                                                                                                    | 144666A09           | 9017                            | STAEHELI, JOHN W.                  | PREOP EKG3                                |  |  |
|                         | 909010000400                                                     | 3                                                                                                    | 144666A09           | 9017                            | STAEHELI, JOHN W.                  | PREOP PT30                                |  |  |
|                         | 909010000400                                                     | 4                                                                                                    | 144666A09           | 9017                            | STAEHELI, JOHN W.                  | PREOP OFFI                                |  |  |
|                         | 909010000400                                                     | 6                                                                                                    | 144666A09           | 9017                            | STAEHELI, JOHN W.                  | PREOP OFFI                                |  |  |
| Provider ID             | Provider ID                                                      |                                                                                                    |                     |                                 |                                    |                                           |  |  |
| Provider Name           | The provider can                                                 | be a f                                                                                                    | acility             | or a person.                    |                                    |                                           |  |  |
| Pricing Category        | This is defined in<br>service for an epi<br>a price to a service | 9.93 \$23,500.00 -52,519.93 \$26,019.93 N/A<br>BUNDLE CLAIMS<br>bor - Une Provider ID Provider Name Pricing Cate<br>to narrow your sear<br>400 2 144666A09017 STAEHELI, JOHN W. PREOP PKG3<br>400 4 144666A09017 STAEHELI, JOHN W. PREOP OFFL<br>400 5 144666A09017 STAEHELI, JOHN W. PREOP OFFL<br>400 5 144666A09017 STAEHELI, JOHN W. PREOP OFFL<br>400 6 144666A09017 STAEHELI, JOHN W. PREOP OFFL<br>400 6 144666A09017 STAEHELI, JOHN W. PREOP OFFL<br>400 14 0 HO CODES TAB AND IS USED TO IDENTIFY IN THE INFORMATION OF E OF A DENTIFY IN THE INFORMATION OF E OF A DENTIFY IN TH |                     |                                 |                                    |                                           |  |  |
| Total Charges           | Total charges for applied.                                       | a serv                                                                                                    | vice be             | fore fee sch                    | edules, bundl                      | e pricing, or splitting is                |  |  |
| Threshold Price         | After a claim hits paying a differen                             | this p<br>t perce                                                                                                    | rice, di<br>entage  | fferent rules<br>of a bill. Thi | s might apply,<br>s feature is no  | such as a claimant<br>o longer available. |  |  |
| Pre-Episode Price       | The allowed amo<br>This could be low<br>pricing in Facets.       | ount fro<br>ver tha                                                                                                    | om Inte<br>In the t | egrated Prico<br>otal charges   | er before the o<br>s due to fee so | claim goes to PBA.<br>hedules and network |  |  |
| Episode Price           | Charges billed to                                                | the ep                                                                                                    | oisode              | for a particu                   | Ilar service.                      |                                           |  |  |
| Split Pre-Episode Price | If a bundle is spli<br>amount from Inte<br>goes to PBA.          | t betw<br>egrate                                                                                                    | een tw<br>d Price   | o or more p<br>r for the pro    | roviders, this l<br>wider in quest | ists the allowed<br>ion before the claim  |  |  |
| Split Episode Price     | If a bundle is spli<br>provider in quest                         | t betw<br>ion.                                                                                                    | een tw              | o or more p                     | roviders, this l                   | ists the price for the                    |  |  |

| Complication | This is for charges that qualify as complications (defined in Episode |
|--------------|-----------------------------------------------------------------------|
|              | Definition > Apply Episode Pricing section).                          |

## Auto-creating Patient Bundles

PBA can automatically create patient bundles based on patient claim data, claim rules, the episode type defined in the Codes tab, and the date range defined in the Episode Details tab, shown below. Disneyland does not currently use this feature—all bundles are manually created—but it might in the future.

|                                      | Edit Episode - 2020 S                                   | WEDISH EDMONDS HIP RPL (ID 14)                                    |                                 |    |   |  |  |  |  |  |
|--------------------------------------|---------------------------------------------------------|-------------------------------------------------------------------|---------------------------------|----|---|--|--|--|--|--|
|                                      | Episode Details E                                       | pisode Contracts Episode Pricing Episode Providers Conductors/Sha |                                 |    |   |  |  |  |  |  |
|                                      | Episode Name*<br>Episode Definition*<br>Effective Date* | 2020 SWEDISH                                                      | EDMONDS HIP RP                  | 4  |   |  |  |  |  |  |
|                                      |                                                         | SWEDISH EDM                                                       | SWEDISH EDMONDS HIP RPL         |    |   |  |  |  |  |  |
|                                      |                                                         | 01/01/2020                                                        |                                 |    |   |  |  |  |  |  |
|                                      | Termination Date <sup>8</sup>                           | 12/31/2020                                                        |                                 |    |   |  |  |  |  |  |
|                                      | Length of Stay                                          | 0                                                                 |                                 |    |   |  |  |  |  |  |
|                                      | Run Out                                                 |                                                                   | 0                               |    | - |  |  |  |  |  |
| Episode Type 🔶                       | Episode Type                                            | Procedural                                                        | × 0                             |    |   |  |  |  |  |  |
| Type of Care                         | Type of Care                                            | Hip Replacement                                                   | nt & Hip Re 🗠                   |    |   |  |  |  |  |  |
|                                      | Claim Inclusion 🕜 —                                     |                                                                   |                                 |    |   |  |  |  |  |  |
| Days Before/After                    | Claim Inclusion Method                                  | 🕯 Days 🔘 M                                                        | lonths                          |    |   |  |  |  |  |  |
| Service define the $\longrightarrow$ | Days Before<br>Admission/Service                        | 30                                                                | Days After<br>Discharge/Service | 30 |   |  |  |  |  |  |
| date range                           | Bundle Duration Month                                   | 15                                                                |                                 |    | - |  |  |  |  |  |

## Add a Patient Bundle

Click New to add a patient bundle.

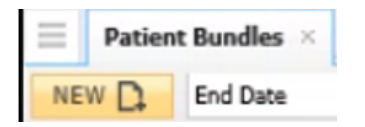

The fields to complete are the same as in the table above, with a few exceptions:

Once you fill in the **Claimant ID** and suffix, the **Claimant Name** automatically populates. If the Claimant Name displays "Loading" instead of a name, DO NOT save the bundle. Submit a ServiceNow request (see KB0021684). The **Procedure Date** is the surgery date. The **Trigger Start Date** is the admission date, and the **Trigger End Date** is the discharge date (sometimes all three of these dates are identical, as below). These dates automatically update the **Processing Date Window**. Claims submitted outside of this window will not be considered until the claims re-evaluation process happens. All fields are required.

| Claimant ID*                  | AAAAAAAAAAAAAA                 | ITS Member    |
|-------------------------------|--------------------------------|---------------|
| Claimant Name                 |                                | Y             |
| Provider ID                   |                                |               |
| Provider Name                 |                                |               |
| Episode Name:*                | 2020 KADLEC REGIONAL MEDICAL C | ENTER HIP RPL |
| Procedure Date                | 11/26/2020                     |               |
| Trigger Start Date*           | 11/26/2020                     |               |
| Trigger End Date <sup>*</sup> | 11/26/2020                     |               |
| Processing Date Window        | 0                              |               |
| Start Date*                   | 10/27/2020                     |               |
| End Date*                     | 12/26/2020                     |               |

The timeline below is from the PBA Dates section in Getting Started. The above dates are applied:

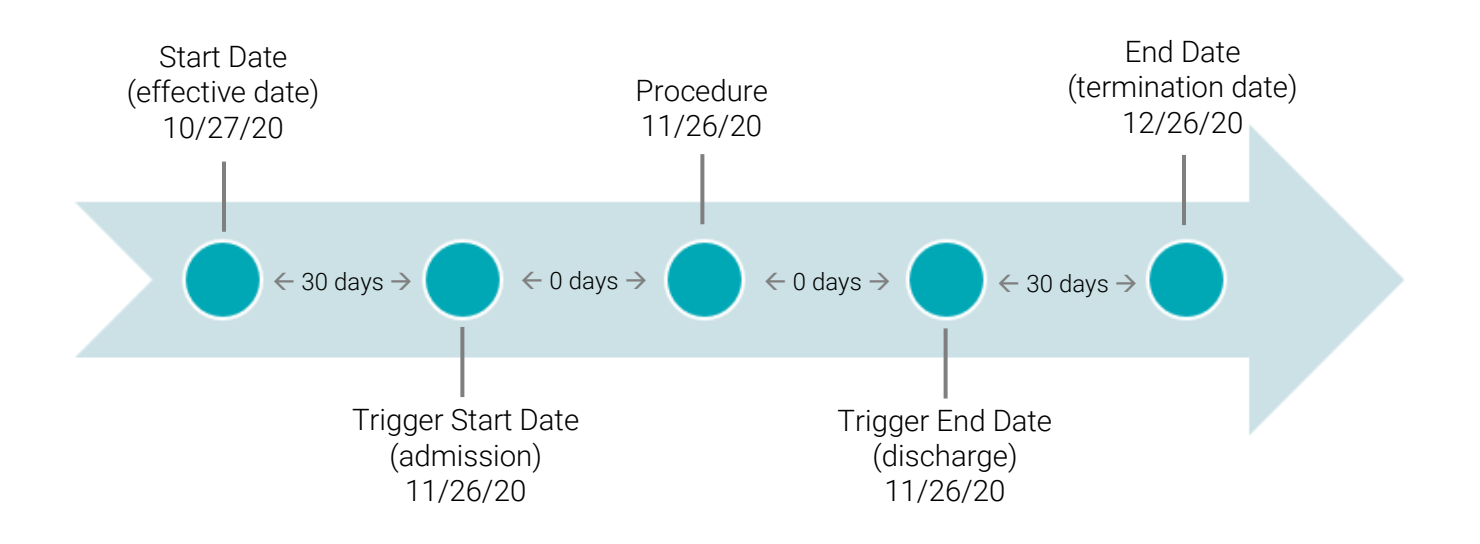

### Dependencies

• The Patient Bundle takes information from the Codes, Episode, and Episode Definition tabs. There is no Build on Paper associated with this tab.

# **Patient Death and Transfer**

This is not a tab. Patient death and transfer are handled a bit differently from other situations, so this section explains the processes. There are four steps to processing these claims:

- 1. A bundle is closed based on a claim's discharge status (indicating death or transfer).
- 2. Supplemental data for that claim is collected (discharge status codes).
- 3. Line inclusions for subsequent claims are no longer processed.
- 4. Those subsequent claims are excluded from the closed bundle.

## Build on Paper

This is the Build on Paper for **Episode Definition line inclusion rules** (Section 2). Note that each EXCLUSION rule has the Action of Skip Current Section, which means no more rules are processed in this section. This is because if the patient is deceased or transferred, no other line items (such as EKGs or office visits) would be relevant. The tool then moves on to claim inclusion rules (Section 3).

| Line Inclusion Rule | Line Inclusion Rule Description | Effective Dates: | Qualifier Group | Qualifier Group or Qualifier Type | Action               |
|---------------------|---------------------------------|------------------|-----------------|-----------------------------------|----------------------|
|                     |                                 | То               | or Type         |                                   |                      |
| 2.1                 | PATIENT DEATH EXCLUSION         | 12/31/9999       | G               | PATIENT DEATH EXCLUSION           | Skip Current Section |
| 2.2                 | PATIENT TRANSFER EXCLUSION      | 12/31/9999       | G               | PATIENT TRANSFER EXCLUSION        | Skip Current Section |

This is the Build on Paper for Episode Definition claim inclusion rules (Section 3):

|                |                                  | Capture Supplemental Data: | Close   |                                             | Exclude Claim | Skip    |          |
|----------------|----------------------------------|----------------------------|---------|---------------------------------------------|---------------|---------|----------|
| Claim          | Claim Inclusion Rule Description | Mark Patient Bundle for    | Patient | Close Patient Bundle:                       | From Patient  | Current |          |
| Inclusion Rule |                                  | Claim Re-evaluation        | Bundle: | Close Reason Code                           | Bundle        | Section | Complete |
| 3.1            | PATIENT DEATH EXCLUSION          |                            |         |                                             | YES           |         | YES      |
| 3.2            | PATIENT TRANSFER EXCLUSION       |                            |         |                                             | YES           |         | YES      |
| 3.3            | PATIENT DEATH                    |                            | YES     | PATIENT DECEASED                            |               |         |          |
| 3.4            | PATIENT DEATH                    | YES                        |         |                                             |               |         |          |
| 3.5            | TRANSFER TO ANOTHER FACILITY     |                            | YES     | PATIENT TRANSFERRED TO A DIFFERENT FACILITY |               |         |          |
| 3.6            | TRANSFER TO ANOTHER FACILITY     | YES                        |         |                                             |               |         |          |

The specific numbering is just an example and could vary for other builds (e.g., 3.1, 3.2, 3.3).

For patient death:

- 3.1 indicates that the patient has died, and the claim should be excluded from the patient bundle. No more rules will be processed (Complete = Yes). No more claims can be processed. If further claims do come in, they are investigated.
- 3.3 indicates that the patient has died, and the patient bundle should be closed. Further rules will be processed (Complete = blank).
- 3.4 indicates that supplemental data should be captured. Further rules will be processed (Complete = blank).
- While rule 3.1 is listed first, it happens in the system after 3.3 and 3.4. Rules 3.3 and 3.4 close the bundle and capture relevant data, so that when an additional claim comes in, rule 3.1 is then applied. Rule 3.1 impacts claims that come in *after* the initial claim that triggers bundle closure.

For patient transfer:

- 3.2 indicates that the patient has been transferred to another facility, and the claim should be excluded from the patient bundle. No more rules will be processed (Complete = Yes). No more claims can be processed. If further claims do come in, they are investigated.
- 3.5 indicates that the patient has been transferred to another facility, and the patient bundle should be closed. Further rules will be processed (Complete = blank).
- 3.6 indicates that supplemental data should be captured. Further rules will be processed (Complete = blank).
- The same order is relevant for patient transfers as patient death. Rules 3.5 and 3.6 are processed first when a claim indicates a transfer. They close the bundle and capture relevant codes. Rule 3.2 is then applied to any additional claims that come in *after* the bundle has been closed.

This is the Build on Paper for the Qualifier Groups.

| Group Name                 | Effective Dates:<br>From | Effective Dates:<br>To | Same<br>Qualifier | Different<br>Qualifier | Group Name                 | Qualifier | Add Qualifier Type:<br>Name                       | Add Qualifier:<br>Value 1 | Add Qualifier:<br>Value 2 |
|----------------------------|--------------------------|------------------------|-------------------|------------------------|----------------------------|-----------|---------------------------------------------------|---------------------------|---------------------------|
| TRANSFER                   | 1/1/2020                 | 12/31/9999             | OR                | AND                    | TRANSFER                   | т         | Discharge Status                                  | 02                        | 02                        |
| PATIENT DEATH              | 1/1/2020                 | 12/31/9999             | OR                | AND                    | PATIENT DEATH              | т         | Discharge Status                                  | 20                        | 20                        |
|                            |                          |                        |                   |                        |                            | Т         | Discharge Status                                  | 40                        | 40                        |
|                            |                          |                        |                   |                        |                            | Т         | Discharge Status                                  | 41                        | 41                        |
|                            |                          |                        |                   |                        |                            | Т         | Discharge Status                                  | 42                        | 42                        |
|                            |                          |                        |                   |                        |                            |           |                                                   |                           |                           |
| PATIENT DEATH EXCLUSION    | 1/1/2020                 | 12/31/9999             | OR                | AND                    | PATIENT DEATH EXCLUSION    | т         | Supplemental Code Days On/After Admission/Service | PATIENT DEATH             | 1                         |
|                            |                          |                        |                   |                        |                            |           |                                                   |                           |                           |
| PATIENT TRANSFER EXCLUSION | 1/1/2020                 | 12/31/9999             | OR                | AND                    | PATIENT TRANSFER EXCLUSION | Т         | Supplemental Code Days On/After Admission/Service | TRANSFER                  | 1                         |
|                            |                          |                        |                   |                        |                            |           |                                                   |                           |                           |

The top two qualifier groups add the relevant discharge statuses for death (20, 40, 41, 42) and transfer (02 here, though 03 and 04 are also possibilities).

The bottom two qualifier groups (with EXCLUSION) add the relevant supplemental data codes (see Episode Definition rules 3.4 and 3.6 in the Build on Paper, which indicate that these should be captured).

## PBA Tool

This is how these episode definition rules and qualifier groups are applied in the PBA tool.

#### Copy or Assign Qualifier Groups

You have a few options when adding a Qualifier Group to an Episode Definition rule.

These qualifier groups should already be in the PBA tool, as they're not specific to a particular bundle. They can just be selected in the Episode Definition tab when creating a rule.

| Edit Episode Defin | ition Rule - PATIENT DEATH (Conte | ent - Claim Inclusion Rule(s) - Tier | 1)                       |  |  |
|--------------------|-----------------------------------|--------------------------------------|--------------------------|--|--|
| Description        |                                   | Qualifications                       |                          |  |  |
| Description        | PATIENT DEATH                     | Qualifier                            | Type Group PATIENT DEATH |  |  |
| Effective Dates*   | 01/01/2020 - 12/31/9999           | Qualifier Group*                     |                          |  |  |
|                    |                                   | Reverse Result                       | E 0                      |  |  |

However, you might need to add discharge or other codes to a qualifier group, in which case you can just edit the existing group (see the Qualifier Group section of this document).

Finally, you can copy an existing Qualifier Group, modify it as needed, and save it under a new name, such as 2021 PATIENT DEATH or PROVIDENCE TRANSFER (see the Qualifier Group section of this document).

#### Add Qualifier Groups

To add a **PATIENT DEATH** Qualifier Group from scratch that will capture supplemental data:

- 1. Select the Qualifier tab and click
- 2. Enter **PATIENT DEATH** as the group name (or the name designated in the functional design).
- 3. The **Same Qualifier** should be **OR**, and the Different Qualifier should be **AND**, based on the Build on Paper above. The date can be from January 1 of the relevant year through December 31, 9999. Select **Continue**.

| New Qualifier             | Group    |              |                     |      |   |        |    |
|---------------------------|----------|--------------|---------------------|------|---|--------|----|
| Group Name* PATIENT DEATH |          | EATH         | Same Qualifier      | Or 👻 |   | In Use | No |
| Effective Dates*          | 01012020 | - 12/31/9999 | Different Qualifier | And  | ~ |        |    |

4. Add the qualifier type of **Discharge Status** with each of the proper values, then click **Save**.

|        |                  | ADD QUALIFIER GROUP + |  |         |         |                |            |            |
|--------|------------------|-----------------------|--|---------|---------|----------------|------------|------------|
| Qualif | i Name           |                       |  | Value 1 | Value 2 | Reverse Result | Eff. Date  | Term. Date |
| т      | Discharge Status |                       |  | 20      | 20      |                | 01/01/2020 | 12/31/9999 |
|        |                  |                       |  |         |         |                | SAVE       | CANCEL     |
|        |                  |                       |  |         |         |                | J          |            |

#### Patient death codes:

- 20 EXPIRED
- 40 EXPIRED: HOME, HOSPICE
- 41 EXPIRED: MED FACILITY, HOSPICE
- 42 EXPIRED, UNKNOWN, HOSPICE

#### Patient transfer codes:

- 02 DISCH/TRANSF: OTHER I/P FAC. 03 – DISCH/TRANSF: SNF
- 04 DISCH/TRANSF: ICF

These are the codes currently in use, but they might change.

#### Copy Episode Definition Rules

Episode definition rules already exist for patient death and transfer, so they can just be copied from an existing episode definition and pasted into a new one (like Qualifier Groups).

- 1. If an Episode Definition has not yet been created, you must do this first (see the Add a New Episode Definition section of this document).
- 2. In the Episode Definitions tab, click an episode definition that contains a patient death or transfer rule you want to use.

| =                                                  | Patient                                | t Bundles $\times$ | Episodes ×                                         | Episode Definitions $\times$ | Qualifier Groups ×                              | Test Price >                                   | Claim Re-evaluation $\ \times$ | $Codes\ \times$ |  |  |  |
|----------------------------------------------------|----------------------------------------|--------------------|----------------------------------------------------|------------------------------|-------------------------------------------------|------------------------------------------------|--------------------------------|-----------------|--|--|--|
| NE                                                 | w D                                    | Search             |                                                    | Q                            |                                                 |                                                |                                |                 |  |  |  |
| OPE                                                | IN J                                   |                    | de fi                                              | -litettise Kii               |                                                 | enije <sup>246</sup>                           | ad the second                  |                 |  |  |  |
| Episo                                              | Episode Definition Name 🔺              |                    |                                                    |                              | Epis                                            | Episode Definition Description                 |                                |                 |  |  |  |
| Type                                               | here to                                | narrow your s      | earch                                              |                              | 1                                               | T T                                            |                                |                 |  |  |  |
| KADL                                               | KADLEC REGIONAL MEDICAL CENTER HIP RPL |                    |                                                    |                              | KADI                                            | KADLEC REGIONAL MEDICAL CENTER HIP REPLACEMENT |                                |                 |  |  |  |
| KADLEC REGIONAL MEDICAL CENTER KNEE RPL            |                                        |                    |                                                    |                              | KADLEC REGIONAL MEDICAL CENTER KNEE REPLACEMENT |                                                |                                |                 |  |  |  |
| PROVIDENCE REGIONAL MEDICAL CENTER EVERETT HIP RPL |                                        |                    | PROVIDENCE REGIONAL MEDICAL CENTER EVERETT HIP RPL |                              |                                                 |                                                |                                |                 |  |  |  |

3. The rules appear in the bottom half of the screen. Select the rule you'd like to use (any of the ones listed below are relevant) and click **Copy**.

| KADLEC REGIONAL MEDICAL CENTER KN                                  | IEE RA | L - KADLE                                       | C REGION   | AL MEDICAL CE | NTER KNI | E REPLACEMENT      | 0                                |                                   |  |
|--------------------------------------------------------------------|--------|-------------------------------------------------|------------|---------------|----------|--------------------|----------------------------------|-----------------------------------|--|
| PREOP DME                                                          | ~      | ADD +                                           | EDIT /     | DELETE ×      | CUT X    | COPY PASTE         |                                  |                                   |  |
| DME SALES TAX                                                      |        | Rule                                            |            |               |          | Qualification Type | Qualification                    | Action                            |  |
| PREOP ALL CPT 30 WO DX  PREOP PT EVAL 30  PREOP PT 30 WO EVAL PROC |        | 2.29 NON KADLEC REG POSTOP 30 🔵                 |            |               |          | G                  | NON KADLEC REG KNEE<br>POSTOP 30 | Apply Episode Pricing             |  |
| PREOP EVAL 30 WO PT PROC                                           |        | ▼ 3. Content - Claim Inclusion Rule(s) - Tier 1 |            |               |          |                    |                                  |                                   |  |
| NON KADLEC REG PREOP 30                                            |        | 3.1 PATIE                                       | NT DEATH E | (CLUSION 😄    |          | G                  | PATIENT DEATH<br>EXCLUSION       | Exclude Claim From Patient Bundle |  |
| OP KNEE SUBCON DME     OP KNEE SUBCON DME 30 WO PROC               |        | 3.2 PATIE                                       | NT TRANSFE | R EXCLUSION 😑 |          | G                  | PATIENT TRANSFER<br>EXCLUSION    | Exclude Claim From Patient Bundle |  |
| POSTOP VISIT 30                                                    |        | 3.3 PATIENT DEATH<br>3.4 PATIENT DEATH          |            |               |          | G                  | PATIENT DEATH                    | Close Patient Bundle              |  |
| POSTOP XRAY 30<br>POSTOP DME 30 WO PROC                            |        |                                                 |            |               |          | G                  | PATIENT DEATH                    | Capture Supplemental Data         |  |
| POSTOP SUBCON DME 30 WO PROC                                       |        | 3.5 TRANSFER TO ANOTHER FACILITY                |            |               |          | G                  | TRANSFER                         | Close Patient Bundle              |  |
| POSTOP DME 30 REV CODES                                            | ~      | 3.6 TRANS                                       | FER TO AND | THER FACILITY |          | G                  | TRANSFER                         | Capture Supplemental Data         |  |

4. Go into the new episode definition, click the rule that goes above where you want the new rule, and click **Paste**. If the rule belongs at the top of the section (such as rule 3.1), click the section heading itself.

| ADD +      | EDIT /       | DELETE X         | CUT 🗶    | СОРУ 🖿        | PASTE 🗎 |                               |                      |
|------------|--------------|------------------|----------|---------------|---------|-------------------------------|----------------------|
| Rule       |              |                  |          | Qualification | Туре    | Qualification                 | Action               |
| * 1. Crea  | tion Rule(s) | )                |          |               |         |                               |                      |
| Section ha | s no rules   |                  |          |               |         |                               |                      |
| * 2. Cont  | ent - Line I | nclusion Rule(s) | - Tier 1 |               |         |                               |                      |
| 2.1 PATIE  | NT DEATH E   |                  |          | G             |         | PATIENT DEATH<br>EXCLUSION    | Skip Current Section |
| 2.2 PATIE  | NT TRANSFE   | R EXCLUSION 😄    |          | G             |         | PATIENT TRANSFER<br>EXCLUSION | Skip Current Section |

#### Add Episode Definition Rules

The steps below refer to how to create these episode definition rules form scratch. While you likely won't need to do this for patient death and transfer, this lets you see how they are constructed and what they contain. Select the rule above where you want to add the new episode definition rule, then click ADD. If the rule belongs at the top of the section (such as rule 3.1), click the section heading itself.

For PATIENT DEATH EXCLUSION or TRANSFER EXCLUSION line inclusion rules (Section 2):

- 1. Open the Episode Definition Rule.
- 2. Add **PATIENT DEATH EXCLUSION** or **TRANSFER EXCLUSION** as the Description and Qualifier Group.
- 3. Select Skip Current Section as the Action.
- 4. Check the **Complete** box.

| Description                                                       |                      | Qualifications                                                                     |                                    |         |
|-------------------------------------------------------------------|----------------------|------------------------------------------------------------------------------------|------------------------------------|---------|
| Description PATIENT DE<br>Effective Dates <sup>®</sup> 01/01/2020 | ATH EXCLUSION        | Qualifier<br>Qualifier Group®<br>Reverse Result<br>Episode Provider Match Required | Type Group PATIENT DEATH EXCLUSION | Details |
| Action                                                            |                      |                                                                                    |                                    |         |
| Type here to search                                               | Skip Current Se      | ction                                                                              |                                    |         |
| •                                                                 | Do not process the n | emaining rules in this section.                                                    |                                    |         |
| Apply Episode Pricing                                             |                      |                                                                                    |                                    |         |
| Cancel Patient Bundle                                             |                      |                                                                                    |                                    |         |
| Capture Supplemental Data                                         |                      |                                                                                    |                                    |         |
| Close Patient Bundle                                              | -                    |                                                                                    |                                    |         |
| Skip Current Section                                              |                      |                                                                                    |                                    |         |
| Actions                                                           |                      |                                                                                    | 7 Complete SAVE                    | CANCEL  |

For PATIENT DEATH or TRANSFER claim inclusion rules (Section 3):

- 1. Open the Episode Definition Rule
- 2. Add **PATIENT DEATH** or **TRANSFER** as the Description and Qualifier Group.
- 3. Close the patient bundle with the Close Reason Code **PATIENT DECEASED** or **PATIENT TRANSFERRED TO A DIFFERENT FACILITY**.

4. Do not check the **Complete** box.

| Description          | PATIENT DEA    | TH                                                                                                    | Qualifications                                                                                |                  |           |
|----------------------|----------------|----------------------------------------------------------------------------------------------------|-----------------------------------------------------------------------------------------------|------------------|-----------|
| Description          | PREOP PT 30 WO | EVAL PROC                                                                                                    | Qualifier                                                                                     | 🗇 Type 🛛 🕘 Group |           |
| Effective Dates      | 01/01/2020 - 1 | 2/31/9999                                                                                                    | Qualifier Group <sup>®</sup><br>Reverse Result                                                | PATIENT DEATH    | ✓ Details |
|                      |                |                                                                                                    | Episode Provider Match Required                                                               | E                |           |
| Action               |                |                                                                                                    |                                                                                               |                  |           |
| Type here to sea     | rch            | Close Patient B                                                                                                   | undle                                                                                         |                  |           |
| •                    |                | Update the patient b                                                                                              | oundle end date to the claim end date.                                                        |                  |           |
| Apply Episode Pricin | 9              | Close Reason Code                                                                                                 |                                                                                               |                  | De        |
| Cancel Patient Bund  | ie<br>Ial Data |                                                                                                    |                                                                                               | ✓.               | v         |
| Close Patient Bundle |                | (TZ) Death                                                                                                    |                                                                                               |                  |           |
| Skip Current Section |                | BILATERAL PROCEE<br>DISCHARGE AGAIN<br>GROUP TERMINATI<br>MEMBER TERMINATI<br>MISCELLANEOUS C<br>PATIENT BUNDLE C | DURE<br>IST MEDICAL ADVICE<br>ION<br>TION OR UNENROLLED<br>ANCEL SCENARIOS<br>DPENED IN ERROR |                  |           |
|                      |                | PATIENT DECEASE                                                                                                   | D                                                                                             |                  |           |
|                      |                | PATIENT TRANSFE                                                                                                   | RRED TO A DIFFERENT FACILITY                                                                  |                  |           |
|                      |                | Frenchin mouth c                                                                                                  |                                                                                               |                  |           |

To capture PATIENT DEATH or TRANSFER Supplemental Data:

- 1. Open the Episode Definition Rule for claim inclusion.
- 2. Add PATIENT DEATH or TRANSFER as the Description and Qualifier Group.
- 3. Select Capture Supplemental Data as the Action.
- 4. Do not check the **Complete** box.

| Description                                                                       |                    | Qualifications                                                                     |                           |        |
|-----------------------------------------------------------------------------------|--------------------|------------------------------------------------------------------------------------|---------------------------|--------|
| Description PATIENT DEAT<br>Effective Dates <sup>®</sup> 01/01/2020               | гн<br>- 12/31/9999 | Qualifier<br>Qualifier Group®<br>Reverse Result<br>Episode Provider Match Required | Type  Group FATIENT DEATH | Deelle |
| Type here to search                                                               | Capture Supple     | emental Data                                                                       |                           |        |
|                                                                                   | Supplemental Code  | (s) to save for the claim                                                          |                           |        |
| Apply Episode Pricing                                                             | PATIENT DEATH      |                                                                                    | ~                         |        |
| Capture Supplemental Data                                                         |                    |                                                                                    | ~                         |        |
| Close Patient Bundle<br>Exclude Claim From Patient Bundle<br>Skip Current Section | Mark patient bur   | ndle for claim re-evaluation                                                       | *                         |        |
|                                                                                   |                    |                                                                                    |                           |        |

If you click **Details** (see above) to view the qualifier group details, they are listed:

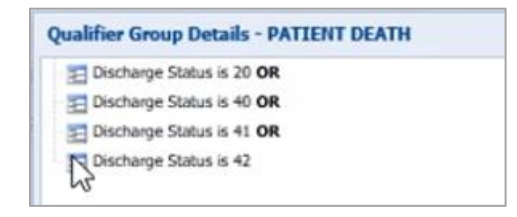

For PATIENT DEATH EXCLUSION or TRANSFER EXCLUSION claim inclusion rules (Section 3):

- 1. Open the Episode Definition Rule for claim inclusion.
- 2. Add **PATIENT DEATH EXCLUSION** or **TRANSFER EXCLUSION** as the Description and Qualifier Group.
- 3. Select Exclude Claim from Patient Bundle as the Action.
- 4. Check the **Complete** box.

| Description                                                         |                 | Qualifications                                                                     |                                                                                                    |           |
|---------------------------------------------------------------------|-----------------|------------------------------------------------------------------------------------|----------------------------------------------------------------------------------------------------|-----------|
| Description PATIENT DEAT<br>Effective Dates <sup>®</sup> 01/01/2020 | H EXCLUSION     | Qualifier<br>Qualifier Group®<br>Reverse Result<br>Episode Provider Match Required | Type Group PATIENT DEATH EXCLUSION To Contemporate Contemporate Conte | ▼ Details |
| Type here to search                                                 | Exclude Claim F | rom Patient Bundle                                                                 |                                                                                                    |           |
| Capture Supplemental Data<br>Dose Patient Bundle                    |                 |                                                                                    |                                                                                                    |           |
| Exclude Claim From Patient Bundle<br>Skip Current Section           |                 |                                                                                    |                                                                                                    |           |
| Actions                                                             |                 |                                                                                    |                                                                                                    |           |

### View in PBA Tool

This is what the **Episode Definition tab** inclusion rules look like once created. Note that in the example below, only the Exclusion rules have a Complete icon . The other rules close the relevant patient bundle, then capture supplemental data, and allow for more rules to be processed.

| * 2. Content - Line Inclusion Rule(s) - Tier 1 |   |                            |                      |                                                     |  |  |  |  |  |  |
|------------------------------------------------|---|----------------------------|----------------------|-----------------------------------------------------|--|--|--|--|--|--|
| 2.1 PATIENT DEATH EXCLUSION                    | G | PATIENT DEATH<br>EXCLUSION | Skip Current Section | Do not process the remaining rules in this section. |  |  |  |  |  |  |
| 2.2 PATIENT TRANSFER EXCLUSION                 | G | APATIENT TRANSFER          | Skip Current Section | Do not process the remaining rules in this section. |  |  |  |  |  |  |

| * 3. Content - Claim Inclusion Rule(s) - Ti | er 1 |                               |                                   |                                                                                                    |
|---------------------------------------------|------|-------------------------------|-----------------------------------|----------------------------------------------------------------------------------------------------|
| 3.1 PATIENT DEATH EXCLUSION                 | G    | PATIENT DEATH<br>EXCLUSION    | Exclude Claim From Patient Bundle | Exclude claim from this patient bundle.                                                                                       |
| 3.2 PATIENT TRANSFER EXCLUSION              | G    | PATIENT TRANSFER<br>EXCLUSION | Exclude Claim From Patient Bundle | Exclude claim from this patient bundle.                                                                                       |
| 3.3 PATIENT DEATH                           | G    | PATIENT DEATH                 | Close Patient Bundle              | Update the patient bundle end date to the claim end date. Close Reason Code -<br>PATIENT DECEASED.                            |
| 3.4 PATIENT DEATH                           | G    | PATIENT DEATH                 | Capture Supplemental Data         | Supplemental code(s) to save for the claim - PATIENT DEATH. Mark patient<br>bundle for claim re-evaluation.                   |
| 3.5 TRANSFER TO ANOTHER FACILITY            | G    | TRANSFER                      | Close Patient Bundle              | Update the patient bundle end date to the claim end date. Close Reason Code -<br>PATIENT TRANSFERRED TO A DIFFERENT FACILITY. |
| 3.6 TRANSFER TO ANOTHER FACILITY            | G    | TRANSFER                      | Capture Supplemental Data         | Supplemental code(s) to save for the claim - PATIENT TRANSFER. Mark patient                                                   |

This is what the PATIENT DEATH **Qualifier Group tab** looks like in PBA. It attaches one of the four discharge statuses (listed in the Value 1 and Value 2 columns). A TRANSFER qualifier group would do the same for transfer statuses.

| Edit Qualifier Group - PATIENT DEATH                                |                                                                     |            |    |         |                |            | ¢ ·        |
|---------------------------------------------------------------------|---------------------------------------------------------------------|------------|----|---------|----------------|------------|------------|
| Group Name* PATIENT DEATH  Effective Dates* 01/01/2020 - 12/31/9999 | Same Qualifier     Or     ~       Different Qualifier     And     ~ | In Use Yes |    |         |                |            |            |
|                                                                     |                                                                     |            |    |         |                | SAVE       | CANCEL     |
| ADD QUALIFIER + ADD QUALIFIER GR UP + EDIT - DELETE - DETA          | ILS                                                                 |            |    |         |                |            |            |
| Qualifi Name 🔺                                                      |                                                                     |            |    | Value 2 | Reverse Result | Eff. Date  | Term. Date |
| T Discharge Status                                                  |                                                                     |            | 20 | 20      | No             | 01/01/2020 | 12/31/9999 |
| T Discharge Status                                                  |                                                                     |            | 40 | 40      | No             | 01/01/2020 | 12/31/9999 |
| T Discharge Status                                                  |                                                                     |            | 41 | 41      | No             | 01/01/2020 | 12/31/9999 |
| T Discharge Status                                                  |                                                                     |            | 42 | 42      | No             | 01/01/2020 | 12/31/9999 |

The supplemental data (such as qualifier group and transfer codes) is listed in the **Patient Bundle Supplemental Data** area.

| PATIENT BUNDLE CLAIMS DELETE X |       |              |      |                                 |                       |  |
|--------------------------------|-------|--------------|------|---------------------------------|-----------------------|--|
|                                |       |              |      |                                 |                       |  |
| Type here to narrow your se    | ia 🛛  |              |      |                                 |                       |  |
| 202870004000                   |       | 100040A01TR1 |      | STONECIPHER, THOMAS K.          | OTHER PRPR SERVICES   |  |
| 203420006300                   | 1     | 747940A02EUL |      | CANNON, CHRISTOPHER P.          | PREOP EKG30           |  |
| 203420006300                   | 2     | 747940A02EUL |      | CANNON, CHRISTOPHER P.          | PREOP ALL WO          |  |
| 203420006300                   | 3     | 747940A02EUL |      | CANNON, CHRISTOPHER P.          | PREOP EKG30 WO        |  |
| 909145000000                   |       | 106220106220 |      | SWEDISH MEDICAL CENTER          | FACILITY              |  |
| 909145000100                   |       | 106891106891 |      | PHYSICIANS ANESTHESIA SE.       | ANESTHESIA            |  |
| 909145000200                   |       | 747940A02EUL |      | CANNON, CHRISTOPHER P.          | SURGEON               |  |
| 909145000300                   |       | 747940A02EUL |      | CANNON, CHRISTOPHER P.          | EPISODE PRPR SERVICES |  |
| 909145000402                   |       | 101233A0762Z |      | LOVELL, TIMOTHY P.              | OTHER PRPR SERVICES   |  |
| 37 Claims                      |       |              |      |                                 |                       |  |
| SUPPLEMENTAL DATA              |       |              |      |                                 |                       |  |
| Claim Number 🔺                 |       |              | Line | . Supplemental Data Description |                       |  |
| Type here to narrow your se    | earch |              |      |                                 |                       |  |
| 203420006300                   |       |              | 2    | PATIENT DEATH                   |                       |  |

## **Resources and Troubleshooting**

## Websites

- <u>URL REMOVED</u>
- <u>URL REMOVED</u>
- URL REMOVED